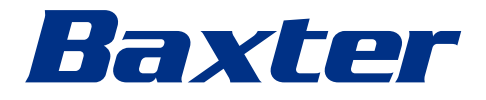

Upute za uporabu

# Helion

Sustav za upravljanje videozapisima

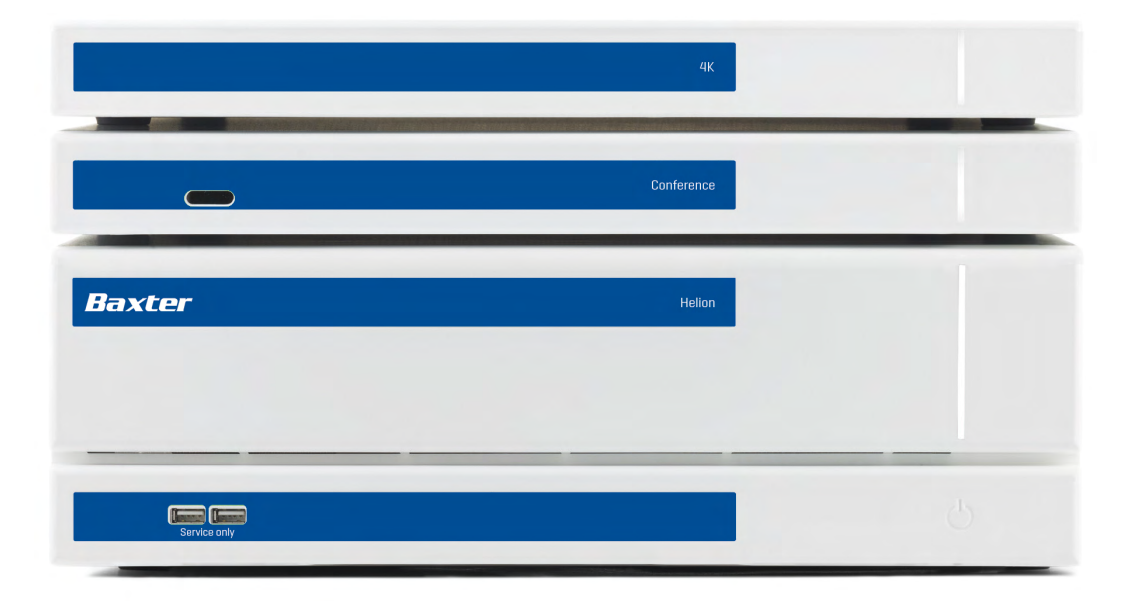

Ova stranica namjerno je ostavljena praznom.

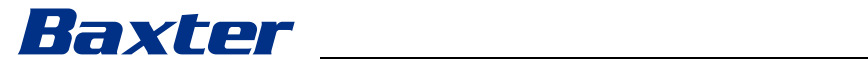

| Proizvođač                        | Videomed S.<br>Via C. Battist<br>35010 Limen<br>Italija                                                                                                    | r.l.<br>i, 31/C<br>a (PD)   |                                                                                          |
|-----------------------------------|----------------------------------------------------------------------------------------------------|-----------------------------|------------------------------------------------------------------------------------------|
|                                   | Telefon:                                                                                                    | +39 0                       | 049 9819113                                                                              |
|                                   | surgical@hill<br>hillrom.com<br>Društvo Vide<br>proizvođača                                                                                                    | rom.cc<br>omed :<br>u daljn | om<br>S.r.I. dio je grupacije Hill-Rom Holdings. Naziv<br>njem je tekstu Videomed S.r.I. |
| Ovlašteni zastupnik za Australiju | Hill-Rom Pty.<br>1 Baxter Drive<br>Old Toongab<br>Australija                                                                                                    | Ltd.<br>e<br>bie NS         | SW 2146                                                                                  |
| Tehnička služba za korisnike      | Podaci za kontakt postojećih središta tehničke službe za korisnike<br>u pojedinim državama navedeni su na internetskoj stranici<br>www.hillrom.com.                                                                   |                             |                                                                                          |
| Informacije o dokumentu           | Upute za uporabu<br>Dokument sadržava kod koji označava verziju dokumenta i stanje<br>ažuriranja, prema čemu se može prepoznati koji je to dokument.<br>Korisnikova je odgovornost da upotrebljava najnoviju verziju. |                             |                                                                                          |
|                                   | Broj dokume<br>ID jezika:<br>Verzija:<br>Broj materija<br>Datum objav                                                                                                    | nta:<br>la:<br>e:           | 80030105<br>028<br>F<br>775813<br>2024-05-28                                             |

Ovaj dokument primjenjiv je na sljedeće prodajne jedinice:

| Oznaka proizvoda       | REF. BR.      |
|------------------------|---------------|
| Helion Main Unit R     | VR401111-1    |
| Helion Main Unit       | VR401111-1ND  |
| Helion Main Unit RD    | VR401111-1D   |
| Helion Main Unit RSD   | VR401111-1DT  |
| Helion Main Unit RS    | VR401111-1T   |
| Helion Main Unit S     | VR401111-1TND |
| Helion Main Unit AR    | VR401111-2    |
| Helion Main Unit ARD   | VR401111-2D   |
| Helion Main Unit ARSD  | VR401111-2DT  |
| Helion Main Unit ARS   | VR401111-2T   |
| Helion Main Unit SSD R | VR401111-3    |
| Helion 4K              | VR401112      |
| Helion 4K Plus         | VR401113      |
| Helion Conference      | CM401326      |

Opcionalni prodajni artikli za sustav za upravljanje videozapisima Helion. U nekim državama nisu dostupni svi proizvodi.

| Oznaka proizvoda                           | REF. BR.     |
|--------------------------------------------|--------------|
| Helion Rack (115V)                         | AC500920K    |
| Helion Rack (230V)                         | AC500920K-2  |
| Helion Rack (115V) - Permanent Install.    | AC500920K-3  |
| Auxiliary Rack (115V) - Plug&Play Install. | AC500920KB   |
| Auxiliary Rack (230V) - Permanent Install. | AC500920KB-2 |
| Auxiliary Rack (115V) - Permanent Install. | AC500920KB-3 |
| Delrin Rack Spacer Kit                     | AC500919     |
| On Air Lamp                                | AC300601     |
| Back cover for monitor 24IN /31IN          | AC500634     |
| STD Single Plate 2xDVI 2xNEUTRIK           | CS201580     |
| STD Double Plate 4xNeutrik                 | CS201582     |
| Transmission Set Single Display            | CS201584     |
| DVI Line Transmission                      | CS201585     |
| STD Double Plate 4xDVI 2xNeutrik           | CS201586     |
| STD Single Plate 4xNEUTRIK                 | CS201592     |
| STD Single Plate 2x NEUTRIK                | CS201593     |
| STD Single Plate 2xDVI                     | CS201594     |
| Helion HR Surgical Lights Control SW       | DC500103     |
| Helion Recording Endotrigger Interface     | AC500716     |

Društvo Videomed S.r.l. isporučuje priručnik u elektroničkom PDF formatu na digitalnim medijima. Papirnata kopija priručnika dostupna je na zahtjev stručnom tehničkom i medicinskom osoblju.

Društvo Videomed S.r.l. nije odgovorno za nepravilnu uporabu sustava i/ili za štetu nastalu kao posljedica radova koji nisu opisani u tehničkoj dokumentaciji.

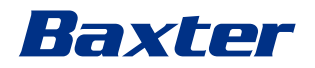

## PREDGOVOR

Sva prava pridržana. Nijedan dio ove publikacije ne smije se kopirati, distribuirati, prevoditi na drugi jezik niti prenositi bilo kojim elektroničkim ili mehaničkim putem, uključujući fotokopiranje, sustav za snimanje ili bilo koji drugi sustav za pohranu i pronalaženje, u druge svrhe koje nisu osobna uporaba kupca, bez izričitog pisanog dopuštenja proizvođača.

Proizvođač ni na koji način nije odgovoran za posljedice korisnikovih nepravilnih radnji.

## NAPOMENA IZDAVAČA

Ova dokumentacija isključivo je namijenjena klinički obučenim korisnicima sustava.

Izdavač ni na koji način nije odgovoran za informacije i podatke koji se nalaze u ovom priručniku: sve informacije koje se nalaze ovdje dao je, provjerio i odobrio proizvođač.

Izdavač ni na koji način nije odgovoran za posljedice korisnikovih nepravilnih radnji.

Slike proizvoda i oznake služe isključivo u svrhe ilustracije. Stvaran proizvod i oznaka mogu se razlikovati.

# OPĆA RAZMATRANJA

Morate se pridržavati svih uputa za uporabu i preporuka opisanih u ovom priručniku. Kliničko osoblje mora biti obučeno o svim radnim postupcima i sigurnosnim normama prije uporabe sustava.

# SIGNALNE RIJEČI

Preostale opasnosti do kojih može doći tijekom uporabe proizvoda označene su signalnom riječi u dokumentu. Navedene su potrebne sigurnosne mjere i potencijalne posljedice nepoduzimanja sigurnosnih mjera. Uz odgovarajuću signalnu riječ nalaze se informacije o ozbiljnosti opasnosti:

| Signalna riječ | Značenje                                                                                                    |
|----------------|----------------------------------------------------------------------------------------------------|
| OPASNOST       | Signalna riječ označava opasnu situaciju koja će odmah dovesti do smrti ili ozbiljne ozljede ako se ne poduzmu mjere predostrožnosti.           |
| UPOZORENJE     | Signalna riječ označava opasnu situaciju koja može dovesti do smrti ili ozbiljne ozljede ako se ne poduzmu mjere predostrožnosti.               |
| OPREZ          | Signalna riječ označava opasnu situaciju koja može dovesti do umjereno teške ili<br>lakše ozljede ako se ne poduzmu mjere predostrožnosti.      |
| NAPOMENA       | Signalna riječ označava opasnu situaciju koja može dovesti do materijalne štete ili<br>štete za okoliš ako se ne poduzmu mjere predostrožnosti. |

© Videomed S.r.l.

Ova stranica namjerno je ostavljena praznom.

# Baxter \_\_\_\_\_

| 1      | Opće uvodne informacije                                                      | 9                     |
|--------|------------------------------------------------------------------------------|-----------------------|
| 1.1    | Odgovornost rukovatelja                                                      | 9                     |
| 1.2    | Ažuriranja                                                                   | 9                     |
| 1.3    | Jezik                                                                        | 9                     |
| 1.4    | Stručnost osoblja                                                            | 10                    |
| 1.5    | Simboli                                                                      | 10                    |
| 1.6    | Potvrda za proizvode                                                         | 12                    |
| 1.7    | Jamstvo                                                                      | 12                    |
|        |                                                                              |                       |
| 2      | Sigurnosne informacije                                                       | 13                    |
| 2.1    | Opća sigurnosna upozorenja                                                   | 13                    |
| 2.2    | Sigurnosni zahtjevi                                                          | 14                    |
| 2.3    | Zahtjevi za zaštitu privatnosti                                              | 16                    |
| 2.4    | Uporabni vijek sustava                                                       | 18                    |
| 2.5    | Čišćenje                                                                     | 19                    |
| 2.5.1  | Sredstva za čišćenje                                                         | 19                    |
| 2.5.2  | Priprema proizvoda                                                           | 19                    |
| 2.5.3  | Čišćenje proizvoda                                                           | 19                    |
| 2.6    | Preventivno održavanje                                                       | 20                    |
| _      |                                                                              |                       |
| 3      | Opis sustava                                                                 | 21                    |
| 3.1    | Namjena                                                                      | 21                    |
| 3.2    | Predviđena medicinska indikacija                                             | 21                    |
| 3.3    | Mjesto kontakta na proizvodu                                                 | 21                    |
| 3.4    | Populacija pacijenata                                                        | 21                    |
| 3.5    | Predviđeni korisnici                                                         | 21                    |
| 3.6    | Okruženje za uporabu                                                         | 21                    |
| 3.7    | Uobičajena uporaba                                                           | 21                    |
| 3.8    | Kontraindikacije                                                             | 22                    |
| 3.9    | Razumno predvidljiva pogrešna uporaba                                        | 22                    |
| 3.10   | Uporaba s drugim proizvodima                                                 | 23                    |
| 3.10.1 | Kombiniranje s drugim proizvodima društva Baxter                             | 23                    |
| 3.10.2 | Kombiniranje s proizvodima drugih proizvođača                                | 23                    |
| 3.11   | Obveze i zabrane                                                             | 24                    |
| 3.11.1 | Zabrane za osoblje                                                           | 24                    |
| 3.12   | Tehnički podaci                                                              | 24                    |
| 3.13   | Veličina i raspored težine                                                   | 29                    |
| 3.14   | Komponente sustava                                                           | 34                    |
| 3.14.1 | Glavna jedinica                                                              | 34                    |
| 3.14.2 | Jedinica za konferenciju                                                     | 35                    |
| 3.14.3 | Jedinica 4K                                                                  | 35                    |
| 3.14.4 | Jedinica 4K Plus.                                                            | 35                    |
| 3.14.5 | Upravljački softver                                                          | 35                    |
| -      |                                                                              |                       |
| 4      | Kad                                                                          |                       |
| 4.1    | Prvo pokretanje sustava                                                      | 37                    |
| 4.2    | Uvodne provjere                                                              |                       |
| 4.3    | Uključivanje sustava                                                         | 37                    |
| 4.4    | Veza s izvorima                                                              | 38                    |
| 4.5    | Isključivanje sustava.                                                       | 38                    |
| 4.6    | Uključivanje / isključivanje sustava s pomoću tipke za daljinsko upravljanje | 39                    |
| 5      | Korisničko sučelje                                                           | 40                    |
| 51     | Onći onie korieničkog sučelje                                                | <b>40</b>             |
| 5.2    | Dodirni zaslon za upravljanje                                                | <del>4</del> 0<br>11/ |
| J.Z    | ບັດແກກ 203າດກາຍ ແມ່ນເສຍງອີນເຊຍ                                               |                       |

| 5.3       | Funkcija "Video Routing" ("Usmjeravanje videozapisa")    | 41       |
|-----------|----------------------------------------------------------|----------|
| 5.3.1     | Pretpregled uživo                                        | 43       |
| 5.3.2     | Brzi pristup – snimanje                                  | 45       |
| 5.3.3     | Brzi pristup – prijenos uživo                            | 46       |
| 5.3.4     | Upravljanje PTZ kamerom                                  | 47       |
| 5.3.4.1   | Prilagodba zumiranja sobne kamere                        | 47       |
| 5.3.4.2   | Prilagodba micanja sobne kamere                          | 47       |
| 5.3.4.3   | Spremanje postavke kamere (zadana postavka)              | 48       |
| 5.3.4.4   | Brisanje postavke kamere (zadana postavka)               | 49       |
| 5.3.4.5   | Omogućavanje postavke kamere (zadana postavka)           | 50       |
| 5.4       | Funkcija "Recording" (Snimanje)                          | 50       |
| 5.4.1     | Naknadna obrada slikovnih podataka                       | 52       |
| 5.4.2     | Odabir signala koji će se snimati                        | 52       |
| 5.4.3     | Snimanje                                                 | 53       |
| 5.4.4     | Reprodukcija snimki i videozapisa                        | 54       |
| 5.4.5     | Skraćivanje videozapisa                                  | 55       |
| 5.4.6     | Izvoz slika i videozapisa                                | 56       |
| 5.4.7     | Brisanje slika i videozapisa                             | 58       |
| 5.4.8     | Funkcija ispisa                                          | 59       |
| 5.5       | Funkcija "Video Conference" (Videokonferencija)          | 61       |
| 5.5.1     | Odabir signala koji će se poslati videokonferencijom     | 62       |
| 5.5.2     | Uklanjanje signala koji će se poslati videokonferencijom | 63       |
| 5.5.3     | Odabir primatelja poziva                                 | 63       |
| 5.5.4     | Početak poziva                                           | 54       |
| 5.5.5     | Primatelj poziva H.323/SIP                               | 65       |
| 5.6       | Lampica On Air (Emitiranje)                              | 56       |
| 5.7       | Dodatne funkcije                                         | 56       |
| 5.7.1     | Upravljanje podacima o pacijentu                         | 67       |
| 5.7.1.1   | Odabir pacijenta s popisa                                | 67       |
| 5.7.1.2   | Unos novog pacijenta                                     | 68       |
| 5.7.1.3   | Unos hitnog pacijenta                                    | <u> </u> |
| 5.7.1.4   | Pretraživanje pacijenta s popisa                         | 70       |
| 5.7.1.4.1 | Filtar za hitnog pacijenta                               | 70       |
| 5.7.1.5   | Izmjenjivanje glavnih podataka o pacijentima             | 71       |
| 5.7.1.6   | Brisanje pacijenta                                       | 71       |
| 5.7.1.7   | Pristup radnom popisu                                    | 72       |
| 5.7.2     | Kirurški provjerni popis                                 | 73       |
| 5.7.3     | Zadana postavka                                          | 74       |
| 5.7.3.1   | Postavljanje zadanih postavki                            | 75       |
| 5.7.3.2   | Omogućavanje zadanih postavki                            | 76       |
| 5.7.4     | Višestruki prikaz.                                       | 77       |
| 5.7.4.1   | Postavke funkcije Višestruki prikaz                      | 78       |
| 5.7.5     | Kontrola zvuka                                           | 79       |
| 5.7.5.1   | Prilagodba glasnoće                                      | 30       |
| 5.7.5.2   |                                                          | 81       |
| 5.7.6     | Upravljanje kirurškim svjetlima                          | 82       |
| 5././     |                                                          | 83       |
| 5.8       |                                                          | 34       |
| 5.9       | Funkcija "Login" ("Prijava")                             | 85       |
| 6         | Elektromagnetska kompatibilnost                          | 86       |
| 7         | Upute za odlaganje u otpad                               | 89       |
| 8         | SVHC (Posebno zabrinjavajuće tvari)                      | 89       |
| 9         | Dodatak I. – Kratki priručnik                            | 90       |

# Baxter

## 1 Opće uvodne informacije

## 1.1 Odgovornost rukovatelja

Upute za uporabu sustava za upravljanje videozapisima Helion namijenjene su rukovateljima koji su obučeni i ovlašteni za rukovanje sustavom. Uprava zdravstvene ustanove odgovorna je za obuku osoblja o uporabi medicinskog proizvoda.

Upute za uporabu sadržavaju upute koje se odnose na pravilnu uporabu sustava kako bi se pomogle očuvati funkcionalne i kvalitativne značajke sustava. Također su navedene sve informacije i upozorenja za potpuno sigurnu i pravilnu uporabu. Upute za uporabu, kao što je potvrda o sukladnosti CE, sastavni su dio sustava i uvijek ih morate isporučiti uz sustav u slučaju premještanja ili preprodaje. Korisnik je odgovoran paziti da dokument ostane neoštećen tako da se može njime služiti tijekom cijelog uporabnog vijeka sustava. Upute za uporabu morate spremiti tako da korisnik bilo kada može pristupiti informacijama potrebnim za uporabu medicinskog proizvoda.

## NAPOMENA

Korisnik i/ili pacijent moraju prijaviti sve ozbiljne incidente do kojih dođe u vezi s proizvodom proizvođaču i mjerodavnom tijelu u državi u kojoj se korisnik i/ili pacijent nalaze.

| 1.2 | Ažuriranja |                                                                                                    |
|-----|------------|----------------------------------------------------------------------------------------------------|
|     |            | Društvo Videomed S.r.I. ima pravo izmijeniti upute za uporabu i/ili<br>ažurirati prijevode uputa za uporabu bilo kada bez prethodne<br>najave.                                                                             |
|     |            | Obratite se uredu službe za korisnike društva Videomed S.r.l. kako<br>biste dobili najnoviju verziju uputa.                                                                                                    |
| 1.3 | Jezik      |                                                                                                    |
|     |            | lzvorne upute za uporabu napisane su na američkoj inačici<br>engleskog jezika.                                                                                                    |
|     |            | Prijevodi na druge jezike moraju počivati na izvornim uputama.                                                                                                    |
|     |            | Proizvođač je odgovoran za informacije u izvornim uputama.                                                                                                    |
|     |            | Prijevodi na druge jezike ne mogu se u potpunosti provjeriti, stoga,<br>ako se otkrije nedosljednost, potrebno je pratiti tekst na izvornom<br>jeziku ili se obratiti uredu službe za korisnike društva Videomed<br>S.r.l. |

## 1.4 Stručnost osoblja

Pogledajte sljedeću tablicu kako biste odredili vještine i kvalifikacije osoblja:

| Kvalifikacija   | Opis                                                                                                    |
|-----------------|----------------------------------------------------------------------------------------------------|
| Rukovatelj      | Fizička ili pravna osoba (na primjer liječnik ili bolnica) koja<br>posjeduje i upotrebljava sustav za upravljanje videozapisima<br>Helion.                                                                                                    |
|                 | Mora se pobrinuti da je sustav siguran i na odgovarajući način obavijestiti korisnika o namjeni i dopuštenoj uporabi sustava.                                                                                                    |
| Korisnik        | Osoba koja je odgovarajuće obučena ili koja je, zahvaljujući svojoj<br>stručnoj spremi, ovlaštena rukovati sustavom za upravljanje<br>videozapisima Helion te ga upotrebljavati po potrebi. Korisnik je<br>odgovoran za pravilan i siguran rad sustava te se mora pobrinuti<br>da se upotrebljava isključivo za predviđenu namjenu.                                                        |
| Stručno osoblje | Ovlaštene osobe koje su uglavnom zaposlenici upravitelja ili koje<br>su stekle svoje vještine profesionalnom obukom u medicinskom<br>sektoru, koje mogu ocijeniti svoj rad i prepoznati potencijalne<br>opasnosti zahvaljujući svom stručnom iskustvu i poznavanju<br>propisa o sigurnosti. Kada je to potrebno, stručno osoblje mora<br>dokazati svoje kvalifikacije valjanim dokumentom. |

## 1.5 Simboli

Jedinice sustava za upravljanje videozapisima Helion imaju oznake proizvoda. Svaka oznaka proizvoda sadržava identifikacijske podatke o jedinici.

Oznaka proizvoda ne smije biti oštećena i mora biti pričvršćena na određeno mjesto na proizvodu. Sve oštećene, nečitke oznake proizvoda ili oznake proizvoda koje nedostaju moraju se zamijeniti. Ne smijete mijenjati ni uklanjati oznake proizvoda.

| Simbol    | Opis                                                                                    |
|-----------|-----------------------------------------------------------------------------------------|
|           | Simbol koji označava da je potrebno pročitati upute za uporabu<br>prije uporabe opreme. |
| CE        | Simbol usklađenosti s Uredbom (EU) 2017/745 o medicinskim proizvodima.                  |
| $\bigvee$ | Ekvipotencijal: simbol za "izjednačavanje potencijala".                                 |
|           | Uzemljenje                                                                              |
| Ν         | Mjesto priključka neutralnog vodiča na TRAJNO POSTAVLJENOJ<br>opremi                    |

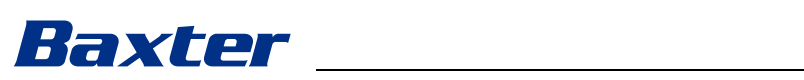

| Simbol                                               | Opis                                                                                                    |
|------------------------------------------------------|----------------------------------------------------------------------------------------------------|
| <u>س</u>                                             | Simbol koji se upotrebljava za označavanje datuma proizvodnje.                                                                                                    |
|                                                      | Simbol koji se upotrebljava za označavanje naziva proizvođača.                                                                                                    |
|                                                      | Prekrižena kanta za smeće: ovaj proizvod ne smije se odlagati kao<br>miješani komunalni otpad; mora se prikupiti odvojeno.                                                                                                    |
| REF                                                  | Simbol koji se upotrebljava za označavanje broja materijala društva Videomed S.r.l.                                                                                                    |
| SN                                                   | Simbol koji se upotrebljava za označavanje serijskog broja.                                                                                                    |
| MD                                                   | Simbol koji se upotrebljava za označavanje medicinskog proizvoda.                                                                                                    |
| (01)00615521031626<br>(21)123456789012<br>(11)210212 | <ul> <li>Označava šifru jedinstvene identifikacije proizvoda (UDI); šifra se sastoji od sljedećeg:</li> <li>identifikator proizvoda (UDI-DI) (01)</li> <li>identifikator proizvodnje (UDI-PI) (serijski broj (21), datum proizvodnje (11))</li> </ul>                                                                                                    |
| CUUUUS<br>EXXXXXX                                    | Medicinska – Opća medicinska oprema<br>Definirano isključivo u odnosu na strujni udar, požar i mehaničke<br>opasnosti u skladu s normama AAMI ES60601-1:2005, ES60601-<br>1:2005/AMD1 1:2012, ES60601-1:2005/AMD2:2021, CAN/CSA-<br>C22.2 br. 60601-1:08, CAN/CSA-C22.2 br. 60601-1:14 (uključujući<br>Izmjene i dopune 1) i Izmjenama i dopunama 2:2022 (MOD) norme<br>CAN/CSA-C22.2 br. 60601-1:14 |
| rd<br>hillrom.co.uk                                  | Pročitajte upute za uporabu. Kopija uputa za uporabu dostupna<br>je na internetskoj stranici naznačenoj na simbolu. Tiskanu kopiju<br>uputa za uporabu možete naručiti od društva Hillrom, koje će<br>vam je dostaviti u roku od 7 kalendarskih dana.                                                                                                    |
| R <sub>x</sub> only                                  | Vrijedi samo za SAD.<br>Oprez: prema saveznom zakonu (Sjedinjenih Američkih Država)<br>ovaj proizvod smije prodavati samo ovlašteni zdravstveni radnik ili<br>se proizvod smije prodavati po njegovu nalogu.                                                                                                    |
| #                                                    | Simbol koji se upotrebljava za označavanje broja modela.                                                                                                    |
| 8                                                    | Simbol RoHS za Kinu                                                                                                    |

### 1.6 Potvrda za proizvode

Jamstvo

F

Sustav za upravljanje videozapisima Helion je prema Uredbi 2017/ 745/EU o medicinskim proizvodima medicinski proizvod I. klase te je u skladu s verzijom uredbe koja je na snazi u trenutku prodaje proizvoda. Društvo Videomed S.r.I. izjavljuje da je sustav Helion u skladu s općim zahtjevima sigurnosti i učinkovitosti prema Prilogu I. Uredbi 2017/745/EU o medicinskim proizvodima. Postupak ocjenjivanja sukladnosti potreban za proizvode I. klase mora se izvršiti u skladu s člankom 52., stavkom 7. s obzirom na sustav upravljanja kvalitetom u skladu s poglavljem 1. Priloga IX. Proizvođač potvrđuje usklađenost s oznakom CE.

1.7

Potpune jamstvene klauzule nalaze se u kupoprodajnom ugovoru. Društvo Videomed S.r.l. jamči siguran i pouzdan rad sustava pod sljedećim uvjetima:

- Sustav se upotrebljava, popravlja te se njime upravlja isključivo kako je opisano u ovim uputama za uporabu.
- Ugradnje, preinake i popravke izvršavaju isključivo službe za pomoć društva Videomed S.r.l.
- Upotrebljavaju se samo rezervni dijelovi i dodatni pribor koji je odobrio proizvođač.
- Nema promjena strukture uređaja.

Stanje sustava nakon ispitivanja sustava mora se zabilježiti u zapisnik o ugradnji. Puštanje u rad služi kao dokaz početka jamstvenog razdoblja.

Ostale pojedinosti mogu se nalaziti u trgovačkom ugovoru. Uvjeti propisani trgovačkim ugovorom (ako su različiti) imaju prednost u odnosu na informacije u ovom odjeljku.

# Baxter

## 2 Sigurnosne informacije

## 2.1 Opća sigurnosna upozorenja

Sustav za upravljanje videozapisima Helion mora upotrebljavati odgovarajuće obučeno osoblje.

## 

#### STRUJNI UDAR ZBOG OŠTEĆENOG KABELA ZA NAPAJANJE! Provjerite kabel za napajanje prije nego što ga ukopčate i nemojte ga upotrebljavati ako je zgnječen ili ako je izolacija oštećena.

## 

## STRUJNI UDAR ZBOG IZLOŽENIH DIJELOVA POD NAPONOM!

Također se preporučuje povremena provjera cjelovitosti dijelova uređaja kako biste otkrili ima li izloženih dijelova nakon udarca ili pada i ne preporučuje se uporaba uređaja ako postoji oštećenje strukture ili komponenti uređaja.

## 

#### STRUJNI UDAR ZBOG NEPRAVILNOG POSTUPKA NAPAJANJA!

Sustav Helion morate napajati električnom energijom i mora imati uzemljenje s iste električne ploče kojom se napaja operacijska dvorana. Također, svu opremu povezanu sa sustavom Helion morate napajati električnom energijom i ta oprema mora imati uzemljenje s iste električne ploče kojom se napaja operacijska dvorana.

## 

Ovaj vas proizvod može izložiti kemikalijama, uključujući olovo i bis(2-etilheksil) ftalat (DEHP), za koje država Kalifornija drži da uzrokuju rak, te olovo i bis(2-etilheksil) ftalat (DEHP), za koje država Kalifornija drži da uzrokuju urođene mane ili druga reproduktivna oštećenja. Više informacija potražite na internetskoj stranici www.P65Warnings.ca.gov.

## 

Morate se pridržavati svih sigurnosnih informacija kako bi uporaba sustava za upravljanje videozapisima Helion bila sigurna.

## 

Kako biste spriječili komplikacije zbog elektrostatičkog naboja između dijelova uređaja i pacijenta, korisnik ne smije istovremeno dodirivati metalne dijelove sustava i pacijenta.

## 

#### **MJERENJE DISPERZIJE STRUJANJA!**

Potrebno je izmjeriti struje odvoda s otvorenim krugovima nizvodno od sustava Helion. U suprotnom će struje odvoda tih krugova biti dodane onima u sustavu Helion.

## 

Strogo je zabranjeno uklanjati oznake proizvoda i/ili ih zamijeniti drugim oznakama. Ako je bilo koja oznaka proizvoda oštećena ili uklonjena, kupac mora obavijestiti proizvođača.

## 2.2 Sigurnosni zahtjevi

U nastavku slijede najbolje sigurnosne prakse kojih se potrebno pridržavati:

#### Upravljanje pristupom korisnika:

Potrebno je pridržavati se najboljih sigurnosnih praksi za upravljanje računima korisnika, uključujući sljedeće:

- Pri izradi korisničkih računa potrebno se pridržavati načela najmanjih privilegija.
- Ne smiju se izrađivati dijeljeni korisnički računi.
- Upotrebljavajte jaku lozinku u skladu s pravilima za lozinke pružatelja zdravstvene skrbi.

#### Autentifikacija:

Za pristup proizvodu može se provesti autentifikacija. Obično se autentifikacija sastoji od korisničkog imena i lozinke. Stoga se preporučuju sljedeći koraci:

- Nemojte zapisivati lozinke na javnom radnom prostoru.
- Nemojte spremati lozinke u preglednik.
- Provjerite URL prije unosa podataka.
- Odjavite se i zatvorite prozor preglednika ili aplikaciju nakon pristupa proizvodu.

#### Podrška za daljinsko povezivanje:

- Preporučuje se uporaba mreže VPN ili istovrijednih tehnologija s višestupanjskom autentifikacijom za daljinsko povezivanje putem javne mreže.
- Daljinsko se povezivanje mora upotrebljavati putem sigurne, šifrirane veze.
- Za konfiguriranje podrške za daljinsko povezivanje preporučuje se slijediti načelo najmanjih privilegija.

#### Sigurnost preglednika:

Preporučuje se upotrebljavati najnoviji podržani preglednik s ažuriranim sigurnosnim zakrpama u skladu s pravilnikom o sigurnosti pružatelja zdravstvene skrbi.

Preglednik se mora upotrebljavati u privatnom načinu rada radi zaštite od curenja podataka. U suprotnom preporučuje se da se pri zatvaranju preglednika izbrišu podaci kao što su kolačići, privremena memorija, povijest pregledavanja itd.

# Baxter

### Zaštita podataka:

- Preporučuje se da organizacija provede strogu kontrolu pristupa radi zaštite osjetljivih podataka kao što su zaštićeni zdravstveni podaci koji se spremaju lokalno na sustavu.
- Provedite mjere fizičke sigurnosti kako biste spriječili neovlašteni fizički pristup sustavu.
- Preporučuje se upotrebljavati najnoviji podržani preglednik s ažuriranim sigurnosnim zakrpama u skladu s pravilnikom o sigurnosti pružatelja zdravstvene skrbi.

Preglednik se mora upotrebljavati u privatnom načinu rada radi zaštite od curenja podataka. U suprotnom preporučuje se da se pri zatvaranju preglednika izbrišu podaci kao što su kolačići, privremena memorija, povijest pregledavanja itd.

#### Ažuriranja i zakrpe:

- Instalaciju ažuriranja i zakrpi mora provesti obučeni servisni tehničar s ovlaštenjem društva Baxter u skladu s uputama za instalaciju.
- Nemojte pokretati ažuriranje tijekom uporabe proizvoda.
- Preporučuje se da ne instalirate nikakve servisne pakete ili ažuriranja povezana s operacijskim sustavom koja nisu potrebna za rad proizvoda.
- Preporučuju se samo sigurnosna ažuriranja i zakrpe.
- Nepotreban softver nepoznatog porijekla te gotov softver ne smiju se instalirati na sustavu.

#### Vođenje evidencije:

Vrijeme zadržavanja za sustav i za softver mora se postaviti prema lokalnim propisima / pravilnicima pružatelja zdravstvene skrbi.

#### Sigurna konfiguracija:

- Pružatelj zdravstvene skrbi mora se pobrinuti za sigurnost mreže na koju je proizvod povezan.
- Proizvod mora biti osiguran od sljedećeg:
  - neovlašteni pristup datotekama sustava
  - neovlaštena instalacija programa softvera
  - neovlašteni fizički pristup
- Potrebno je provesti kontrole mreže i fizičkog pristupa da bi se smanjila vjerojatnost ugrožavanja sustava.
- Za zaštitu sustava moraju se ustanoviti vatrozidovi ili istovrijedne tehnologije.
- Upotrebljavajte mjere za sigurno postavljanje kao što su izolacija proizvoda i segmentacija mreže.

#### Obuka korisnika:

Preporučuje se da pružatelj zdravstvene skrbi provede obuku korisnika radi podizanja svijesti o sigurnosti kako bi se proizvod održavao i kako bi mu se pristupalo na siguran način.

#### Zaštita od zloćudnog softvera:

Proizvod je isporučen bez ikakvog prethodno instaliranog antivirusnog sustava i sustava protiv zloćudnog softvera. Moguće je na proizvod instalirati antivirusni program ili program protiv zloćudnog softvera. U sklopu programa moguće je upotrebljavati postupke protiv zloćudnog softvera uz određene mjere opreza, kao što su isključivanje kritičnih direktorija iz skeniranja u stvarnom vremenu.

### 2.3 Zahtjevi za zaštitu privatnosti

#### Vrste podataka koje obrađuje proizvod:

Sustav obrađuje različite vrste podataka, od kojih su neki podložni mjerodavnim zakonima o privatnosti i zaštiti podataka. Podaci koje sustav može obrađivati:

- Podaci za identifikaciju pacijenata: podaci koji služe za registriranje pacijenata poput imena, datuma rođenja, roda te identifikacijskih oznaka (ID) pacijenta za precizan odabir pacijenata i pridruživanje podataka kako to odrede sustavi klijenta.
- Podaci o liječenju pacijenata: uključujući medicinske podatke kao što su kirurški radni popisi, zdravstvena stanja, pojedinosti o kirurškom zahvatu te audiosnimke i videosnimke kirurškog zahvata.
- Medicinske snimke: snimke iz sustava PACS (npr. snimke MR-a ili CT-a, rendgenske snimke).
- Podaci korisnika sustava Helion (pružatelji zdravstvene skrbi i osoblje službe za korisnike): puna imena, identifikacijske oznake (ID) korisnika ili mreže, lozinke za prijavu u račune, audiopodaci i slikovni podaci izvučeni iz videozapisa kirurških zahvata.
- Bilješke i komentari: bilješke i komentari na medicinske snimke koje mogu izraditi korisnici i koje se mogu pohraniti isključivo u sustavu. Mogu sadržavati pojedinosti o kirurškom zahvatu i druge s tim povezane podatke te ne smiju sadržavati nikakve nepotrebne podatke na temelju kojih se mogu identificirati osobe.
- Evidencije o pristupu i aktivnosti korisnika: podaci za prijavu, vremenske oznake, radnje i promjene podataka za postupke u vezi sa sigurnošću sustava i revizijom.
- Metapodaci sustava: evidencije o prijenosu podataka, podaci iz privremene memorije te metrički podaci o radnoj učinkovitosti za održavanje sustava.

#### Odgovornosti korisnika:

- Osigurajte sukladnost sa svim mjerodavnim zakonima i propisima za zaštitu privatnosti.
- Za povezane aktivnosti obrade podataka klijent djeluje kao voditelj obrade podataka, dok društvo Baxter djeluje kao izvršitelj obrade podataka. Ako je to potrebno, odgovornost za pribavljanje privole od osoba čiji se podaci obrađuju preuzima kupac. Isto vrijedi za odgovarajuće obavijesti o transparentnosti za pacijente i pružatelje zdravstvene skrbi.
- Iskoristite sve mogućnosti sustava kako biste osigurali najveću moguću razinu privatnosti.

# Baxter

 Izbjegavajte sve situacije koje bi mogle povećati rizik od povrede privatnosti podataka.

#### Značajke za zaštitu privatnosti u proizvodu:

Proizvod ima značajke koje pomažu u zaštiti podataka pacijenata.

- Lokalna pohrana: podaci se tek privremeno pohranjuju na sustav Helion, koji se nalazi u okviru ustanove klijenta, te se zatim prenose na sustav i poslužitelje kupca. Sustav lokalno pohranjuje videozapise i slike iz videoizvora u operacijskoj dvorani na poslužitelje kupca kako bi se osiguralo da podaci o pacijentu ostanu u okviru ustanove kupca.
- Šifriranje: baze podataka koje sadržavaju zdravstvene podatke o pacijentima ili osobne podatke šifrirane su.
- Autentifikacija korisnika: kako biste osigurali da samo ovlašteni korisnici mogu pristupiti podacima o pacijentima, potrebno je omogućiti autentifikaciju korisnika na proizvodu. Aplikacija za autentifikaciju osmišljena je za autentifikaciju samo ovlaštenih korisnika tako da od njih traži da dokažu svoj identitet putem sigurne internetske aplikacije. Osim toga, sustav održava evidenciju aktivnosti korisnika i dopuštenja za osiguravanje sukladnosti s propisima i pravilnicima.
- Automatske odjave: administratori mogu postaviti naredbe s vremenskim ograničenjima, koje automatski odjavljuju korisnike nakon određenog vremena. Time se smanjuje rizik od toga da netko uđe u sustav bez dopuštenja.
- Sigurni radni postupci: sustav ima ugrađene radne postupke s pomoću kojih se osigurava da se podaci prikazuju isključivo pravim korisnicima.

U nastavku slijede najbolje prakse zaštite privatnosti kojih se potrebno pridržavati:

#### Upravljanje pristupom:

Kako bi se zaštitili osjetljivi podaci, kao što su osobni podaci ili zaštićeni zdravstveni podaci koji se pohranjuju lokalno u sustavu, potrebno je provesti stroge kontrole pristupa.

#### Nadzor i ažuriranja:

Redovito nadzirite i ažurirajte proizvod kako biste riješili potencijalne ranjivosti u vezi s privatnošću te kako bi proizvod bio sukladan s najnovijim propisima i normama za zaštitu privatnosti i zaštitu podataka.

#### Obuka korisnika:

Korisnici i rukovatelj proizvodom odgovorni su za zaštitu i čuvanje privatnosti podataka pacijenata, osoblja i korisnika.

- Preporučuje se obuka za podizanje svijesti o privatnosti za korisnike u vezi s najboljim praksama za zaštitu privatnosti i o tome kako rukovati osjetljivim podacima u skladu s pravilnicima organizacije i mjerodavnim zakonima.
- Korisnici moraju proći obuku o značajkama za zaštitu privatnosti proizvoda te o zakonima o zaštiti privatnosti i zaštiti podataka koji se odnose na proizvod.

#### Uporaba podataka i zadržavanje:

- Podaci se moraju prikupljati i upotrebljavati samo u mjeri u kojoj je to potrebno kako bi se ispunila svrha proizvoda i povezanih usluga.
- Rukovatelj mora ustanoviti interne pravilnike o zadržavanju podataka kako bi osigurao da se osjetljivi podaci ne pohranjuju duže nego što je potrebno. Ustanovite sigurne metode odlaganja podataka kada je to potrebno.
- Rukovatelj mora osigurati da su osobni podaci ažurirani i točni. Sve zastarjele ili nepotrebne podatke potrebno je izbrisati. Osim toga, rukovatelj mora ustanoviti protokole za zaštitu podataka i interne pravilnike o brisanju i zadržavanju radi osiguravanja zaštite osobnih podataka.

#### Redovite revizije za zaštitu privatnosti:

Rukovatelj mora provoditi redovite revizije za zaštitu privatnosti kako bi utvrdio koje su potencijalne ranjivosti sustava i kako bi ih riješio te kako bi osigurao da proizvod ostane sukladan sa zakonima i normama za zaštitu privatnosti i zaštitu podataka.

#### Sukladnost proizvoda drugih proizvođača:

Rukovatelj mora provjeriti jesu li svi sustavi ili usluge drugih proizvođača integrirane u proizvod sukladne sa zakonima o zaštiti podataka i održati odgovarajuće mjere zaštite privatnosti.

# Odgovorno objavljivanje / prijavljivanje problema u vezi sa sigurnosti ili privatnosti:

U slučaju da se utvrdi postojanje problema u vezi sa sigurnosti ili privatnosti, pružatelj zdravstvene skrbi mora što je prije moguće prijaviti problem društvu Baxter. Informacije o tome kako prijaviti potencijalni problem potražite na stranici <u>Product Security | Baxter</u> (<u>https://www.baxter.com/product-security</u>).

#### 2.4 Uporabni vijek sustava

Ako se strogo pridržavate svih primjenjivih propisa o sigurnosti i održavanju, zajamčeno trajanje sustava integracije videozapisa je osam godina.

Uporabni vijek uključuje jamstvo funkcionalnosti proizvoda kada se upotrebljava u skladu s određenim uputama za uporabu, pružanje usluge službe za pomoć kupcu i dostupnost rezervnih dijelova. Društvo Videomed S.r.I. primjenjuje certificirani sustav upravljanja kvalitetom u skladu s normom EN ISO 13485 u svim svojim poslovnim procesima, što jamči:

- najveću kvalitetu
- pouzdanost proizvoda i dodatnog pribora
- lakoću uporabe
- funkcionalni dizajn
- optimizaciju za predviđenu namjenu.

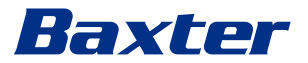

## 2.5 Čišćenje

## NAPOMENA

#### Rizik od oštećenja materijala

Prekomjerna tekućina može izazvati oštećenje unutarnjih elektroničkih dijelova.

- Nemojte nanositi niti prskati tekućinu izravno na kućište.
- Nanesite tekućinu na krpu za čišćenje.

### NAPOMENA

#### Rizik od oštećenja materijala

Nemojte čistiti stražnju ploču s priključcima na jedinici Helion ili bilo koje priključke ili tipke na njoj. To može uzrokovati oštećenje priključaka, tipki i unutarnjih elektroničkih dijelova.

• Nazovite službu za servis društva Baxter.

### NAPOMENA

#### Rizik od oštećenja materijala

Abrazivni materijali mogu uzrokovati oštećenje proizvoda.

• Upotrebljavajte meku krpu.

#### 2.5.1 Sredstva za čišćenje

Pri odabiru sredstava za čišćenje pobrinite se da ne sadržavaju sljedeće komponente:

- organske, mineralne i oksidirajuće kiseline
- lužine
- organska otapala (npr. eter, ketoni, benzini)
- halogeni elementi (klor, jod, brom)
- aromatski/halogenirani ugljikovodici

bilo koja druga tvar koja je kemijski agresivna prema plastici.
 Ispitana je otpornost kućišta i ploča na sljedeći proizvod:
 univerzalno sredstvo za čišćenje stakla.

#### 2.5.2 Priprema proizvoda

Prije čišćenja proizvoda učinite sljedeće:

- Isključite proizvode iz napajanja.
- Iskopčajte utikače kabela za napajanje iz utičnica.
- Ako je riječ o trajno ugrađenim proizvodima, isključite glavnu sklopku na prednjoj ploči postolja.

#### 2.5.3 Čišćenje proizvoda

Kako biste očistili prednju stranu proizvoda, učinite sljedeće:

- Blago navlažite meku krpu odobrenim proizvodom za čišćenje.
- 2. Očistite prednju stranu kućišta.
- 3. Obrišite suhom krpom.
- 4. Pregledajte površinu kako biste utvrdili da je vidljivo čista. Ponovite po potrebi.

## 2.6 Preventivno održavanje

Održavanje se mora izvršavati jednom godišnje kako bi se osiguralo da komponente ostanu u dobrom radnom stanju i neoštećene.

Proizvode smiju servisirati samo stručni tehničari za održavanje. Podatke za kontakt servisnog tehničara možete dobiti od tehničke službe za korisnike.

Društvo Videomed S.r.l. preporučuje sklapanje ugovora o održavanju kako bi se održavanje moglo izvršiti pouzdano i na vrijeme.

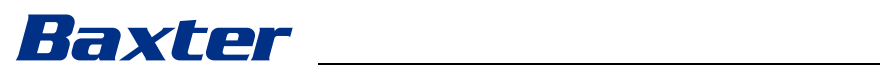

| 3   | Opis sustava                     |                                                                                                    |  |
|-----|----------------------------------|----------------------------------------------------------------------------------------------------|--|
| 3.1 | Namjena                          |                                                                                                    |  |
|     | S<br>vi<br>i t<br>ki             | ustav za upravljanje videozapisima Helion medicinski je<br>ideokomunikacijski sustav koji se upotrebljava isključivo za prikaz<br>upravljanje postojećim audiovizualnim izvorima te za upravljanje<br>irurškim svjetlom sa specifikacijama koje je odredio proizvođač.                                                                                                |  |
| 3.2 | Predviđena medicinska indikacija |                                                                                                    |  |
|     | B<br>m<br>n                      | udući da se proizvod ne upotrebljava za dijagnostiku, donošenje<br>nedicinskih odluka itd. (pogledajte namjenu/kontraindikacije),<br>ema neposredne medicinske indikacije.                                                                                                    |  |
| 3.3 | Mjesto kontakta na proizvodu     |                                                                                                    |  |
|     | C                                | ovaj medicinski proizvod ne dolazi u kontakt s pacijentima.                                                                                                    |  |
| 3.4 | Populacija pacijenata            |                                                                                                    |  |
|     | P<br>0<br>p                      | roizvod se može upotrebljavati sa svim populacijama pacijenata u<br>peracijskoj dvorani prema nahođenju ustanove. Za proizvod nije<br>otrebna različita uporaba ovisno o pacijentu koji se liječi.                                                                                                    |  |
| 3.5 | Predviđeni korisnici             |                                                                                                    |  |
|     | C<br>k<br>b<br>C                 | osoblje u operacijskoj dvorani jesu medicinski ili paramedicinski<br>orisnici kao što su kirurzi, medicinski tehničari, liječnici i<br>iomedicinski inženjeri koji su dovršili obuku za korisnika sustava.<br>Oni su odgovorni za pripremu i izvođenje kirurških zahvata.                                                                                             |  |
| 3.6 | Okruženje za uporabi             | u                                                                                                    |  |
|     | C<br>iz<br>-                     | okruženje za uporabu proizvoda jest operacijska dvorana za<br>zvođenje kirurških zahvata. To uključuje, između ostaloga:<br>operacijske dvorane u bolnicama                                                                                                    |  |
|     | -                                | centre za kirurške zahvate u ambulantama                                                                                                    |  |
|     |                                  | operacijskoj dvorani, uz uporabu funkcije videokonferencije.                                                                                                    |  |
|     | -                                | <b>Napomena</b> : ako se sustav Helion postavi na policu kraka,<br>održavajte udaljenost sustava od 1,5 m ili više od područja<br>kirurškog zahvata tijekom zahvata.                                                                                                    |  |
| 3.7 | Uobičajena uporaba               |                                                                                                    |  |
|     | -<br>-<br>-                      | Sustav se mora upotrebljavati isključivo za prikaz i upravljanje<br>postojećim audiovizualnim izvorima.<br>Upravljanje signalima s pomoću monitora s dodirnim zaslonom<br>Prijenos analognih i digitalnih signala na različite videoizlaze<br>Izvoz podataka na druge uređaje (koji nisu dio medicinskog<br>proizvoda)<br>Bilježenje intervencija u privremenu arhivu |  |

- Razmjena informacija s operacijskom dvoranom s pomoću videokonferencije tako da se slike i videozapisi visoke razlučivosti dijele s osobama izvan dvorane
- Redovito održavanje medicinskog proizvoda u skladu s intervalima održavanja koje su odredili obučeni servisni tehničari
- Početni rad sustava kojim upravlja rukovatelj
- Popravak medicinskog proizvoda moraju izvršiti obučeni servisni tehničari te oni smiju i odložiti proizvod u otpad po potrebi
- Za uključivanje/isključivanje i upravljanje svjetlinom kompatibilnih kirurških svjetala

#### 3.8 Kontraindikacije

- Sustav se ne smije upotrebljavati za nalaze i dijagnostiku.
- Sustav se ne smije upotrebljavati za provjeru vitalnih tjelesnih funkcija.
- Sustav se ne smije upotrebljavati za izradu izvještaja.
- Proizvod nije namijenjen za pohranu kliničkih podataka u medicinsko-pravne svrhe.
- Sustav se ne smije upotrebljavati kao sustav za preciznost ili mjerenje funkcije za održavanje života.
- Sustav se ne smije upotrebljavati kako bi se ispravila primjena lijekova.
- Sustav se ne smije upotrebljavati kao sustav za nadzor stanja pacijenta.
- Sustav se ne smije upotrebljavati kao alarmni sustav.
- Sustav se ne smije upotrebljavati za posebno liječenje. Ako su informacije netočne, može doći do neprikladnog liječenja pacijenta.
- Sustav (ili monitori povezani na sustav) ne smije se upotrebljavati kao primarni izvor informacija.

#### 3.9 Razumno predvidljiva pogrešna uporaba

Razumno predvidljive pogrešne uporabe, koje su strogo zabranjene, navedene su u nastavku:

- uporaba sustava u područjima u kojima postoji opasnost od eksplozije
- uporaba sustava u blizini jakih elektromagnetskih polja
- uporaba sustava za namjenu koja nije navedena u odjeljku "Namjena".

Bilo koju drugu uporabu sustava različitu od namjene mora unaprijed u pisanom obliku odobriti proizvođač. Bilo koja uporaba koja nije u skladu s prethodno navedenim uvjetima smatra se "pogrešnom uporabom". U slučaju takve pogrešne uporabe, proizvođač nije odgovoran za materijalnu štetu ili ozljede osoba i smatra bilo kakvu vrstu jamstva za sustav ništavnom.

Proizvođač nije ni na koji način odgovoran ako se sustav nepravilno upotrebljava.

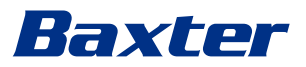

#### 3.10 Uporaba s drugim proizvodima

3.10.1 Kombiniranje s drugim proizvodima društva Baxter

| Oznaka proizvoda                      | REF. BR. |
|---------------------------------------|----------|
| FCS Plate S 1xDVI                     | CS201560 |
| FCS Plate S 4xNEUTRIK                 | CS201561 |
| FCS Plate 2xDVI                       | CS201562 |
| FCS Plate 4xNEUTRIK                   | CS201563 |
| FCS Plate 1xDVI 4xNEUTRIK             | CS201564 |
| FCS Plate 8xNEUTRIK                   | CS201565 |
| FCS Plate 2xDVI 4xNEUTRIK             | CS201568 |
| iLED7 Ceiling Single                  | 4068110  |
| iLED7 Mobile                          | 4068120  |
| iLED7 Pendant                         | 4068140  |
| iLED7 Ceiling Duo                     | 4068210  |
| iLED7 Ceiling Trio                    | 4068310  |
| iLED7 Ceiling Quad                    | 4068410  |
| TV HD Wireless Camera                 | 1940442  |
| (u kombinaciji s iLED 7)              |          |
| TV HD Wireless Receiver               | 1940747  |
| (u kombinaciji s iLED 7)              |          |
| TruLight 5000 / 3000 Ceiling Single   | 4038110  |
| TruLight 5000 / 3000 Mobile           | 4038120  |
| TruLight 5000 / 3000 Wall             | 4038130  |
| TruLight 5000 / 3000 Pendant          | 4038140  |
| TruLight 5000 / 3000 Ceiling Duo      | 4038210  |
| TruLight 5000 / 3000 Ceiling Trio     | 4038310  |
| TruLight 5000 / 3000 Ceiling Quad     | 4038410  |
| TV HD 2000                            | 2072249  |
| (u kombinaciji s proizvodom Trulight) |          |

#### 3.10.2 Kombiniranje s proizvodima drugih proizvođača

Sustav za upravljanje videozapisima Helion možete upotrebljavati s uređajima drugih proizvođača.

U pacijentovu okolinu stavljajte samo odobrene uređaje koji su u skladu s normom IEC 60601-1.

Izvan pacijentove okoline dopušteni su i odobreni uređaji koji su u skladu s normom IEC 62368-1.

Ako uređaj postavite kasnije, postavljanje se mora izvršiti kako je navedeno u normi IEC 60601-1 te u skladu sa specifikacijama proizvođača.

Društvo Videomed S.r.l. ne preuzima nikakvu odgovornost za uporabu sustava za upravljanje videozapisima s uređajima drugih proizvođača.

Obratite pažnju na temperaturu rada pojedinačnih uređaja drugih proizvođača.

|        |                    | Moguća je i uporaba medicinskog FHD monitora s dodirnim<br>zaslonom koji nije uključen u katalog. Za informacije o<br>kompatibilnosti obratite se tehničkoj službi za korisnike<br>( <u>www.hillrom.com</u> ).                                                |
|--------|--------------------|----------------------------------------------------------------------------------------------------|
| 3.11   | Obveze i zabrane   |                                                                                                    |
|        |                    | Uprava zdravstvene ustanove odgovorna je za obuku osoblja o<br>uporabi ovog medicinskog proizvoda. Obuku može prvi put<br>provesti osoblje proizvođača. Međutim, zdravstvena ustanova<br>odgovorna je za obuku novog osoblja te za obnovu znanja iz<br>obuke. |
| 3.11.1 | Zabrane za osoblje |                                                                                                    |
|        |                    | Osoblje ne smije učiniti sljedeće:                                                                                                    |
|        |                    | <ul> <li>nepravilno upotrebljavati sustav, tj. upotrebljavati ga za nešto<br/>što nije navedeno u odjeljku "Namjena"</li> </ul>                                                                                                    |
|        |                    | <ul> <li>zamijeniti ili preinačiti komponente sustava bez dopuštenja<br/>proizvođača</li> </ul>                                                                                                    |
|        |                    | <ul> <li>upotrebljavati sustav kao oslonac čak i ako ne radi (dolazi do<br/>opasnosti od pada i/ili oštećenja sustava)</li> </ul>                                                                                                    |
|        |                    | <ul> <li>upotrebljavati sustav u uvjetima koji nisu dopušteni (pogledajte<br/>odjeljak "Tehnički podaci").</li> </ul>                                                                                                    |
|        |                    |                                                                                                    |

Društvo Videomed S.r.l. nije odgovorno za materijalnu štetu ili ozljede osoba ako se utvrdi da je sustav upotrijebljen u prostoriji u kojoj nije dopuštena uporaba.

## 3.12 Tehnički podaci

### Main Unit – tehničke specifikacije

| Videoulazi            | 18 (14 DVI, 2 3G-SDI, 2 CVBS)                                                                                                    |
|-----------------------|----------------------------------------------------------------------------------------------------|
| Videoizlazi           | 10 FullHD DVI                                                                                                    |
| Podržane razlučivosti | Standardni videoformat PAL (720 × 576), NTSC (720 × 480)<br>HDTV (1280 × 720)<br>Full HDTV (1920 × 1080)<br>Razlučivost osobnog računala (1024 × 768, 1280 × 1024,<br>1600 × 1200, 1920 × 1200)<br>UHD/4K opcija s jedinicom 4K |
| Dimenzije             | 133 × 430 × 450 mm                                                                                                    |
| Napajanje             | 100 – 240 V<br>50 – 60 Hz AC                                                                                                    |
| Potrošnja energije    | 160 W                                                                                                    |
| Zaštita               | Zaštita od kratkog spoja<br>Zaštita od preopterećenja<br>Zaštita od prenapona                                                                                                    |
| Izolacijski napon     | Ulaz / izlaz 4000 V AC<br>Ulaz / uzemljenje 1500 V AC                                                                                                    |

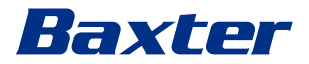

| -                                | -                                                                                                    |
|----------------------------------|----------------------------------------------------------------------------------------------------|
| Kućište                          | IP20                                                                                                    |
| Okolišni uvjeti                  | Radna temperatura: +10/+40 °C<br>Raspon radne relativne vlažnosti: od 30 % do 75 %<br>Raspon radnog atmosferskog tlaka: od 54,0 kPa do 106,0 kPa<br>Temperatura skladištenja: -40/+70 °C<br>Raspon relativne vlažnosti za skladištenje: od 10 % do 100 %,<br>uključujući kondenzaciju<br>Raspon atmosferskog tlaka za skladištenje: od 50,0 kPa do<br>106,0 kPa |
| Maksimalna operativna<br>visina  | 5000 m                                                                                                    |
| Dodirni zaslon za<br>upravljanje | 21?, 24? ili 27?, 1920 × 1080, 16 : 9                                                                                                    |
| Kapacitet pohrane                | 2 TB                                                                                                    |
| Audioulazi                       | 3 × mikrofon<br>2 × pomoćni utor za stereouređaj<br>1 × videokonferencija                                                                                                    |
| Audioizlazi                      | 1 × stereouređaj s pojačalom<br>1 × stereouređaj bez pojačala<br>1 × videokonferencija<br>2 × izlaz za zvučnike (lijevi/desni)                                                                                                    |
| Komunikacijski<br>protokoli      | DICOM<br>HL7 (samo s dodatnim pristupnikom koji pruža partnerski<br>dobavljač drugog proizvođača)                                                                                                    |
| Drugi priključci                 | 2 × USB 2.0<br>3 × USB 3.0<br>12 × serijski priključak RS232 (2 × serijski priključak RS232<br>namijenjen proizvođaču)                                                                                                    |
| Težina jedinice                  | 13,5 kg                                                                                                    |
| Funkcija snimanja <sup>*1</sup>  | Snimanje vremenskog pomaka<br>Film načinjen od snimki<br>2 x kanal za snimanje<br>Kompatibilnost snimanja za okidač za endoskop                                                                                                    |

#### Main Unit – tehničke specifikacije

\*1 Svi digitalni videosignali snimaju se s omjerom širine i visine slike od 16 : 9. 3D samo u istovremenom prikazu.

#### Conference Unit – tehničke specifikacije

| Uobičajeni videozapis    | H.263, H.263+, H.263++, H.264, H.264 visokog profila, H.264<br>SVC. Kodiranje do 1920 × 1080 piksela, 60 slika u sekundi |
|--------------------------|----------------------------------------------------------------------------------------------------|
| Videoulazi <sup>*1</sup> | 2 ulaza:                                                                                                    |
| Viacodiazi               | - 2 x ulaz za videozanis visoko razlučivosti (1080n60/720n60)                                                            |
|                          |                                                                                                    |
| Dimenzije                | 44 × 430 × 450 mm                                                                                                    |
| Napajanje                | 100 – 240 V                                                                                                    |
|                          | 50 – 60 Hz AC                                                                                                    |

| Conference Unit – tennicke specifikacije |                                                                                                    |  |
|------------------------------------------|----------------------------------------------------------------------------------------------------|--|
| Videoizlazi                              | 2 izlaza:<br>– 2 × izlaz za videozapis visoke razlučivosti (1080p60/720p60)                                                                                                    |  |
| Potrošnja energije                       | 34 W                                                                                                    |  |
| Zaštita                                  | Zaštita od kratkog spoja<br>Zaštita od preopterećenja<br>Prekostrujna zaštita<br>Zaštita od prenapona                                                                                                    |  |
| Izolacijski napon                        | Ulaz / izlaz 4000 V AC<br>Ulaz / uzemljenje 1500 V AC                                                                                                    |  |
| Okolišni uvjeti                          | Radna temperatura: +10/+40 °C<br>Raspon radne relativne vlažnosti: od 30 % do 75 %<br>Raspon radnog atmosferskog tlaka: od 54,0 kPa do 106,0 kPa<br>Temperatura skladištenja: -40/+70 °C<br>Raspon relativne vlažnosti za skladištenje: od 10 % do 100 %,<br>uključujući kondenzaciju<br>Raspon atmosferskog tlaka za skladištenje: od 50,0 kPa do<br>106,0 kPa |  |
| Maksimalna operativna<br>visina          | 5000 m                                                                                                    |  |
| Kućište                                  | IP20                                                                                                    |  |
| HD zvuk                                  | MicPod 100 Hz – 16 kHz<br>Tipka za isključivanje zvuka                                                                                                    |  |
| Težina jedinice                          | 8 kg                                                                                                    |  |

## Conference Unit – tehničke specifikacije

\*1 3D samo u istovremenom prikazu

## 4K Unit – tehničke specifikacije

| Videoulazi            | 5 HDMI ulaza                                                                                                    |
|-----------------------|----------------------------------------------------------------------------------------------------|
| Videoizlazi           | 5 HDMI ulaza                                                                                                    |
| Podržane razlučivosti | Do 4096 × 2160 pri 60 Hz                                                                                                    |
| Prijenos na monitor   | Svjetlovodni kabeli                                                                                                    |
| Dodatni ulazi         | 5 × DVI na izlaz za CAT 6/7, puna visoka razlučivost (1080p)<br>5 × DVI na ulaz CAT 6/7 za prenošenje (puna visoka razlučivost<br>(1080p)) |
| Dimenzije             | 44 × 430 × 450 mm                                                                                                    |
| Napajanje             | 100 – 240 V                                                                                                    |
|                       | 50 – 60 Hz AC                                                                                                    |
| Potrošnja energije    | 30 W                                                                                                    |
| Zaštita               | Zaštita od kratkog spoja                                                                                                    |
|                       | Zaštita od preopterećenja                                                                                                    |
|                       | Prekostrujna zaštita                                                                                                    |
|                       | Zaštita od prenapona                                                                                                    |
| Izolacijski napon     | Ulaz / izlaz 4000 V AC                                                                                                    |
|                       | Ulaz / uzemljenje 1500 V AC                                                                                                    |

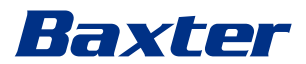

## 4K Unit – tehničke specifikacije

\_\_\_\_

| Okolišni uvjeti                 | Radna temperatura: +10/+40 °C                                                             |
|---------------------------------|-------------------------------------------------------------------------------------------|
|                                 | Raspon radne relativne vlažnosti: od 30 % do 75 %                                         |
|                                 | Raspon radnog atmosferskog tlaka: od 54,0 kPa do 106,0 kPa                                |
|                                 | Temperatura skladištenja: -40/+70 °C                                                      |
|                                 | Raspon relativne vlažnosti za skladištenje: od 10 % do 100 %,<br>uključujući kondenzaciju |
|                                 | Raspon atmosferskog tlaka za skladištenje: od 50,0 kPa do<br>106,0 kPa                    |
| Maksimalna operativna<br>visina | 5000 m                                                                                    |
| Kućište                         | IP20                                                                                      |
| Težina jedinice                 | 5,5 kg                                                                                    |

## 4K Plus Unit – tehničke specifikacije

| Videoulazi                      | 2 HDMI ulaza                                                                                                    |
|---------------------------------|----------------------------------------------------------------------------------------------------|
|                                 | 2 priključka za zaslon                                                                                                    |
| Videoizlazi                     | 2 HDMI ulaza                                                                                                    |
|                                 | 2 priključka za zaslon                                                                                                    |
| Podržane razlučivosti           | Do 4096 × 2160 pri 60 Hz                                                                                                    |
| Prijenos na monitor             | Svjetlovodni kabeli                                                                                                    |
| Dodatni ulazi                   | 4 × DVI na izlaz za CAT 6/7, puna visoka razlučivost (1080p)<br>4 × DVI na ulaz CAT 6/7 za prenošenje (puna visoka razlučivost<br>(1080p))                                                                                                    |
| Dimenzije                       | 44 × 430 × 450 mm                                                                                                    |
| Napajanje                       | 100 – 240 V<br>50 – 60 Hz AC                                                                                                    |
| Potrošnja energije              | 30 W                                                                                                    |
| Zaštita                         | Zaštita od kratkog spoja<br>Zaštita od preopterećenja<br>Prekostrujna zaštita<br>Zaštita od prenapona                                                                                                    |
| Izolacijski napon               | Ulaz / izlaz 4000 V AC<br>Ulaz / uzemljenje 1500 V AC                                                                                                    |
| Okolišni uvjeti                 | Radna temperatura: +10/+40 °C<br>Raspon radne relativne vlažnosti: od 30 % do 75 %<br>Raspon radnog atmosferskog tlaka: od 54,0 kPa do 106,0 kPa<br>Temperatura skladištenja: -40/+70 °C<br>Raspon relativne vlažnosti za skladištenje: od 10 % do 100 %,<br>uključujući kondenzaciju<br>Raspon atmosferskog tlaka za skladištenje: od 50,0 kPa do<br>106,0 kPa |
| Maksimalna operativna<br>visina | 5000 m                                                                                                    |
| Kućište                         | IP20                                                                                                    |
| Težina jedinice                 | 5,5 kg                                                                                                    |

| Dimenzije                         | 800 × 600 × 757 mm                                                                                                    |
|-----------------------------------|----------------------------------------------------------------------------------------------------|
| Воја                              | RAL 7016, s naborima                                                                                                    |
| Okolišni uvjeti                   | Radna temperatura: +10/+40 °C<br>Raspon radne relativne vlažnosti: od 30 % do 75 %                                                                 |
|                                   | Raspon radnog atmosferskog tlaka: od 70,0 kPa do 106,0 kPa<br>Temperatura skladištenja: -40/+70 °C                                                 |
|                                   | Raspon relativne vlažnosti za skladištenje: od 10 % do 100 %,<br>uključujući kondenzaciju                                                          |
|                                   | Raspon atmosferskog tlaka za skladištenje: od 50,0 kPa do<br>106,0 kPa                                                                             |
| Unutrašnja<br>komponenta postolja | Dva ventilatora, proizvedena prisilna ventilacija od minimalno<br>2410 kubnih metara po minuti za svaki<br>Izolacijski transformator snage 1000 VA |
| Maksimalna operativna<br>visina   | 3000 m                                                                                                    |
| Kućište                           | IP20                                                                                                    |
| Težina jedinice                   | 64 kg                                                                                                    |

#### Rack Unit (nije obvezno) – tehničke specifikacije

# Rack Unit (konfiguracija videozapis putem internetskog protokola) – tehničke specifikacije

| Dimenzije                         | 800 × 600 × 757 mm                                                                                                    |
|-----------------------------------|----------------------------------------------------------------------------------------------------|
| Воја                              | RAL 7016, s naborima                                                                                                    |
| Okolišni uvjeti                   | Radna temperatura:<br>+10 °C/+30 °C (1000 m) / +26,6 °C (2000 m) / +18,6 °C (3000 m)<br>Raspon radne relativne vlažnosti: od 30 % do 75 %<br>Raspon radnog atmosferskog tlaka: od 70,0 kPa do 106,0 kPa<br>Temperatura skladištenja: -20/+50 °C<br>Raspon relativne vlažnosti za skladištenje: od 15 % do 93 %,<br>nekondenzirajuća<br>Raspon atmosferskog tlaka za skladištenje: od 60,0 kPa do<br>106,0 kPa |
| Unutrašnja<br>komponenta postolja | Dva ventilatora, proizvedena prisilna ventilacija od minimalno<br>2410 kubnih metara po minuti za svaki<br>Izolacijski transformator snage 1000 VA                                                                                                    |
| Maksimalna operativna<br>visina   | 3000 m                                                                                                    |
| Kućište                           | IP20                                                                                                    |
| Težina jedinice                   | 64 kg                                                                                                    |

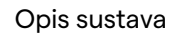

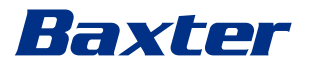

## 3.13 Veličina i raspored težine

## Main Unit

| Dimenzije       | 133 × 430 × 450 mm |
|-----------------|--------------------|
| Težina jedinice | 13,5 kg            |

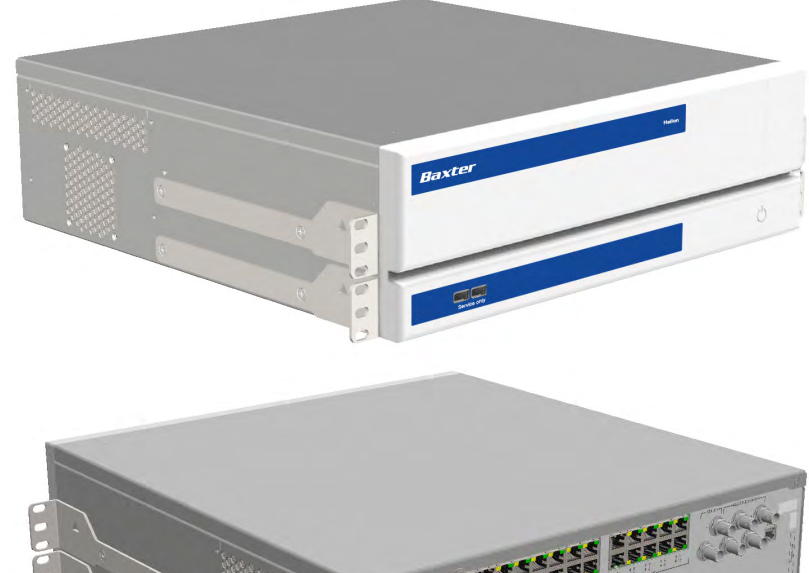

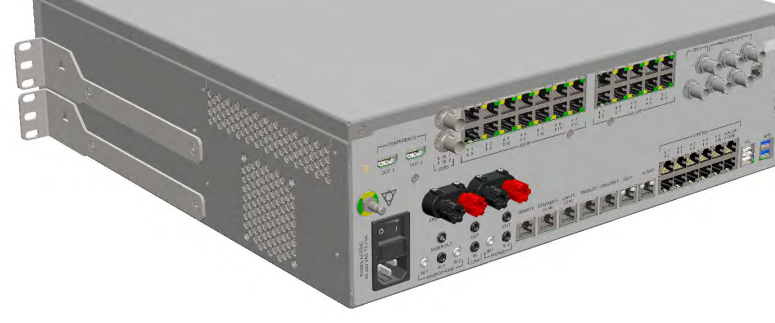

Dimenzije postolja (opcionalno)

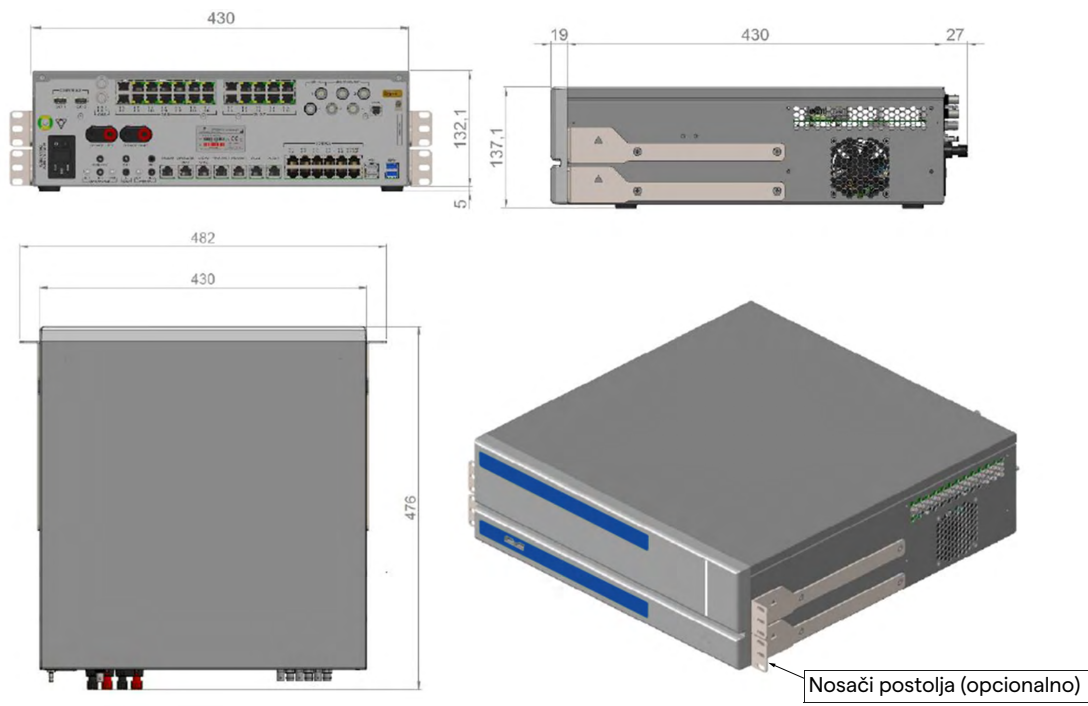

#### Opis sustava

## **Conference Unit**

| Dimenzije       | 44 × 430 × 450 mm |
|-----------------|-------------------|
| Težina jedinice | 8 kg              |

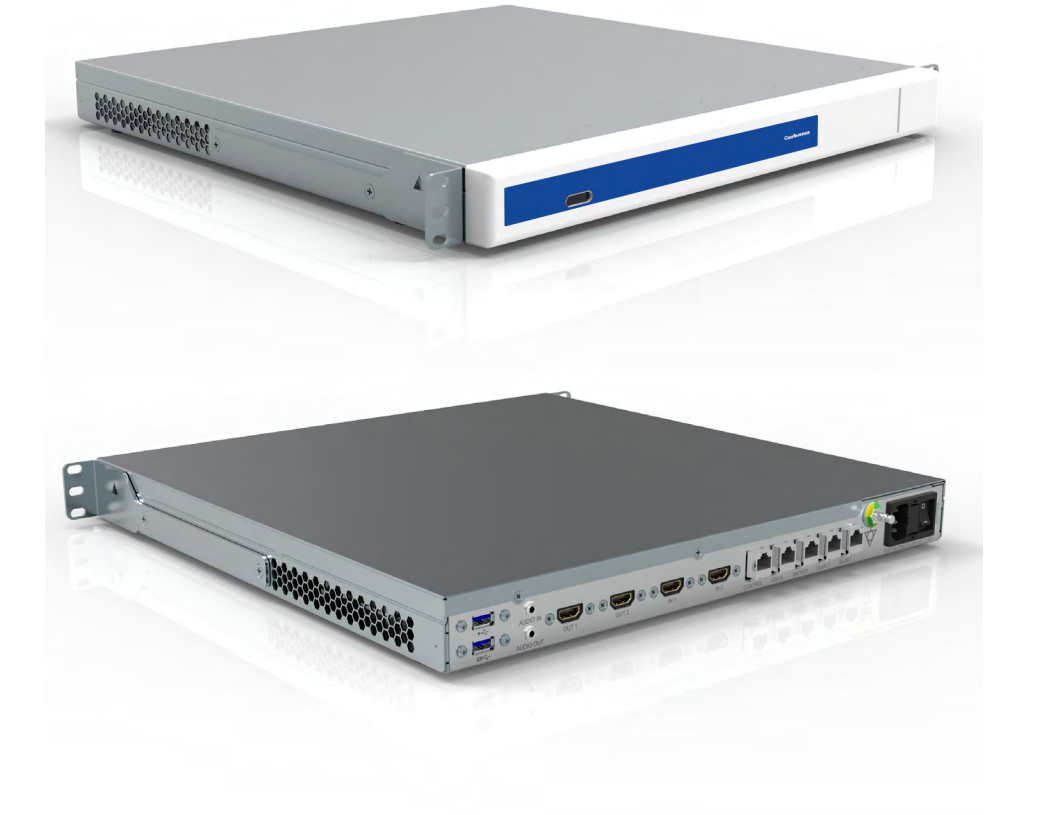

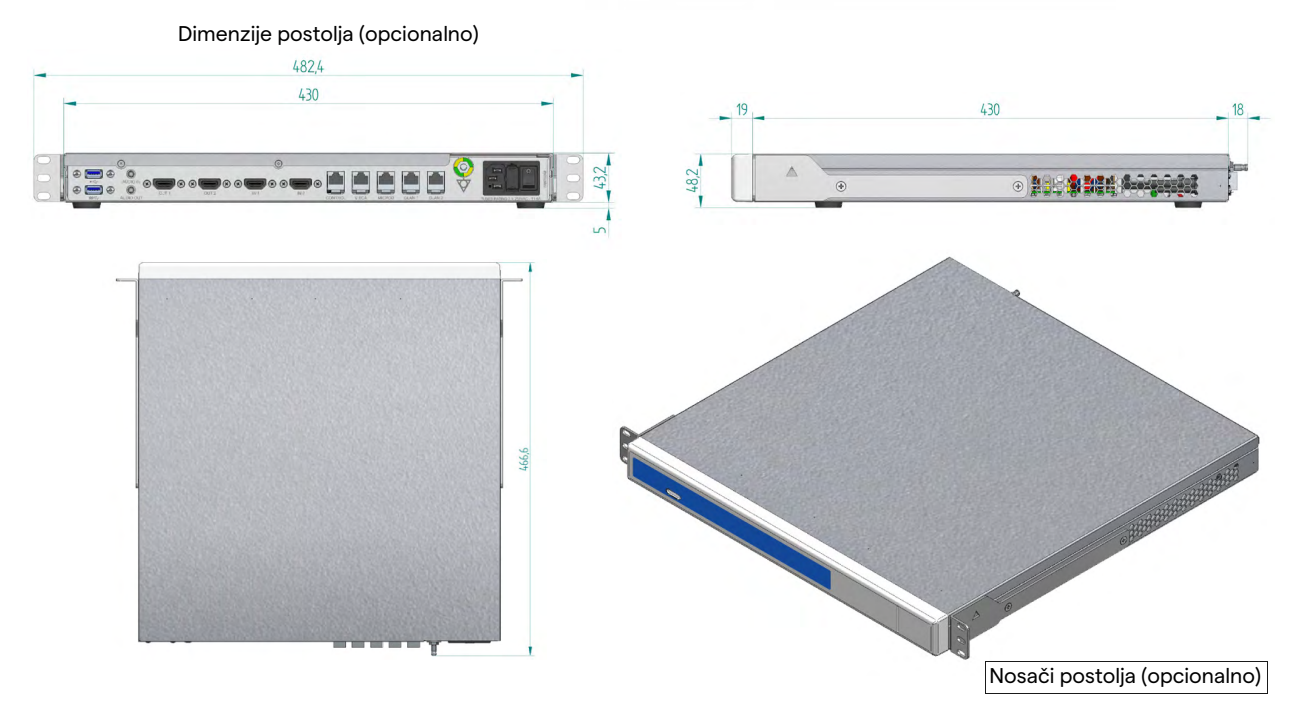

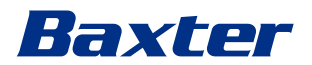

#### 4K Unit

| Dimenzije       | 44 × 430 × 450 mm |
|-----------------|-------------------|
| Težina jedinice | 5,5 kg            |

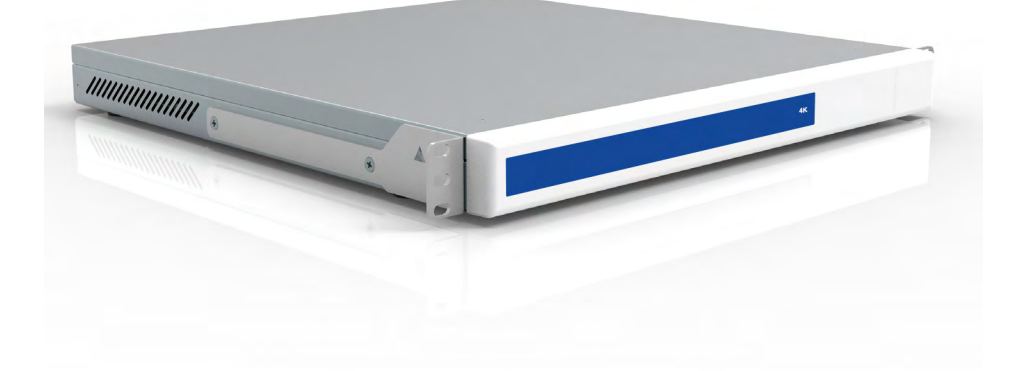

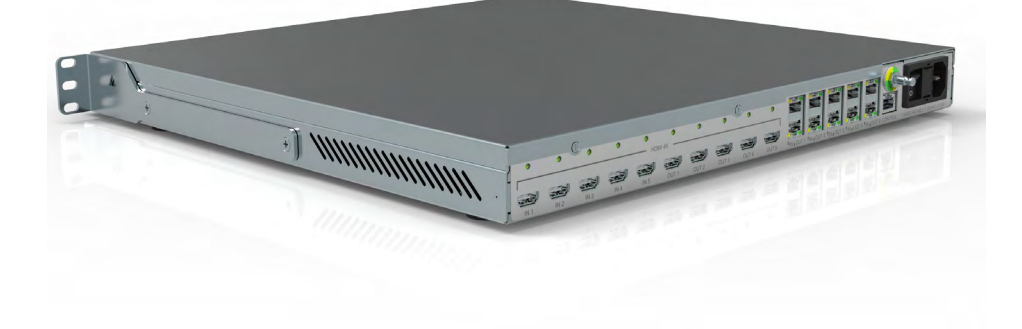

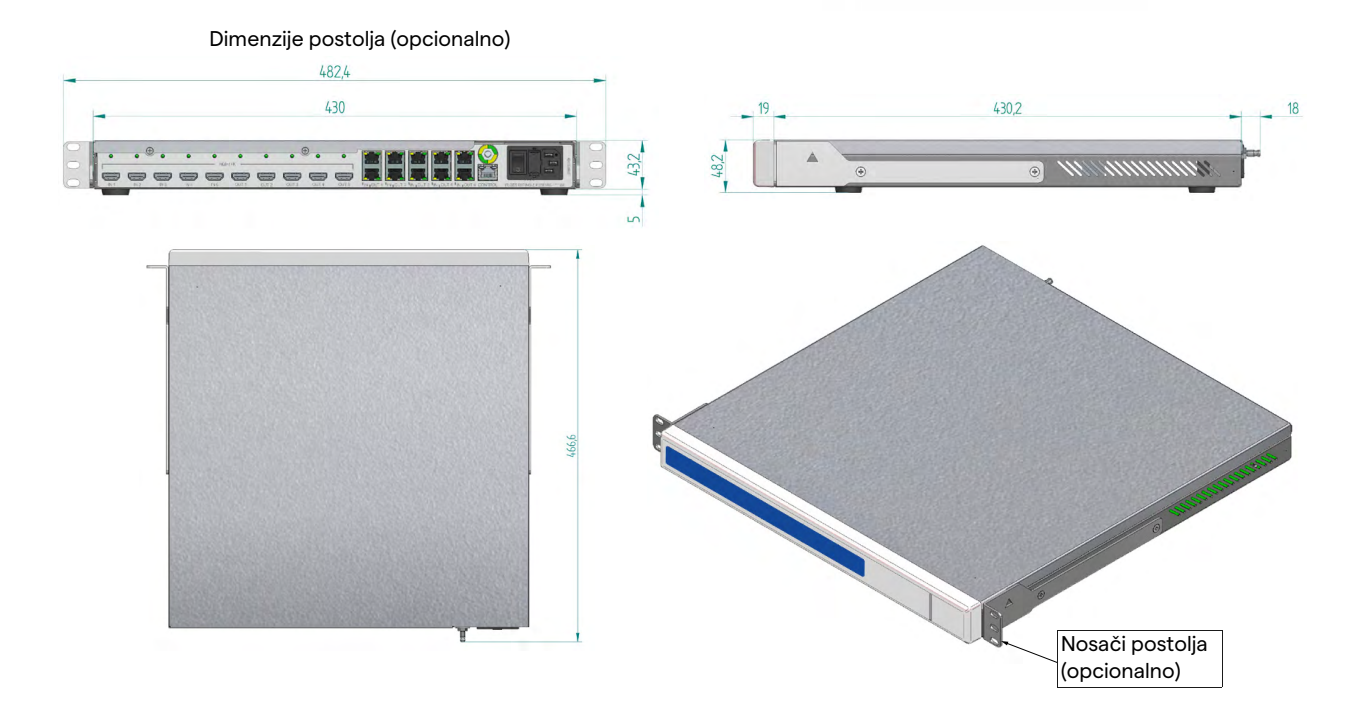

## Opis sustava

## 4K Plus Unit

| Dimenzije       | 44 × 430 × 450 mm |
|-----------------|-------------------|
| Težina jedinice | 5,5 kg            |

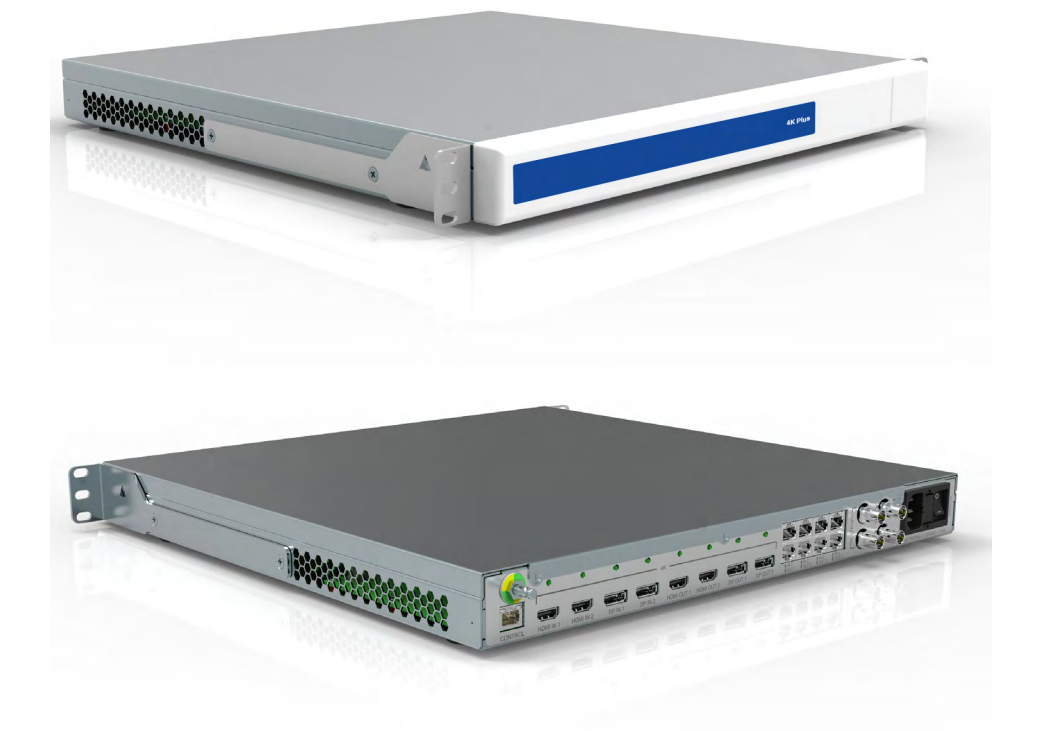

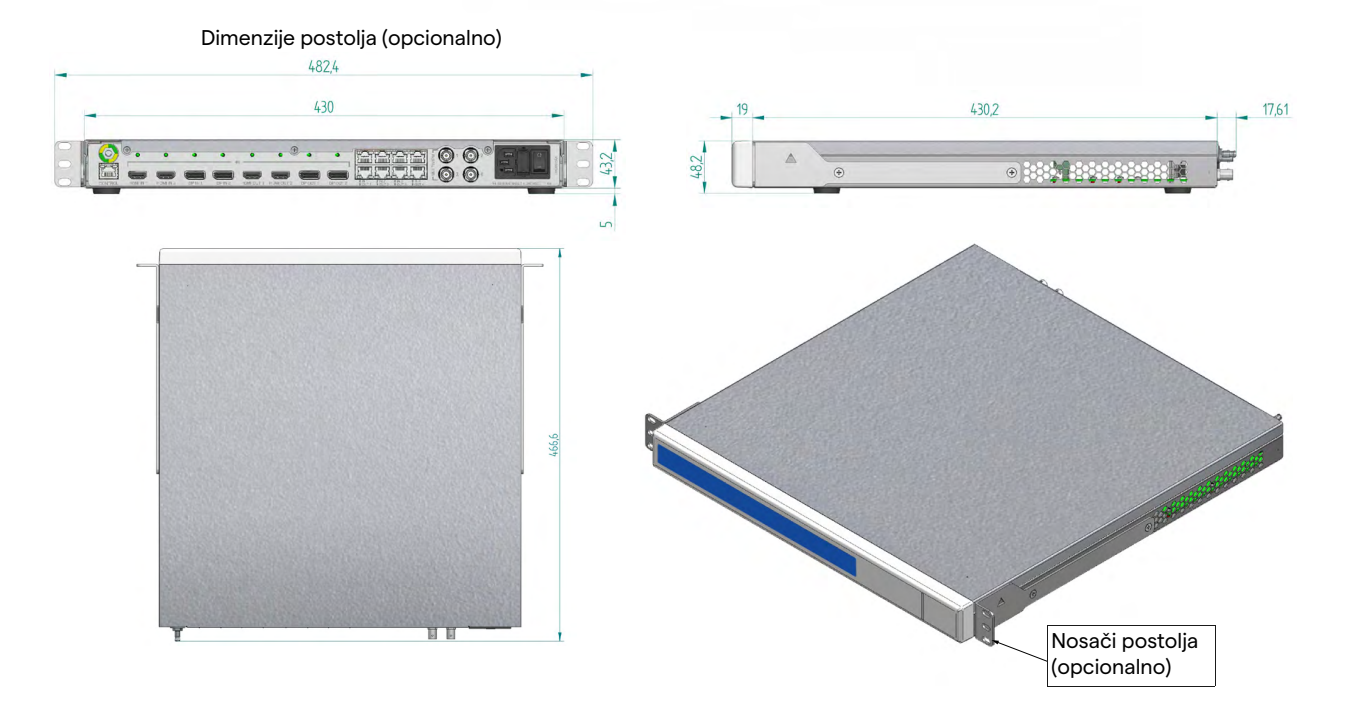

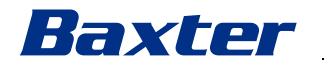

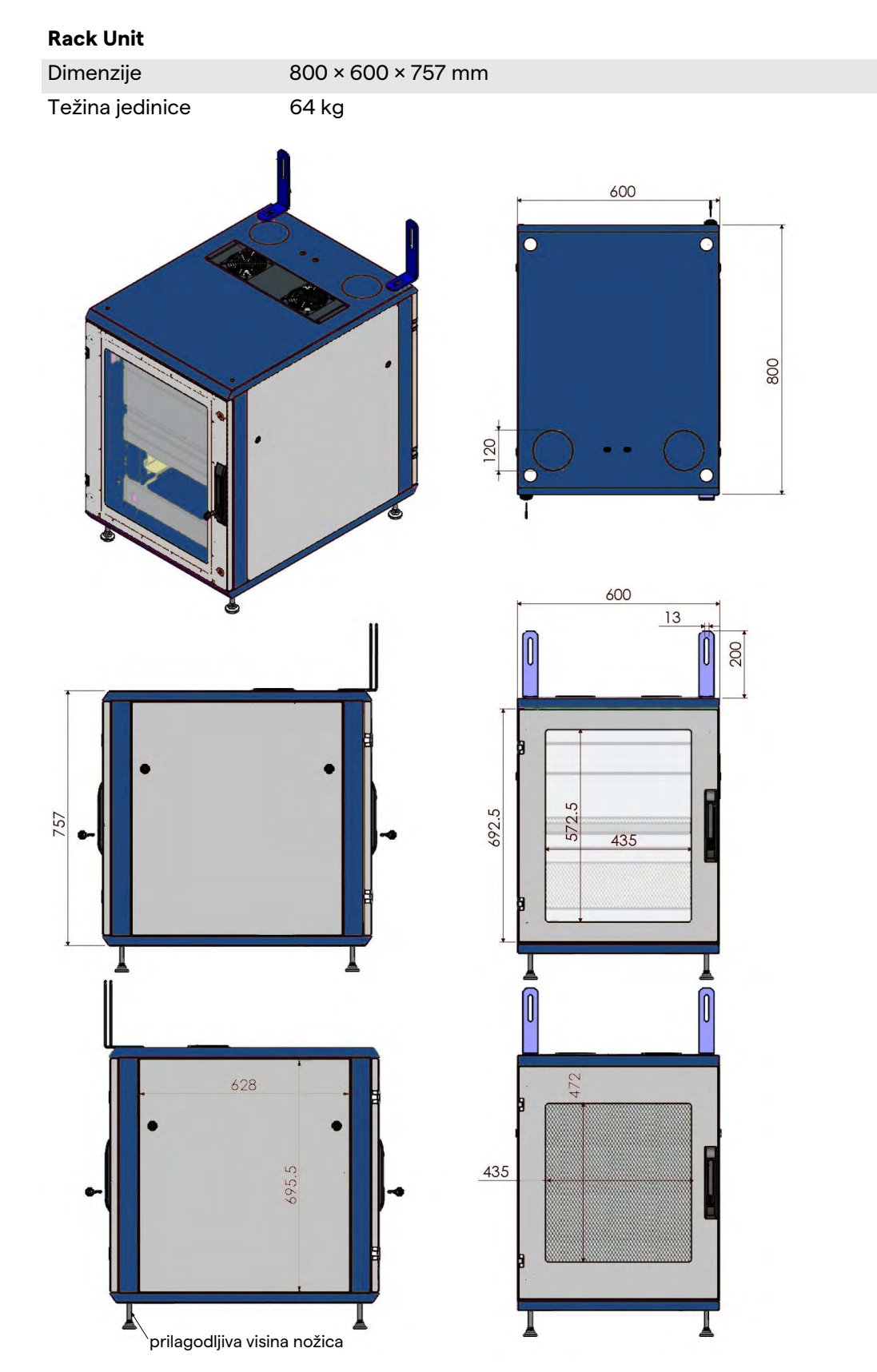

## 3.14 Komponente sustava

Sustav za upravljanje videozapisima Helion ima modularnu strukturu te se sastoji od tri operativne jedinice koje se mogu istodobno upotrebljavati.

Jedina jedinica koja može raditi zasebno jest glavna jedinica.

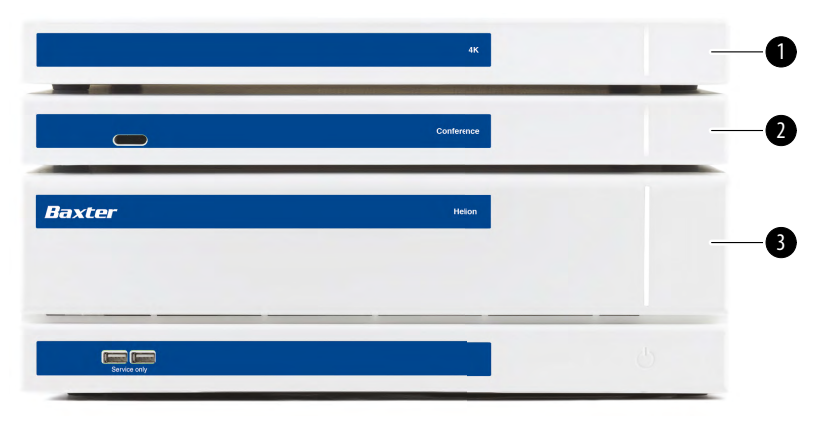

- [1] 4K Unit (jedinica 4K) ili 4K Plus Unit (jedinica 4K Plus)
- [2] Conference Unit (jedinica za konferenciju)
- [3] Main Unit (glavna jedinica)

#### 3.14.1 Glavna jedinica

Sljedeće funkcije dostupne su na glavnoj jedinici.

| Funkcija                                           | Opis                                                                                                    |
|----------------------------------------------------|----------------------------------------------------------------------------------------------------|
| ROUTING                                            | Omogućuje prijenos različitih izvora                                                                                                  |
| (Usmjeravanje)                                     | prisutnih u dvorani na monitore.                                                                                                    |
| PROCEDURE<br>DOCUMENTATION                         | Omogućuje dokumentiranje rada tako da<br>privremeno pohranjuje i izvozi zabilježene                                                   |
| (Dokumentiranje<br>postupka)                       | slike i videozapise.                                                                                                    |
| VIDEO STREAMING<br>(Prijenos<br>videozapisa uživo) | Omogućuje dijeljenje informacija s<br>osobama izvan operacijske dvorane s<br>pomoću sustava za prijenos uživo visoke<br>razlučivosti. |

Sljedeći ulazi za priključke nalaze se na stražnjoj strani jedinice. Podijeljeni su na sljedeće dijelove:

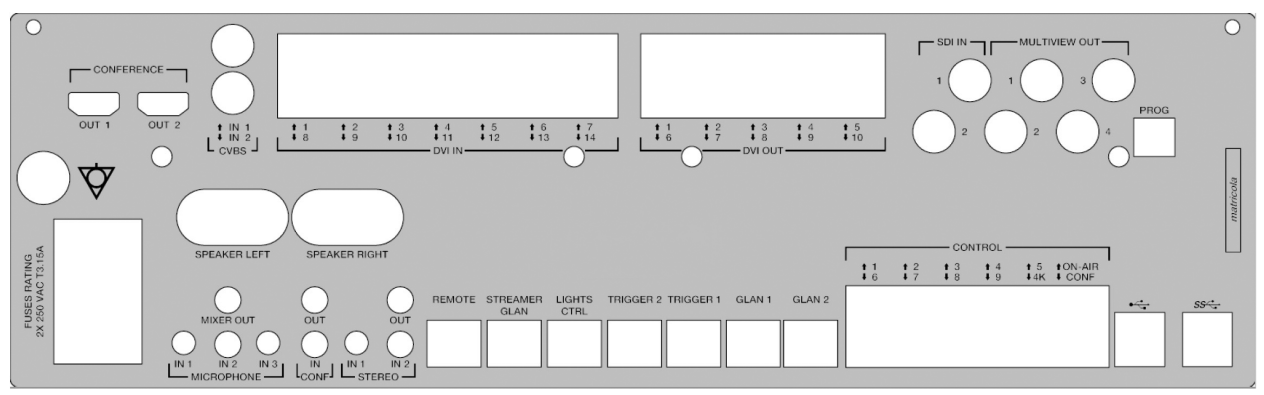

Društvo Videomed S.r.l. isporučuje priključne kabele.

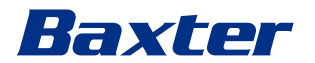

#### 3.14.2 Jedinica za konferenciju

Jedinica za konferenciju opremljena je tehnologijom za videokonferenciju pune visoke razlučivosti koja omogućuje razmjenu informacija s operacijskom dvoranom u okviru videokonferencije tako da se slike i videozapisi visoke razlučivosti dijele s osobama izvan dvorane.

Sljedeći ulazi za priključke nalaze se na stražnjoj strani jedinice.

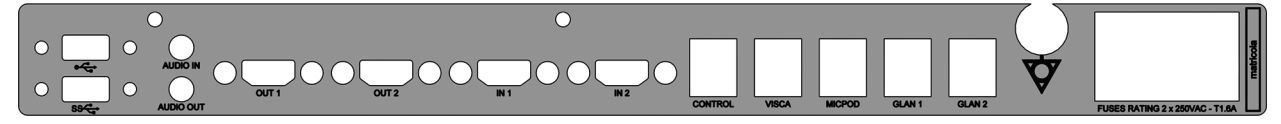

Društvo Videomed S.r.l. isporučuje priključne kabele.

3.14.3 Jedinica 4K

Jedinica 4K omogućuje potpuno upravljanje signalima razlučivosti 4K / Ultra HD.

Sljedeći ulazi za priključke nalaze se na stražnjoj strani jedinice. Podijeljeni su na sljedeće dijelove:

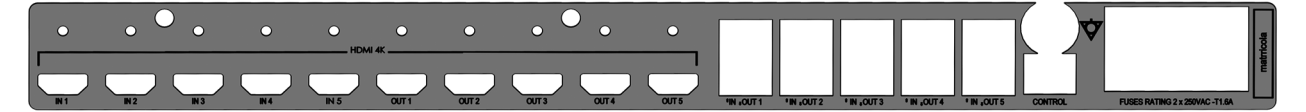

Društvo Videomed S.r.l. isporučuje priključne kabele.

#### 3.14.4 Jedinica 4K Plus

Jedinica 4K Plus omogućuje potpuno upravljanje signalima razlučivosti 4K / Ultra HD (sa standardnom razlučivosti Ultra HD). Sljedeći ulazi za priključke nalaze se na stražnjoj strani jedinice. Podijeljeni su na sljedeće dijelove:

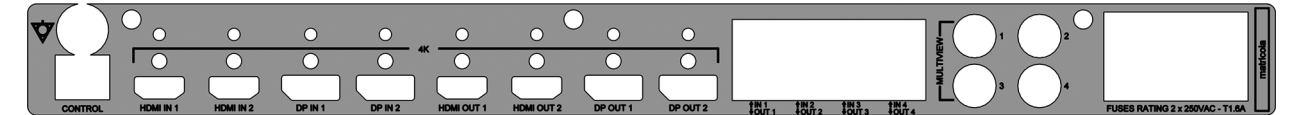

Društvo Videomed S.r.l. isporučuje priključne kabele.

#### 3.14.5 Upravljački softver

Korisničko sučelje sustava za upravljanje videozapisima Helion omogućuje kontrolu i upravljanje za svaku funkcionalnu jedinicu. Postoji donja traka za odabir (uvijek vidljiva) koja omogućuje jedinstvenu identifikaciju dijelova softvera prema funkciji koja se izvodi.

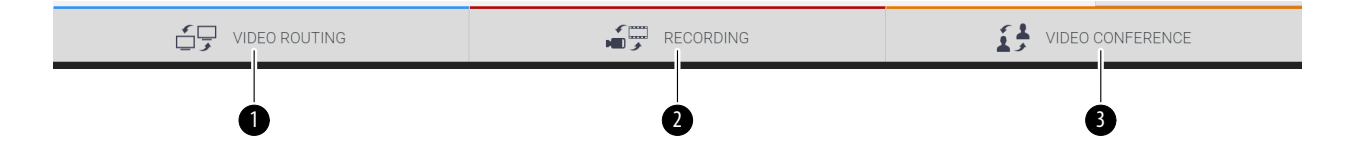

Dijelovi trake za odabir opisani su u nastavku:

| Br. | Funkcija                                       | Opis                                                                                                    | Slika |
|-----|------------------------------------------------|----------------------------------------------------------------------------------------------------|-------|
| [1] | VIDEO ROUTING<br>(Usmjeravanje<br>videozapisa) | PLAVA tipka označava dio za funkciju<br>VIDEO ROUTING (USMJERAVANJE<br>VIDEOZAPISA).                            |       |
|     |                                                | Ova funkcija omogućuje prijenos<br>videosignala povezanih na sve<br>monitore koji su u operacijskoj<br>dvorani. |       |
| [2] | RECORDING<br>(Snimanje)                        | CRVENA tipka označava dio za<br>funkciju VIDEO RECORDING<br>(SNIMANJE VIDEOZAPISA).                             |       |
|     |                                                | Ova funkcija omogućuje snimanje<br>slika i videozapisa.                                                         |       |
| [3] | VIDEO CONFERENCE<br>(Videokonferencija)        | NARANČASTA tipka označava dio za<br>funkciju VIDEO CONFERENCE<br>(VIDEOKONFERENCIJA).                           |       |
|     |                                                | Ta funkcija omogućuje dvosmjernu<br>audiokomunikaciju /<br>videokomunikaciju.                                   |       |

Sustav za upravljanje videozapisima Helion također osigurava upravljanje glavnim uređajima postavljenim u operacijskoj dvorani:

- PTZ sobnom kamerom
- kirurškim svjetlima s kirurškom videokamerom.

Sve funkcije prisutne u upravljačkom softveru podrobno su opisane u odjeljku "Korisničko sučelje" u ovim uputama za uporabu.
# Baxter

### 4 Rad

### 4.1 Prvo pokretanje sustava

Sustav za upravljanje videozapisima Helion rukovatelju isporučuje ovlašteni tehničar za ugradnju društva Videomed S.r.l. Rukovatelj mora na odgovarajući način biti obučen o funkcionalnim i vizualnim kontrolama, o prilagodbama i kalibraciji, o čišćenju i održavanju sustava te o primjenjivim korisničkim uputama kako bi mogao pustiti sustav u rad. Isporuka sustava za upravljanje videozapisima Helion potvrđuje se

Isporuka sustava za upravljanje videozapisima Helion potvrđuje se dokumentom koji je potpisao rukovatelj.

Nakon puštanja sustava u rad korisnik se mora pridržavati uputa koje se nalaze u ovom priručniku.

### 4.2 Uvodne provjere

Prije svake uporabe provjerite komponente upravljačkog zaslona i obratite pažnju na sljedeće:

- stabilnost sklopa monitora
- jesu li svi dijelovi monitora dobro pričvršćeni
- ima li vidljivih oštećenja, posebice abrazije plastičnih površina ili oštećenja boje.

Čišćenje se obavlja tijekom održavanja.

### 4.3 Uključivanje sustava

Kako biste uključili sustav, učinite sljedeće:

| Κοι | rak                                                                                               | Slika        |
|-----|---------------------------------------------------------------------------------------------------|--------------|
| 1.  | Držite prst na tipki dok se ne<br>uključe prednja LED svjetla.<br>LED svjetla počet će bljeskati. | 45           |
|     |                                                                                                   | Conternoe    |
|     |                                                                                                   | Baxter Helon |
|     |                                                                                                   |              |
|     |                                                                                                   |              |

### 4.4 Veza s izvorima

Kada povežete novi videoizvor na sustav, na popisu izvora prikazat će se dinamički pretpregled (okvir) te će se prikazati naziv utičnice/ulaza koji se upotrebljava.

Pretpregledi se povremeno ažuriraju kada je signal aktivan. Kako biste na sustav povezali nove videoizvore, jednostavno ukopčajte željeni izvor u jedan od kompatibilnih priključaka za videozapise koji se nalaze na pločama s priključcima koje su ugrađene na viseće ploče.

Ovisno o postavljenoj konfiguraciji mogu biti prisutni sljedeći priključci:

- DVI
- 3G/HD/SD-SDI
- CVBS (kompozitni).

Na tehničkom nacrtu prikazan je primjer ploča s priključcima koje su ugrađene na viseće ploče.

Ako je konfiguracija sustava Helion "videozapis putem internetskog protokola", bit će isporučeni i ugrađeni priključci s univerzalnim ulazom Neutrik za povezivanje videoizvora sa sustavom Helion.

### 4.5 Isključivanje sustava

Kako biste isključili sustav, učinite sljedeće:

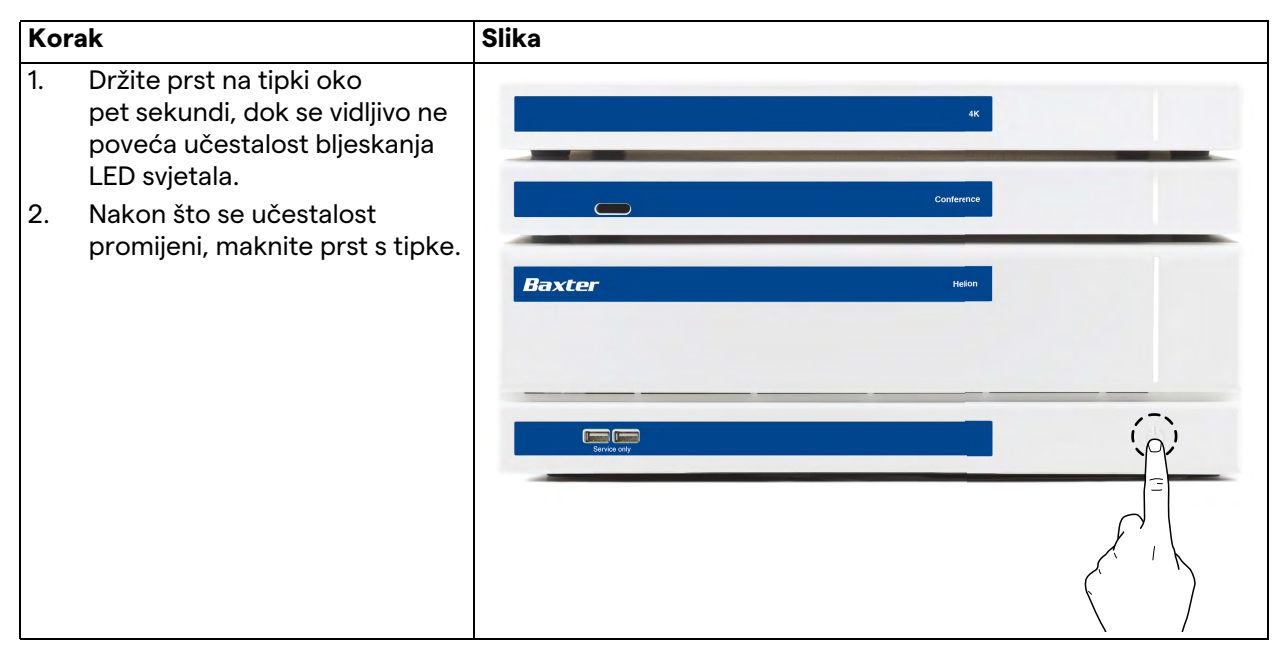

Ako dođe do isključivanja sustava, možete prisilno deaktivirati sustav tako da držite prst na tipki dok se u potpunosti ne isključi i zatim ponovno pokrenuti uređaj pridržavajući se postupka za uključivanje koji je opisan u odjeljku "Uključivanje sustava". Prisilno isključivanje preporučuje se samo u slučaju nužde jer njime može doći do gubitka podataka.

U slučaju da je potrebno prekinuti komunikaciju između sustava Helion i drugih kontroliranih uređaja, nastavite s isključivanjem sustava.

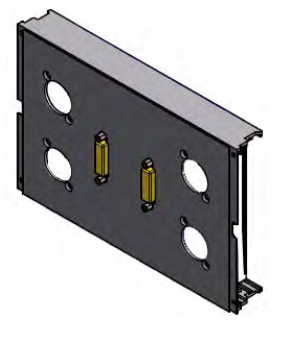

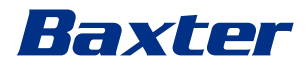

### 4.6 Uključivanje / isključivanje sustava s pomoću tipke za daljinsko upravljanje

Sustav za upravljanje videozapisima Helion omogućuje ponovno pokretanje jedinica s pomoću tipke za daljinsko upravljanje koja se nalazi u operacijskoj dvorani (obično na visećoj ploči ili jedinici na zidu).

Zahvaljujući tomu rukovatelj može upravljati cijelim sustavom za upravljanje videozapisima bez potrebe za pristupom tehničkom postolju. Isključivanje jedinica unutar postolja stoga je predviđeno za tehničko i ovlašteno/obučeno osoblje za servis ili održavanje društva Videomed S.r.l.

## 5 Korisničko sučelje

### 5.1 Opći opis korisničkog sučelja

Korisničko sučelje podijeljeno je na sljedeći način:

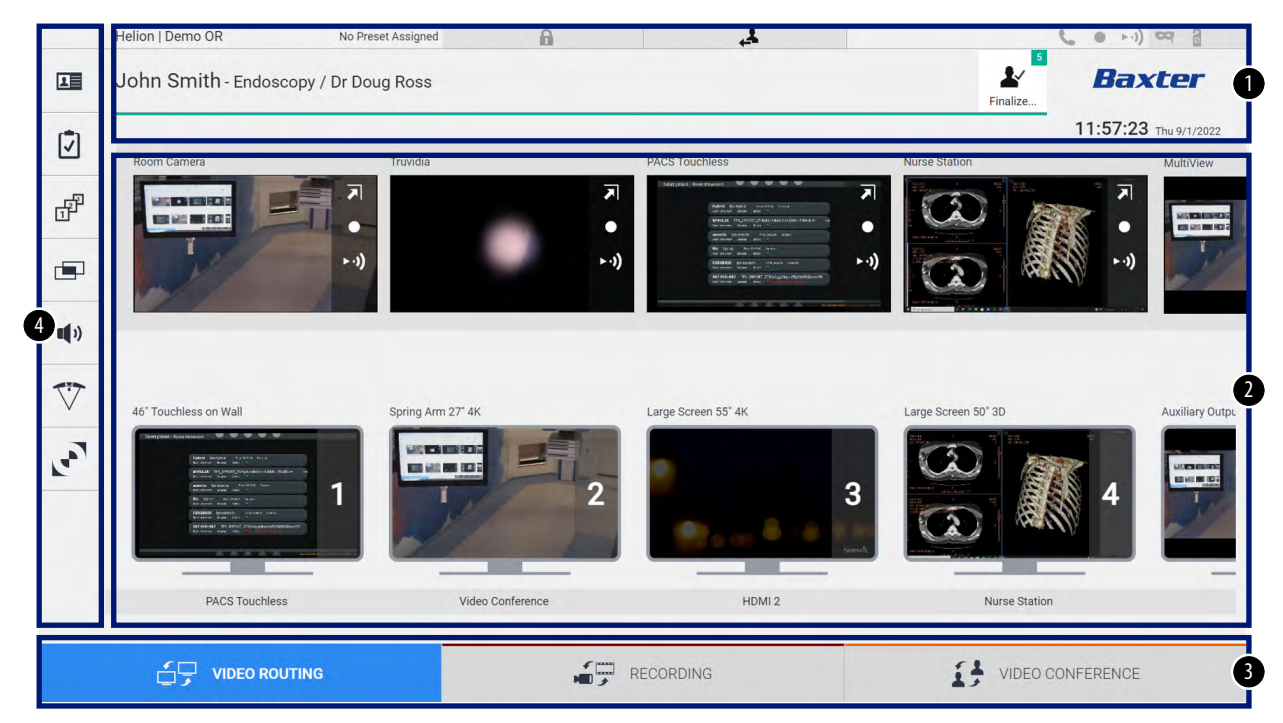

| Br. | Element            | Opis                                                                                                    |
|-----|--------------------|----------------------------------------------------------------------------------------------------|
| [1] | TRAKA STANJA       | Traka koja sadržava važne informacije kao što su ime pacijenta i broj<br>snimljenih medija koji se odnosi na njih. Prisutne su i informacije kao što su<br>datum, vrijeme i nadzorna ploča na kojoj je prikazano stanje snimanja,<br>videokonferencije, prijenosa uživo i napredni načini rada "Privacy Mode"<br>(Način rada za privatnost), "Do Not Disturb" (Ne ometaj) i "Lecture Mode"<br>(Način rada za poučavanje). |
| [2] | GLAVNI DIO         | Područje za funkcije za odabir izvora i prepoznavanje monitora. Struktura područja razlikuje se ovisno o aktiviranim funkcijama za upravljanje.                                                                                                    |
| [3] | TRAKA ZA<br>ODABIR | Traka koja se nalazi na dnu zaslona s pomoću koje možete izvršiti odabir<br>sljedećih funkcija:<br>– Video Routing (Usmjeravanje videozapisa) (označeno plavom bojom)<br>– Recording (Snimanje) (označeno crvenom bojom)<br>– Video Conference (Videokonferencija) (označeno narančastom bojom).                                                                                                    |
| [4] | BOČNI IZBORNIK     | Traka na lijevoj strani zaslona koja omogućuje pristup zaslonima za upravljanje postavkama i tijekom rada.                                                                                                    |

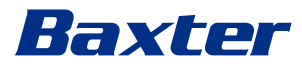

### 5.2 Dodirni zaslon za upravljanje

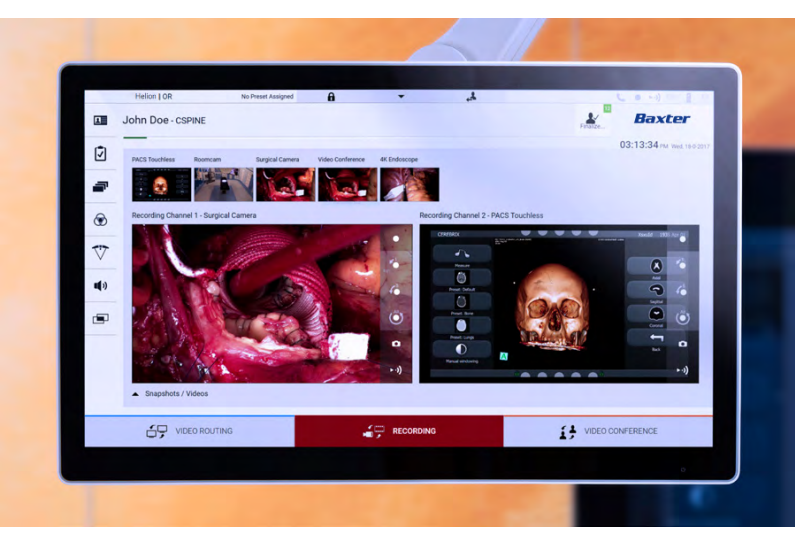

Upravljački zaslon je dodirni zaslon visoke razlučivosti. Tipke korisničkog sučelja aktivirate kratkim dodirom ili povlačenjem prsta.

Na upravljačkom zaslonu nalazi se izbornik s postavkama iz kojeg možete pristupiti postavkama monitora:

- svjetlina: svjetlina cijelog zaslona
- kontrast: razlika u svjetlini između raznih svijetlih i tamnih područja zaslona

Postavke kontrole izbornika nalaze se sa strane ili na dnu monitora, ovisno u kupljenom modelu.

Više informacija potražite u korisničkom priručniku za monitor s dodirnim zaslonom.

Informacije o serijskom broju kojim se utvrđuje model možete pronaći na poleđini zaslona.

### 5.3 Funkcija "Video Routing" ("Usmjeravanje videozapisa")

Funkcija Video Routing (Usmjeravanje videozapisa) omogućuje vam upravljanje slikama iz raznih izvora prisutnih u operacijskoj dvorani, kao što su:

- endoskop
- kirurška videokamera
- sobna kamera.

Ti se videosignali mogu poslati na bilo koji monitor u operacijskoj dvorani.

Glavni zaslon funkcije Video Routing (Usmjeravanje videozapisa) podijeljen je na sljedeći način:

#### Korisničko sučelje

|               | Helion   Demo OR      | No Preset Assigned  | A         | 4                                                                                                    |                     | <b>C</b> • • •) • • 3 |
|---------------|-----------------------|---------------------|-----------|----------------------------------------------------------------------------------------------------|---------------------|-----------------------|
| L             | John Smith - Endosc   | copy / Dr Doug Ross |           |                                                                                                    | Finalize            | Baxter                |
| 1             | Deem Comerc           | Tennidia            | DA        | 00 Tauahlasa                                                                                                    | Nurse Station       | 11:57:23 Thu 9/1/2022 |
| ď             |                       |                     | →<br>→    | Seal proof. Novel Sealers                                                                                                    |                     |                       |
|               | WY/                   | (· · +              | ►·i)      | B ULA Scott and an<br>B ULA Scott and an<br>COURSE United<br>COURSE Scott and Scott and<br>COURSE Scott and Scott and<br>COURSE Scott and Scott and<br>Scott and Scott and<br>Scott and Scott and<br>Scott and Scott and<br>Scott and Scott and<br>Scott and Scott and<br>Scott and<br>Scott and |                     | ••)                   |
| <b>II</b> ()) |                       |                     |           |                                                                                                    |                     |                       |
| $\nabla$      | 46" Touchless on Wall | Spring Arm 27" 4K   | Lar       | rge Screen 55° 4K                                                                                                    | Large Screen 50° 3D | Auxiliary Outpu       |
| 207           |                       |                     | 2         | 9                                                                                                    | 3                   | 4                     |
|               |                       |                     |           |                                                                                                    |                     |                       |
|               | PACS Touchless        | 3 Video C           | onference | HDMI 2                                                                                                    | Nurse Statio        | n                     |

- [A] popis povezanih izvora
- [B] popis omogućenih monitora.

Kako biste poslali videosignal na monitor, povucite odgovarajuću sliku s dostupnog popisa izvora [A] i ispustite je na jedan od omogućenih monitora [B] po načelu povlačenja i ispuštanja (Drag&Drop).

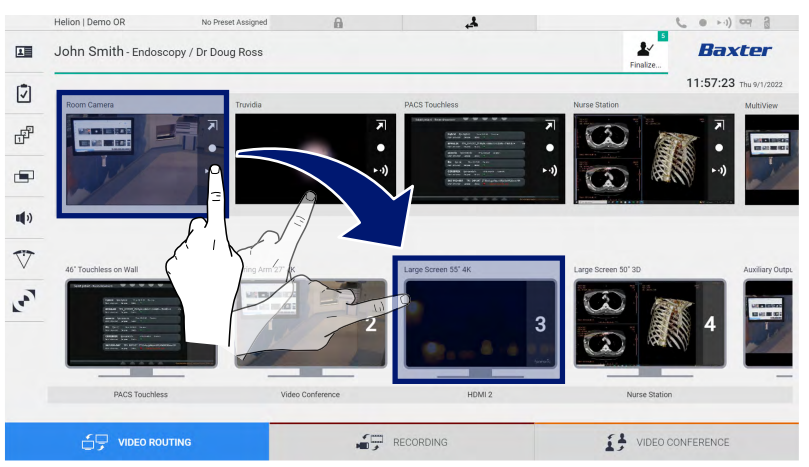

Pretpregled poslanog videosignala bit će prikazan u odgovarajućoj ikoni za monitor te će povremeno biti ažuriran.

Kako biste uklonili signal s monitora, odaberite ga s popisa monitora i pritisnite x.

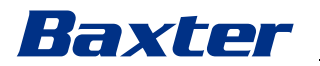

### 5.3.1 Pretpregled uživo

S pomoću funkcije pretpregleda uživo možete uvećati ili smanjiti pretpregled videosignala svakog povezanog izvora.

Kako biste prikazali pretpregled uživo jednog od signala dostupnih na popisu izvora, učinite sljedeće:

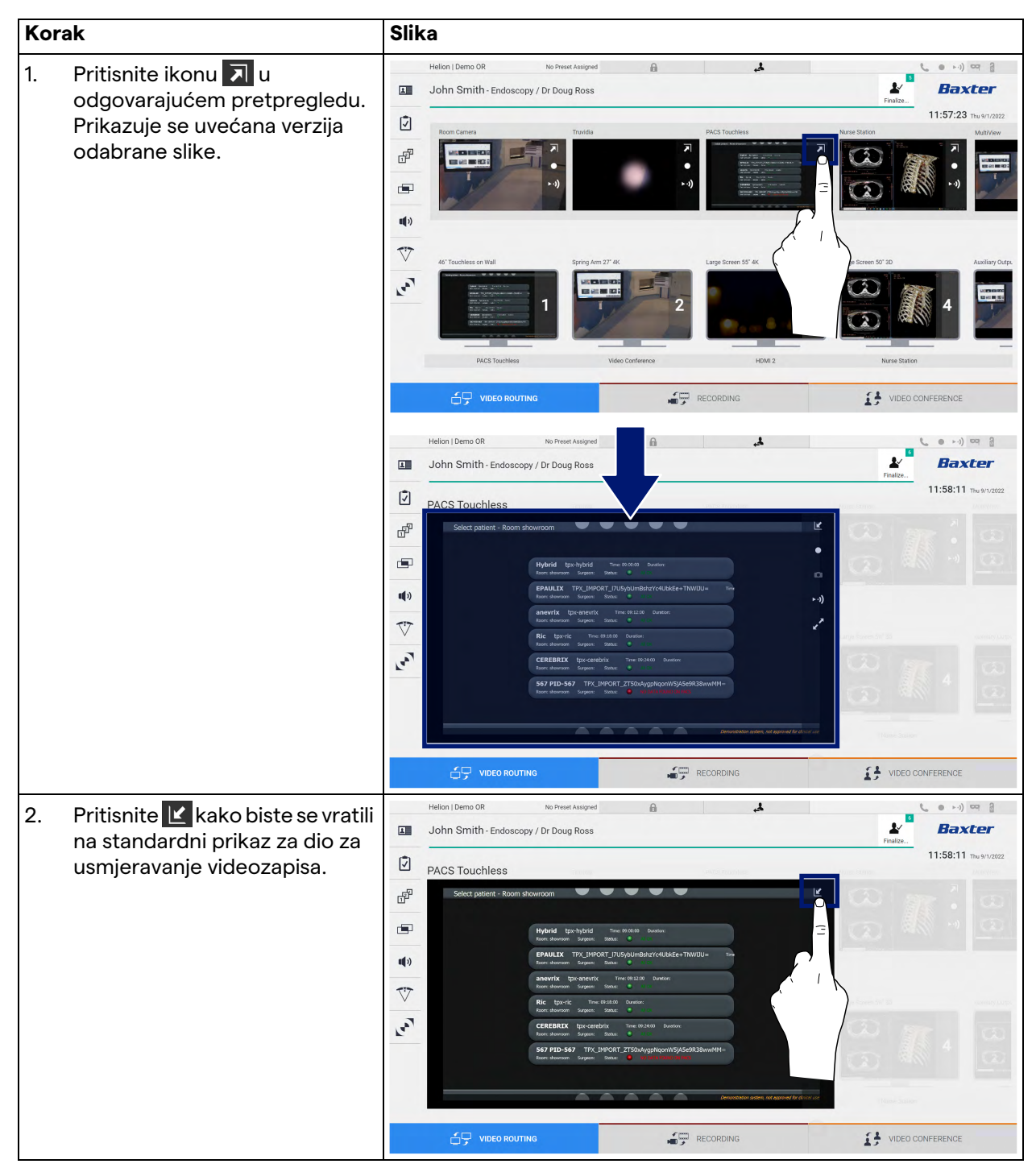

| Ikona | Funkcija                                                                                                    |
|-------|----------------------------------------------------------------------------------------------------|
|       | Pokreće/zaustavlja snimanje prikazanog signala.<br>Ako je ikona zasivljena, to znači da funkcija nije aktivna.<br>Kako biste aktivirali funkciju, odaberite pacijenta s<br>popisa (pogledajte odjeljak "Odabir pacijenta s popisa"). |
|       | Izrađuje snimke slike.                                                                                                    |
| ►·))  | Pokreće/zaustavlja prijenos videosignala uživo.                                                                                                    |
| 2     | Aktivira funkciju prikaza preko cijelog zaslona,bez<br>latencije, odabranog izvora (funkcija dostupna samo na<br>nekim modelima monitora s dodirnim zaslonom).                                                                       |

Sljedeće su ikone prisutne u prozoru pretpregleda uživo:

Ako referentni pacijent nije prisutan, nije moguće započeti sa snimanjem.

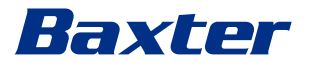

### 5.3.2 Brzi pristup – snimanje

Možete upotrijebiti sustav za brzu aktivaciju izravno na zaslonu za usmjeravanje videozapisa za pokretanje snimanja. Postoji zaslon namijenjen za snimanje na kojem možete pristupiti naprednim funkcijama.

Postoji funkcija namijenjena za snimanje s pomoću koje snimate. U svakom slučaju, možete upotrebljavati dodatni sustav za brzu aktivaciju u funkciji Video Routing (Usmjeravanje videozapisa). Kako biste snimali s pomoću funkcije Video Routing (Usmjeravanje videozapisa), učinite sljedeće:

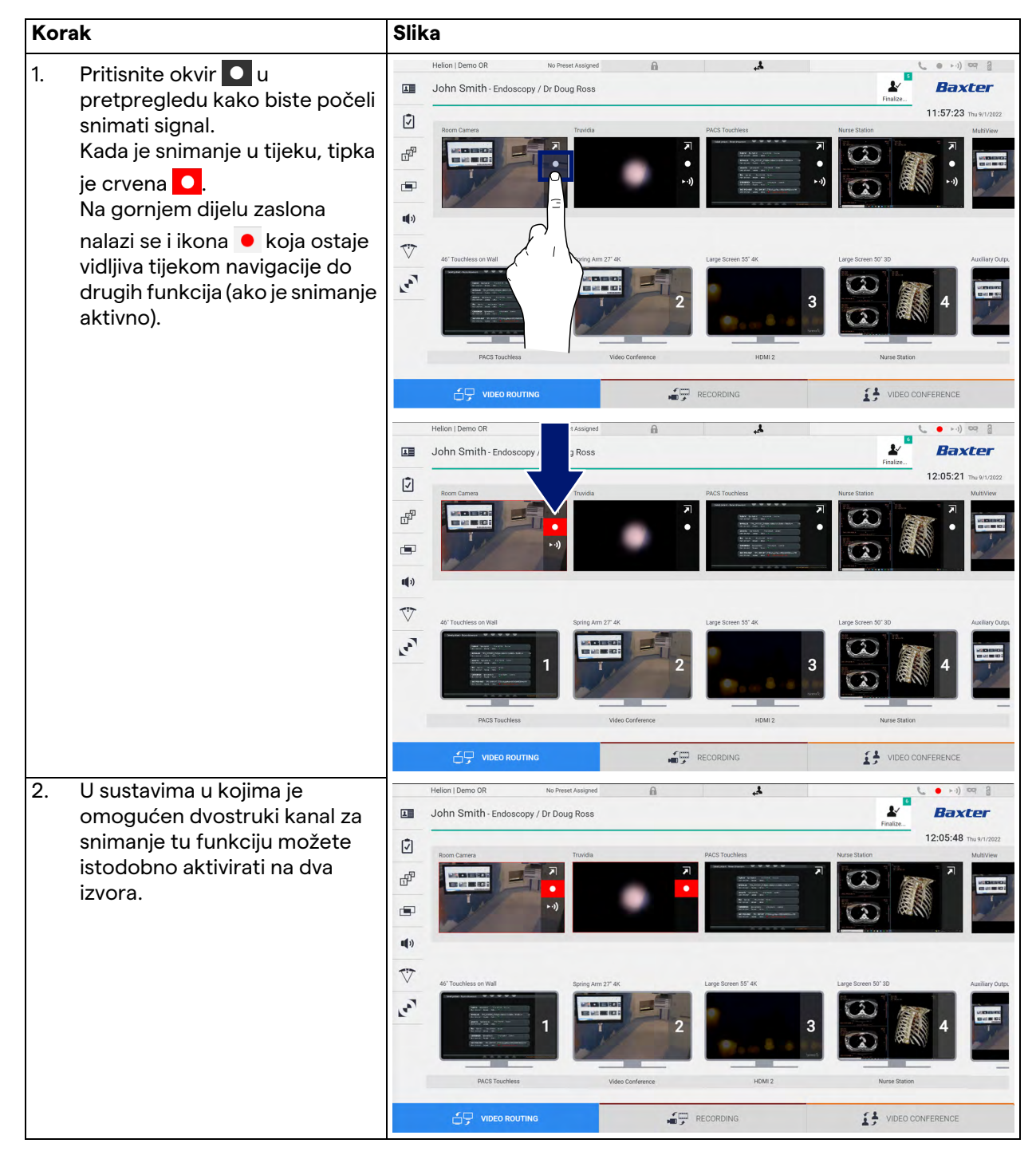

### 5.3.3 Brzi pristup – prijenos uživo

| Korak                                                                                                    | Slika                                                                                                    |
|----------------------------------------------------------------------------------------------------|----------------------------------------------------------------------------------------------------|
| <ol> <li>Pritisnite okvir → pretpregleda<br/>kako biste započeli prijenos<br/>signala s jednog od povezanih<br/>izvora uživo.<br/>Kada je prijenos aktivan, u<br/>okviru pretpregleda odabranog<br/>izvora pojavljuje se tipka → ) s<br/>bijelom pozadinom, te je<br/>onemogućena tijekom<br/>preostalih pretpregleda izvora.<br/>Pritiskom na → ) u okviru<br/>pretpregleda aktivira se i ikona</li> </ol>                     | Helion I Demo CR       No Preset Ausgued       Image: Contraction of the sector of the sector |
| <ul> <li>koja korisniku prikazuje<br/>poveznicu za povezivanje na<br/>sesiju prijenosa uživo. Stoga,<br/>uporabom te poveznice svaki<br/>se korisnik može povezati na<br/>sesiju prijenosa uživo s pomoću<br/>aplikacija koje mogu<br/>reproducirati prijenos uživo<br/>videozapisa preko mreže (npr.<br/>VLC). Ako se sesija prijenosa<br/>uživo iz dvorane prekine,<br/>prekinut će se i vanjska<br/>komunikacija.</li> </ul> | Idea notations     Idea notations                                                                                                    |

Kako biste aktivirali sesiju prijenosa uživo, učinite sljedeće:

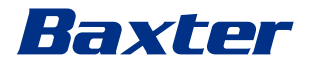

#### 5.3.4 Upravljanje PTZ kamerom

Funkcija pretpregleda uživo, ako se aktivira na signal kamere kojom se može upravljati, omogućit će pristup kontrolama kretanja kamere.

#### 5.3.4.1 Prilagodba zumiranja sobne kamere

Kako biste prilagodili zumiranje sobne kamere, učinite sljedeće:

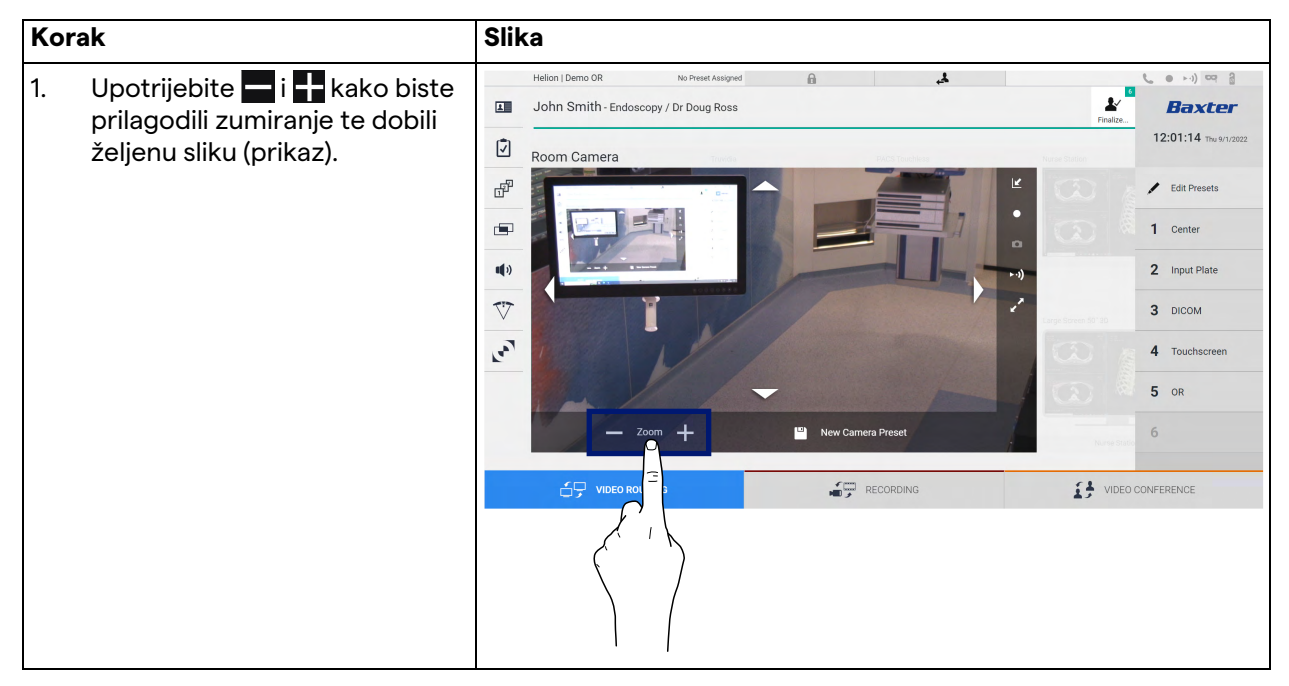

#### 5.3.4.2 Prilagodba micanja sobne kamere

Kako biste prilagodili micanje sobne kamere, učinite sljedeće:

| Kor | ak                                                                                    | Slik   | (a                      |                                      |                    |          |               |                      |                |
|-----|---------------------------------------------------------------------------------------|--------|-------------------------|--------------------------------------|--------------------|----------|---------------|----------------------|----------------|
| 1.  | Upotrijebite strelice 🚺 na<br>zaslonu kako biste prilagodili<br>micanje sobne kamere. | A<br>V | Helion   Der<br>John Sr | emo OR<br>Smith - Endoscop<br>Camera | No Preset Assigned | â        | FACS Touchese | Finalize.            |                |
|     |                                                                                       | ď      |                         |                                      |                    | -        |               | <b>≝</b> (CD)        | 🖌 Edit Presets |
|     |                                                                                       |        |                         |                                      |                    | -        |               |                      | 1 Center       |
|     |                                                                                       |        |                         |                                      | 1000000            | 1        |               | Large Screen 50° 30. | 3 DICOM        |
|     |                                                                                       | رمم    |                         |                                      | N                  |          |               | 3                    | 4 Touchscreen  |
|     |                                                                                       |        |                         | — Z00                                | ≖ +                | New Came | era Preset    |                      | 5 OR           |
|     |                                                                                       |        |                         |                                      | NG                 | <b>.</b> | RECORDING     | VIDE                 | 0 CONFERENCE   |

### 5.3.4.3 Spremanje postavke kamere (zadana postavka)

Kako biste spremili određenu postavku videokamere (zadanu postavku), učinite sljedeće:

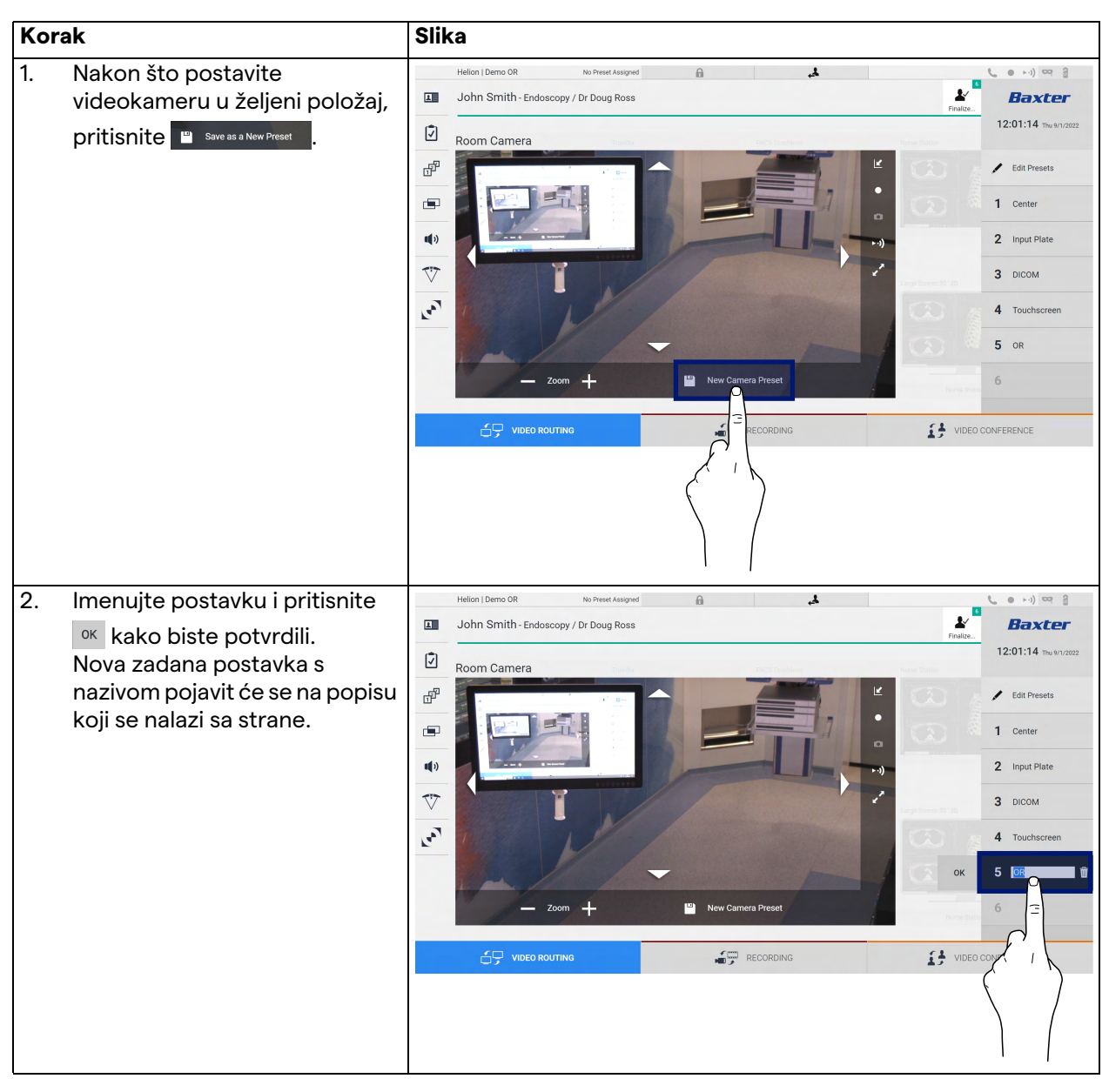

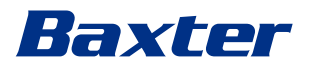

### 5.3.4.4 Brisanje postavke kamere (zadana postavka)

Kako biste izbrisali postavku videokamere s popisa zadanih postavki, učinite sljedeće:

| Ko | rak                                          | Slika                                                                                                    |                                                                                                    |  |  |  |
|----|----------------------------------------------|----------------------------------------------------------------------------------------------------|----------------------------------------------------------------------------------------------------|--|--|--|
| 1. | Pritisnite I dit Presets .                   | Helion (Demo OR No Preest Assigned   Ideno (Demo OR Doug Ross  Ideno (Demo OR Doug Ross  Ideno (Demo OR Doug Ross Ideno (Demo OR Doug Ross Ideno ( | Praties                                                                                                    |  |  |  |
|    |                                              |                                                                                                    |                                                                                                    |  |  |  |
| 2. | Pritisnite i držite tipku dok se ne izbriše. | Hellor J Demo OR     Image: Doring Carmera     Image: Doring Carmera     Image: Doring Carmera     Image: Doring Carmera Preset     Image: Doring Carmera Preset                                                                                                    | Finative.<br>Finative.<br>Finative. |  |  |  |

#### 5.3.4.5 Omogućavanje postavke kamere (zadana postavka)

Kako biste aktivirali zadanu postavku videokamere, učinite sljedeće:

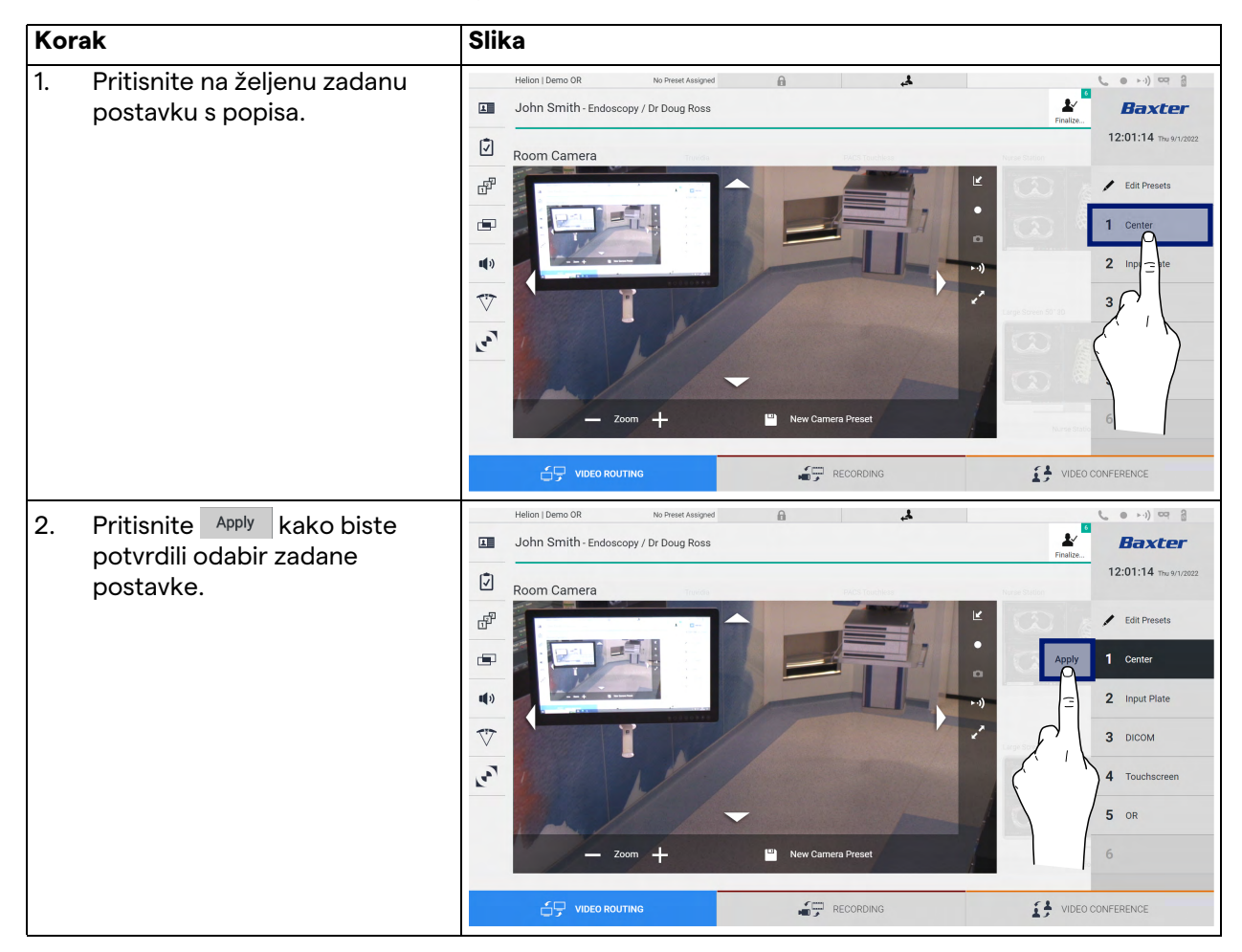

### 5.4 Funkcija "Recording" (Snimanje)

Funkcija Recording (Snimanje) omogućuje izradu snimki i snimanje videozapisa signala povezanih sa sustavom.

Stoga je moguće spremiti slike i videozapise u sustav i zatim ih uređivati. Zatim možete poslati snimljeni materijal na namjenski poslužitelj (povezani sustavi za pohranu podataka kao što su PACS, mrežni ili mobilni mediji za pohranu podataka).

Funkcija Recording (Snimanje) uključuje:

- snimanje fotografija
- snimanje videozapisa (uključujući zvuk)
- naknadnu obradu slika i videozapisa.

Glavni zaslon funkcije Recording (Snimanje) podijeljen je na sljedeći način:

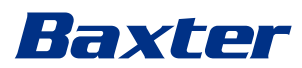

|            | Helion   Demo OR                       | No Preset Assigned  | A                | ٤.                       |                        |                       |
|------------|----------------------------------------|---------------------|------------------|--------------------------|------------------------|-----------------------|
|            | John Smith - Endose                    | copy / Dr Doug Ross |                  |                          | Finalize               | Baxter                |
| 171        |                                        |                     |                  |                          |                        | 12:12:15 Thu 9/1/2022 |
| -          | Room Camera Truvid                     | lia PACS Touchless  | Nurse Station Mu | ItiView Video Conference | HDMI 2 Endoscopic Came | a GUI                 |
| ď          |                                        |                     | 3 3              |                          |                        |                       |
|            | Channel 1 - Truvidia [BU               | JFFERING]           |                  | Channel 2 - Room Came    | ra [BUFFERING]         |                       |
| <b>(</b> ) |                                        |                     |                  |                          |                        |                       |
| $\nabla$   |                                        |                     |                  | 4 <b>1</b>               |                        |                       |
| -          |                                        |                     |                  | All                      | N/                     | Ô                     |
|            |                                        |                     |                  | a                        |                        | 0                     |
|            |                                        |                     |                  | 1                        |                        | ► ·))                 |
| C          | <ul> <li>Snapshots / Videos</li> </ul> |                     |                  |                          |                        |                       |
|            |                                        | JTING               |                  | RECORDING                |                        | DNFERENCE             |

- [A] popis izvora
- [B] prikaz dvaju kanala za snimanje
- [C] popis pohranjenih snimki i videozapisa.

Korisnik može vidjeti i ponovno pokrenuti bilo koji materijal koji je pohranjen tijekom kirurškog zahvata (slike i videozapise) bilo kada

pritiskom na ikonu Snapshots / Videos. Na zaslonu će se prikazati popis koji sadržava sve pretpreglede pohranjenih datoteka, koje možete reproducirati i obrađivati s pomoću funkcija opisanih u odjeljku "Reprodukcija snimki i videozapisa".

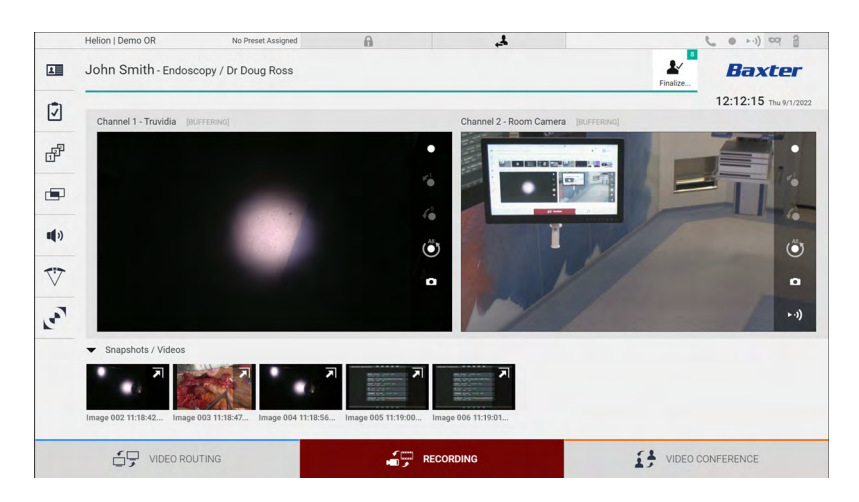

#### 5.4.1 Naknadna obrada slikovnih podataka

Na temelju lokalno pohranjenih podataka možete:

- izraditi sekvencije videozapisa na temelju snimki koje su spremljene tijekom operacije (engl. Movie Around The Snap, MATS – film načinjen od snimki)
- izraditi fotografije koje su prikupljene iz prethodno snimljenih videozapisa
- izraditi bilješke na videoisječcima ili tekstne informacije na slikama
- dodati bilješke na snimljene videozapise i slike.

#### 5.4.2 Odabir signala koji će se snimati

Povucite izvor s kojeg želite snimiti videozapis ili izraditi snimke u okvir kanala za snimanje u kojem će biti pretpregled signala uživo te će biti omogućene osnovne i napredne funkcije snimanja.

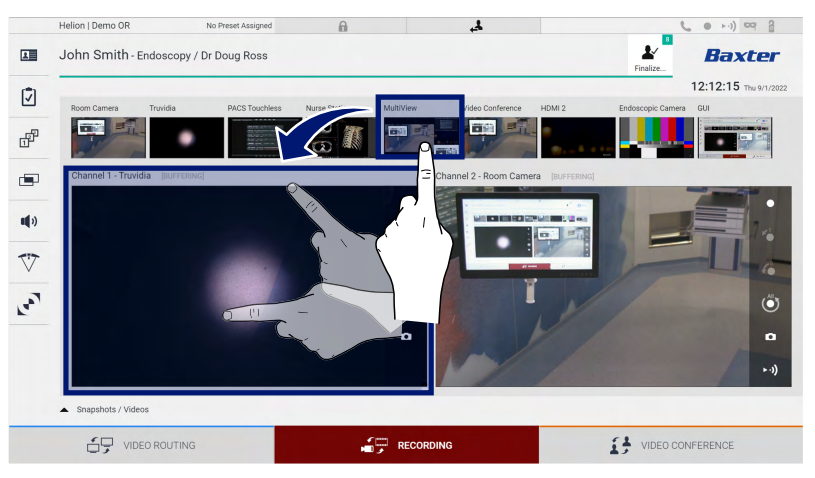

Sljedeće ikone prisutne su u prozoru kanala za snimanje:

| lkona      | Funkcija                                                                                                    |
|------------|----------------------------------------------------------------------------------------------------|
|            | Pokreće/zaustavlja snimanje prikazanog signala.                                                                                                    |
|            | Ako je ikona zasivljena, to znači da funkcija nije aktivna.<br>Kako biste aktivirali funkciju, odaberite pacijenta s<br>popisa (pogledajte odjeljak "Odabir pacijenta s popisa"). |
|            | Izradite snimke videoizvora.                                                                                                    |
| ►·))       | Pokreće/zaustavlja prijenos videosignala uživo.                                                                                                    |
| <b>∠</b> 1 | Počinje snimanje:                                                                                                    |
|            | – 1 minutu ranije                                                                                                    |
| <b>\$</b>  | – 5 minuta ranije                                                                                                    |
|            | <ul> <li>cijeli međuspremnik koji je dostupan (do ograničenja koje konfigurira tehničar).</li> </ul>                                                                              |

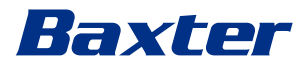

Odabir kanala i snimanje ni na koji način neće utjecati na signale koji se šalju na monitore s pomoću funkcije Video Routing (Usmjeravanje videozapisa).

Ako referentni pacijent nije prisutan, nije moguće započeti sa snimanjem.

#### 5.4.3 Snimanje

Kako biste snimali s pomoću funkcije Recording (Snimanje), učinite sljedeće:

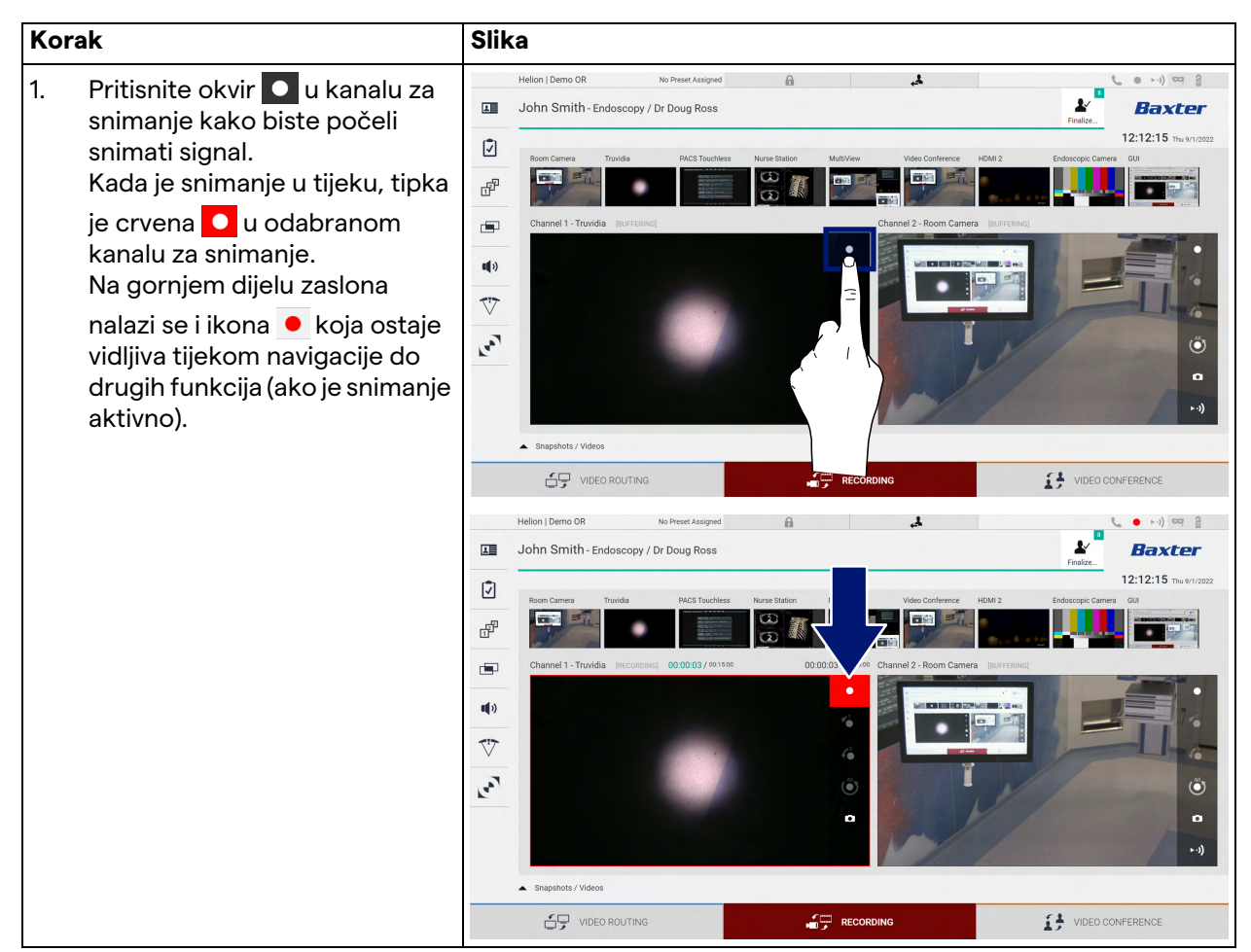

Svi videozapisi i slike koji se odnose na pacijenta bit će spremljeni u mapi namijenjenoj pacijentu.

Broj u ikoni 💒 prikazuje koliko je mnogo medija povezano s tim pacijentom. Pritisnite ikonu kako biste pristupili mapi za pohranu.

### 5.4.4 Reprodukcija snimki i videozapisa

Kako biste reproducirali snimke i videozapise, učinite sljedeće:

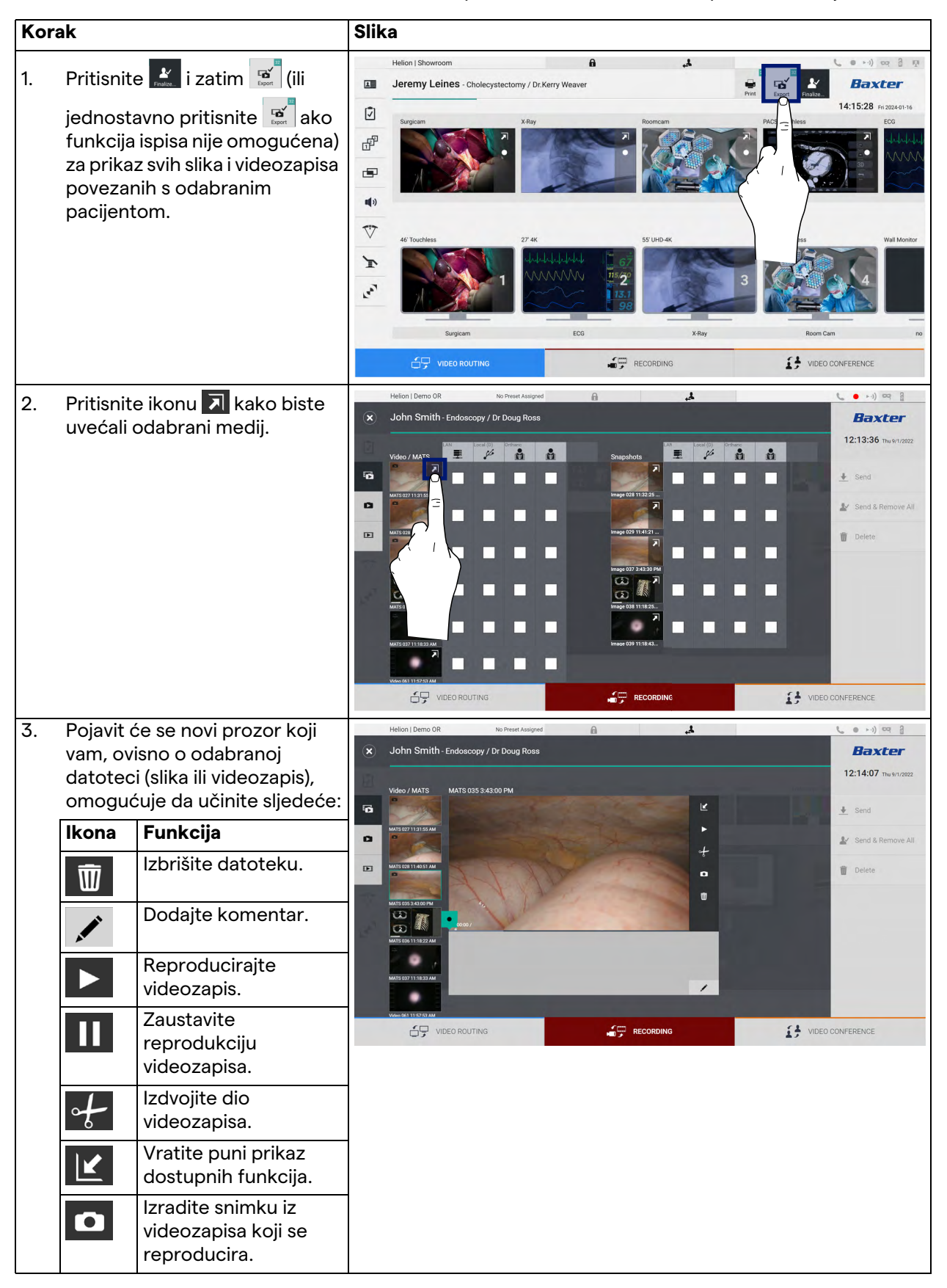

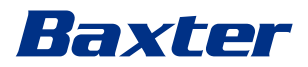

### 5.4.5 Skraćivanje videozapisa

| Κοι | rak                                                                                                    | Slika                                                                                                    |              |  |  |  |  |
|-----|----------------------------------------------------------------------------------------------------|----------------------------------------------------------------------------------------------------|--------------|--|--|--|--|
| 1.  | Pritisnite 🔛 i zatim 🔝 (ili<br>jednostavno pritisnite 💽 ako<br>funkcija ispisa nije omogućena)<br>za prikaz svih slika i videozapisa<br>povezanih s odabranim<br>pacijentom.                                    | Helion   Showroom<br>Jeremy Leines - Cholecystectomy / Dr.Kerry Weaver                                                                                                    | CONFERENCE   |  |  |  |  |
| 2.  | Pritisnite ikonu 🔊 kako biste<br>uvećali odabrani medij.                                                                                                    | Helen J Demo GR     O John Smith - Endoscopy / Dr Doug Ross     Very / Mars     Very / Mars        Very / Mars <td></td> |              |  |  |  |  |
| 3.  | Pritisnite ikonu .<br>Na traci prikaza tijeka pojavljuje<br>se pokazivač. Pritisnite kako<br>biste odabrali početnu točku<br>videozapisa koji ćete izdvojiti i<br>kako biste odabrali<br>završetak videozapisa. | Helion J Demo OR No Preset Assgred                                                                                                    | C CONFERENCE |  |  |  |  |

Kako biste skratili videozapise, učinite sljedeće:

| Korak                                                                                                    | Slika                          |                                      |  |  |  |
|----------------------------------------------------------------------------------------------------|--------------------------------|--------------------------------------|--|--|--|
| <ol> <li>Nakon što odredite točke za<br/>rezanje, izdvojite izrezani<br/>videozapis pritiskom na ok.<br/>Pojavit će se novi videozapis na<br/>popisu slika/videozapisa za<br/>istog pacijenta.</li> </ol> | Helion   Demo OR Dever Ausgred | End     Send & Remove All     Delete |  |  |  |

### 5.4.6 Izvoz slika i videozapisa

Pritisnite i zatim (ili jednostavno pritisnite ako funkcija ispisa nije omogućena) za pristup mapi za izvoz slika i videozapisa odabranog pacijenta. Morate izvršiti tu radnju kako biste izvezli medije i po mogućnosti zatvorili datoteku za pacijenta.

Na zaslonu će se prikazati sve snimljene slike i videozapisi.

|   | Helion   Demo OR       | No Preset Assigned | A                                           | (· · · ·) ¤q 🔒          |
|---|------------------------|--------------------|---------------------------------------------|-------------------------|
| × | John Smith - Endoscopy | / Dr Doug Ross     |                                             | Baxter                  |
|   | Video / MATS           | (D) Orthanc        | LAN Local (0) Orthanc Pr<br>Snapshots 💻 🎉 👔 | 14:15:28 Fri 2024-01-16 |
| 6 |                        |                    |                                             | Send                    |
| 0 | MATS 027 11:31:55 AM   |                    | Image 028 11:32:23                          | 🛃 Send & Remove All     |
|   | MATS 028 11:40:51 AM   |                    | Image 029 11:41:21                          | T Delete                |
|   | MATS 035 3-45 00 PM    |                    | Intege 03 23430 PM                          |                         |
|   | MATS 037 11:18:33 AM   |                    | image 039 11:18:43                          | -                       |
|   | Video 061 11:57:53 AM  |                    |                                             |                         |
|   | VIDEO ROUTIN           | G                  |                                             | VIDEO CONFERENCE        |

Sljedeće ikone prisutne su u prozoru za izvoz:

| lkona        | Funkcija                                                                                   |
|--------------|--------------------------------------------------------------------------------------------|
|              | Provodi izvoz na drugi uređaj putem lokalne mreže<br>(LAN).                                |
| Local (D)    | Sprema na uređaj priključen na USB priključak.                                             |
| PACS         | Provodi izvoz u sustav PACS.                                                               |
| Print. dest. | Provodi izvoz putem lokalne mreže (LAN) na mrežno<br>odredište spojeno s vanjskim pisačem. |

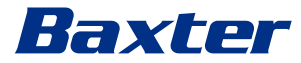

Kako biste izvezli medije, učinite sljedeće:

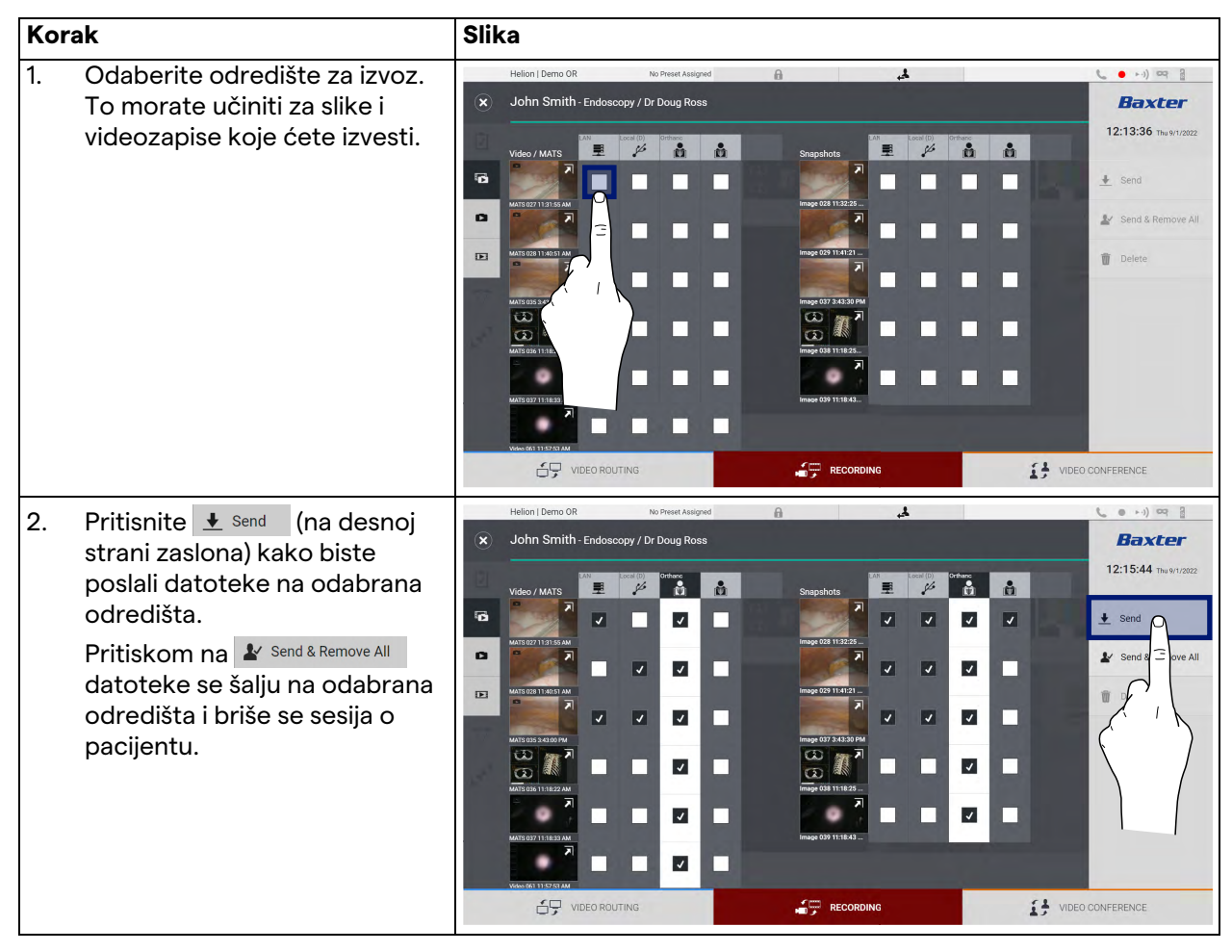

Aktivacija bilo koje mogućnosti izvoza prikazane iznad ovisi o postavkama koje moraju odobriti i voditi voditelji IT odjela bolnice. Ako odredište izvoza ne reagira (npr. USB uređaj nije prisutan), sustav će prikazati poruku o pogrešci "EXPORT FAILED..." (IZVOZ NIJE USPIO...) te će se pojaviti ikona ! na desnoj strani zaslona. Za svako odredište na koje se ne može izvesti odabrana datoteka prikazat će se crveni okvir, kao što je prikazano na slici ispod.

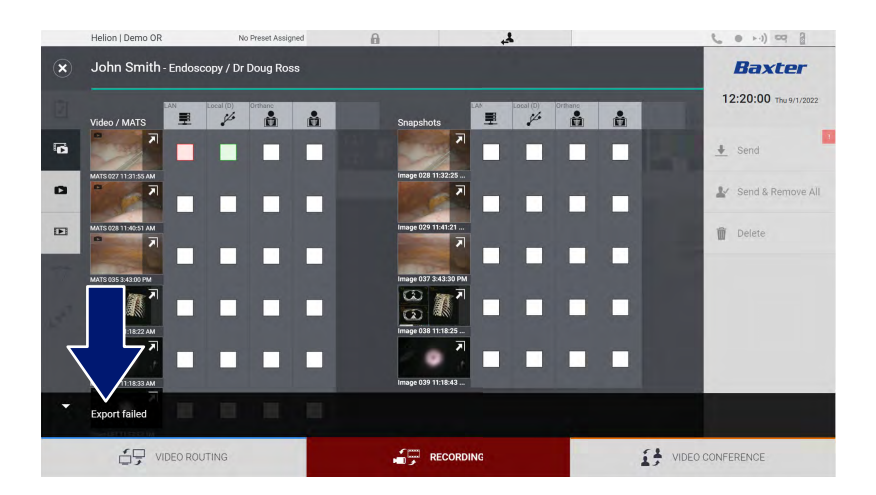

### 5.4.7 Brisanje slika i videozapisa

Pritisnite 🔝 i zatim 😰 (ili jednostavno pritisnite 💽 ako funkcija ispisa nije omogućena) za pristup mapi za pohranu slika i videozapisa odabranog pacijenta.

Kako biste izbrisali slike i videozapise, učinite sljedeće:

| Korak                                                                                                    | Slika                                                                                                    |                                                                                                    |
|----------------------------------------------------------------------------------------------------|----------------------------------------------------------------------------------------------------|----------------------------------------------------------------------------------------------------|
| <ol> <li>Odaberite videozapise ili slike<br/>koje želite izbrisati tako da<br/>kliknete izravno na njihovu<br/>sličicu.<br/>Okvir odabranih sličica bit će<br/>zelen.</li> </ol> | Helion J Demo OR<br>John Smith - Endoscopy / Dr Doug Ross<br>Veloc / MATS<br>THE ANALYSE<br>THE ANALYSE | Contraction of the second second sec |
| 2. Pritisnite Delete (na desnoj<br>strani zaslona) kako biste<br>izbrisali odabrane datoteke.                                                                                    | Helion Demo OR     No Preset Assystem     Solution Smith - Endoscopy / Dr Doug Ross     Video / MATS     Notation Smith - Endoscopy / Dr Doug Ross     Notation Smith - Endoscopy / Dr Doug Ross     <                                                                                                    | Send<br>Belete<br>↓ Send<br>↓ Send & Remove All<br>↓ Send & Remove All                                                                                                    |
| <ol> <li>Pritisnite kako biste<br/>potvrdili brisanje odabranih<br/>datoteka.</li> </ol>                                                                                         | Hellon I Demo OR       No Preset Assigned         Image: Control Smith-Endoscopy / Dr Doug Ross         Image: Control Smith-Endoscopy / Dr Doug Ross         Image: Control Smith-Endoscopy / Dr Doug Ross         Image: Control Smith-Endoscopy / Dr Doug Ross         Image: Control Smith-Endoscopy / Dr Doug Ross         Image: Control Smith-Endoscopy / Dr Doug Ross         Image: Control Smith-Endoscopy / Dr Doug Ross         Image: Control Smith-Endoscopy / Dr Doug Ross         Image: Control Smith-Endoscopy / Dr Doug Ross         Image: Control Smith-Endoscopy / Dr Doug Ross         Image: Control Smither         Image: Control Smither                                                                                                    | Cel OK<br>Delete<br>DONFERENCE                                                                                                    |

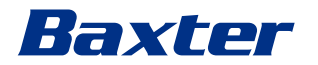

#### 5.4.8 Funkcija ispisa

Funkcija ispisa omogućuje ispis slika odabranog pacijenta izravno s korisničkog sučelja sustava Helion.

Kliknite na ikonu 🧾 i zatim na ikonu 📰 kako biste pristupili dijelu za ispis. Prikazat će se zaslon sa svim snimljenim slikama, na kojem možete odabrati one koje će se ispisati i usmjerenje papira koje će se upotrijebiti.

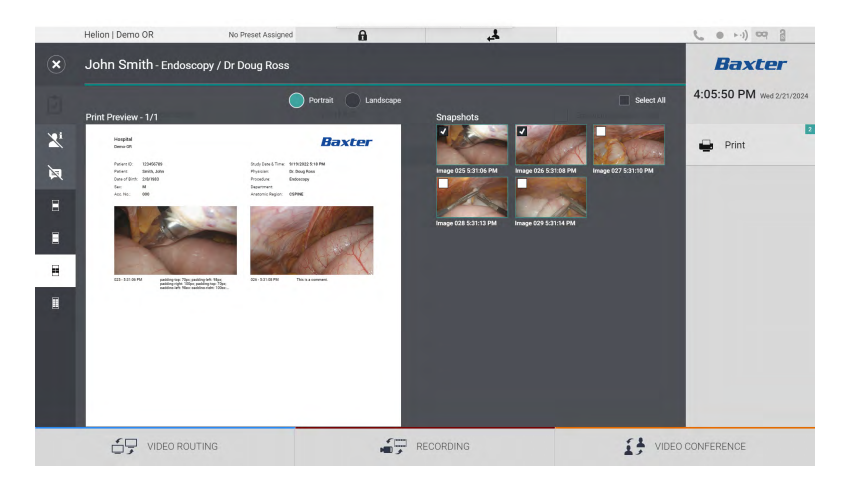

Sljedeće su opcije dostupne u području za ispis:

| Ikona              | Funkcija                                                                                                    |
|--------------------|----------------------------------------------------------------------------------------------------|
| Portrait Landscape | Odaberite usmjerenje: portret ili pejzaž.                                                                                                   |
|                    | Odaberite broj slika po stranici ovisno o<br>odabranom usmjerenju papira za ispis.<br>Za portret: moguće je 1, 2, 4, 8 slika po<br>stranici |
|                    | Odaberite broj slika po stranici ovisno o<br>odabranom usmjerenju papira za ispis.<br>Za pejzaž: moguće je 1, 2, 4, 6 slika po<br>stranici  |
| ×                  | Skriva ili prikazuje komentare za svaki<br>medij.                                                                                           |

| Ikona | Funkcija                                                            |
|-------|---------------------------------------------------------------------|
| Xi    | Skriva ili prikazuje osjetljive podatke o pacijentu <sup>*1</sup> . |

\*1 Osjetljive podatke ovlašteni tehničar može definirati u dijelu o konfiguraciji.

#### Za ispis učinite sljedeće:

| Kor | ak                                                                                                    | Slika                                                                                                    |
|-----|----------------------------------------------------------------------------------------------------|----------------------------------------------------------------------------------------------------|
| 1.  | Odaberite usmjerenje papira za<br>ispis koristeći se prethodno<br>navedenim opcijama.                                                                                                    |                                                                                                    |
| 2.  | Odaberite sliku ili slike za ispis.<br>Odaberite Select All (Odaberi<br>sve) za odabir svih slika.                                                                                                    |                                                                                                    |
| 3.  | Pritisnite kako biste otvorili<br>dijaloški okvir za odabir pisača.                                                                                                    | Helion Demo OR to Preser Assigned   Subconstruction   Image: Construction   Prior Proview - 1/1   Image: Construction     Image: Construction   Prior Proview - 1/2   Image: Construction     Image: Construction     Image: Construction     Image: Construction   Prior Proview - 1/2   Image: Construction     Image: Construction   Prior Prior Proview - 1/2   Image: Construction   Prior Prior Pr                                                                                                    |
| 4.  | Odaberite pisač s popisa<br>dostupnih pisača. Odaberite<br>broj primjeraka i pritisnite Print<br>(Ispis) za slanje na pisač.<br>Opisani tijek rada za ispis<br>odnosi se na korisničko<br>iskustvo na dodirnom zaslonu.<br>Korisničko iskustvo putem<br>interneta razlikuje se ovisno o<br>upotrijebljenom pregledniku. | Helion Domo OR No Prest Assgred    John Smith - Endoscopy / Dr Doug Ross  Prior Prior    Backer  A:05:50 PM viel/22/02:4  Concel Print  Print Print Print P |
|     |                                                                                                    |                                                                                                    |

Ova je funkcija dostupna isključivo nakon što kvalificirano servisno osoblje instalira i konfigurira odabrani pisač ili pisače na sustavu Helion.

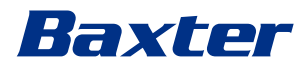

### Funkcija "Video Conference" (Videokonferencija)

Funkcija Video Conference (Videokonferencija) omogućuje videokonferenciju s dvosmjernom audiovezom i videovezom iz operacijske dvorane do vanjskih soba:

- Vanjski sudionici koji se nalaze u drugim prostorijama ili područjima zgrade povezani su s uređajem putem LAN veze.
- Vanjski sudionici koji se nalaze na drugim lokacijama mogu se spojiti na sustav putem interneta.

Dostupni su sljedeći načini rada:

| Način rada                            | Opis                                                                                                    |
|---------------------------------------|----------------------------------------------------------------------------------------------------|
| Pretpregled kanala za<br>prijenos     | Omogućuje prikaz jednog ili, u slučaju višekanalne<br>videokonferencije, obaju povezanih kanala za prijenos.                                                                                            |
| Izvori slika ili<br>videozapisa       | Svi povezani izvori prikazani su na traci ulaznih signala.                                                                                                    |
| Tipka Swap (Zamijeni)                 | Tijekom konferencije možete zamijeniti signale prikazane u<br>odabranom rasporedu.                                                                                                    |
| Tipka Layout<br>(Raspored)            | Tijekom višekanalne konferencije možete imati različite<br>pretpreglede uživo obuhvaćenih videosignala, na primjer "slika u<br>slici" i "slika i slika".                                                |
| Odabir sudionika /<br>popis kontakata | Sudionike videokonferencije možete odabrati pritiskom na<br>određenu tipku:<br>– s popisa kontakata<br>– s popisa nedavnih sudionika (zapisnik)<br>– unosom IP adrese primatelja izravno na tipkovnici. |
| Prikaz sudionika                      | Prikazuje koji su sudionici (ime, IP adresa) trenutačno povezani ili<br>s kojim sudionicima će započeti videokonferencija nakon dodjele<br>odašiljača i izvora signala.                                 |

Glavni zaslon funkcije Video Conference (Videokonferencija) podijeljen je na sljedeći način:

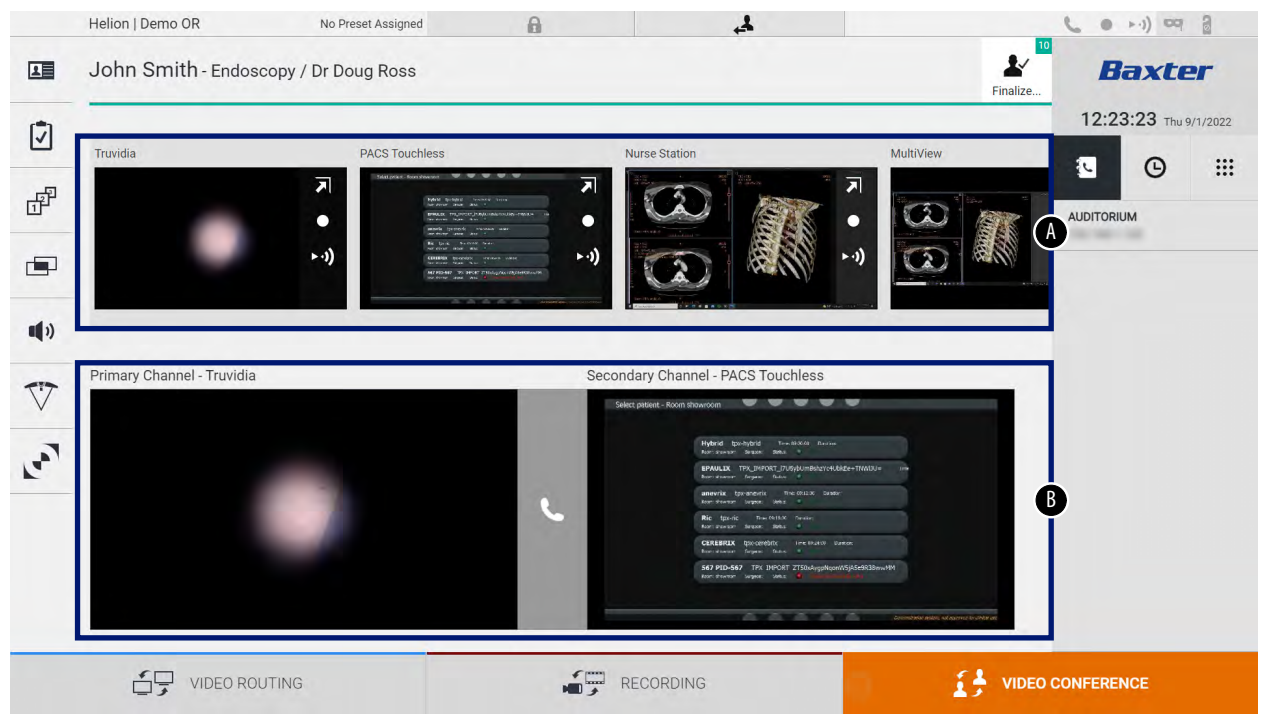

- [A] popis izvora
- [B] prikaz dvaju kanala za videokonferenciju.

Kada videokonferencija postane aktivna, ikona slušalice na nadzornoj ploči postat će zelena **C**.

### 5.5.1 Odabir signala koji će se poslati videokonferencijom

S popisa izvora povucite izvor koji želite poslati u videokonferenciju u okvir Primary Channel (Primarni kanal) (ili Secondary Channel (Sekundarni kanal)).

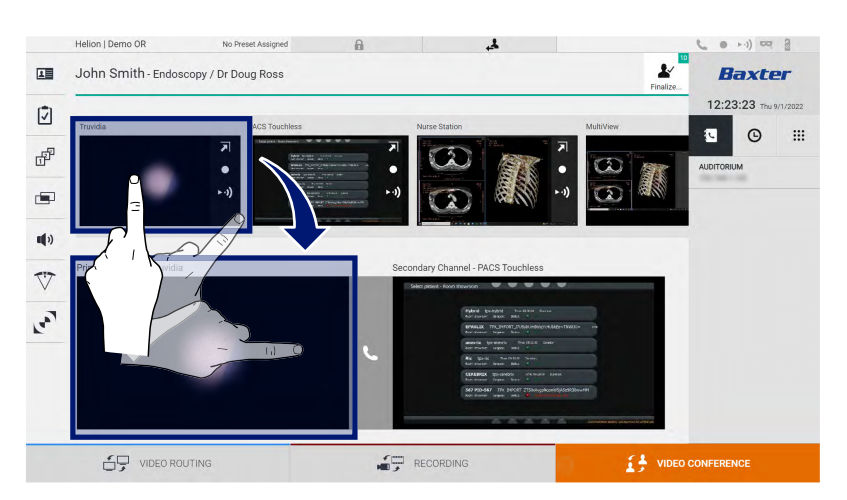

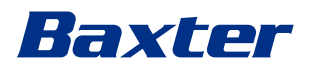

### 5.5.2 Uklanjanje signala koji će se poslati videokonferencijom

Pritisnite jedan od okvira koji se odnosi na primarni i/ili sekundarni kanal za videokonferenciju, a zatim pritisnite ikonu 🔀 koja će biti prikazana unutar okvira kako biste uklonili videosignal iz videokonferencije.

Videosignal koji je tek uklonjen neće se više dijeliti sa sudionicima videokonferencije.

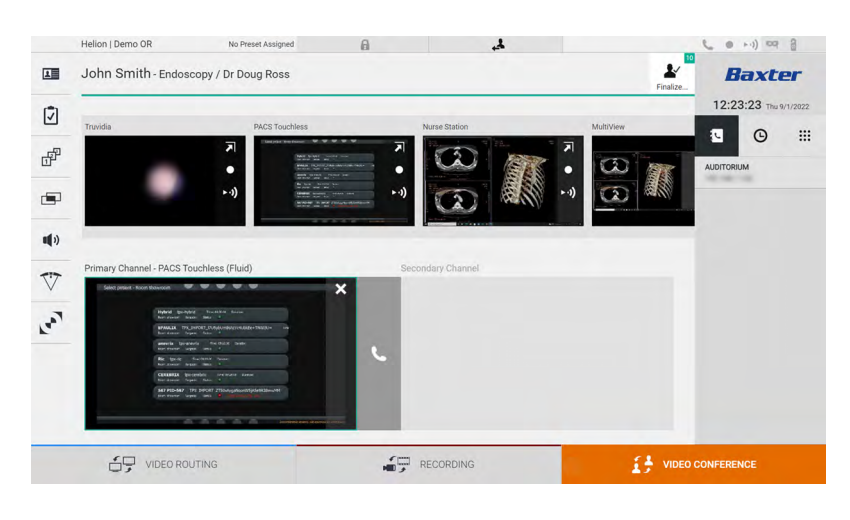

#### 5.5.3 Odabir primatelja poziva

Kako biste odabrali primatelja poziva, pritisnite odgovarajuću ikonu 🗨 🔍 🎬 (ovisno o načinu rada) koja se nalazi na desnoj strani zaslona. Ikone su opisane u nastavku:

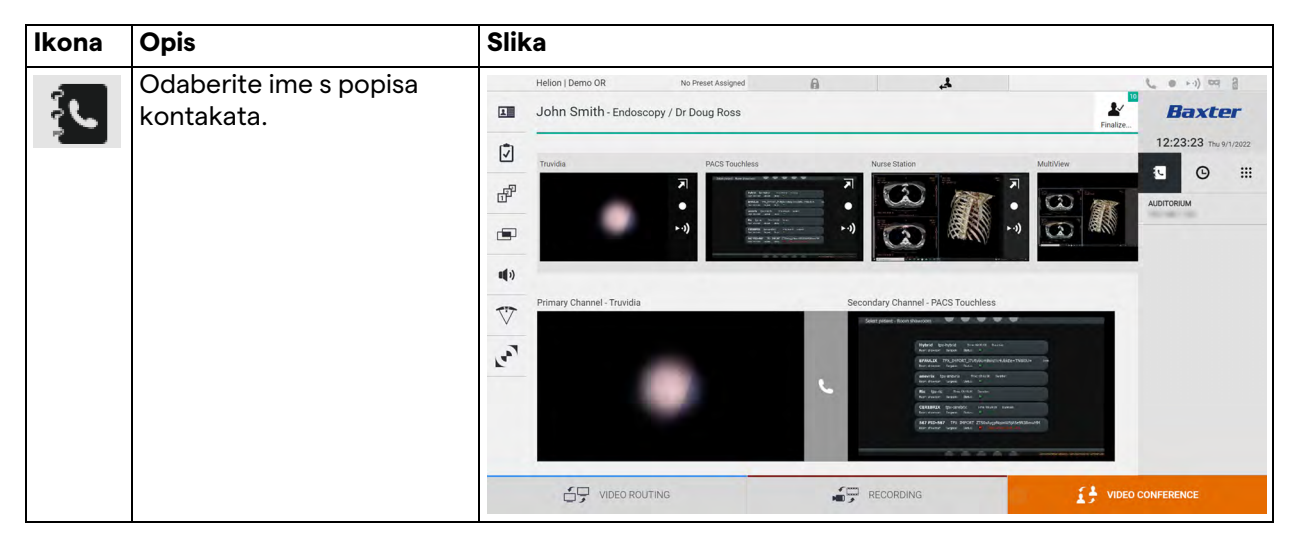

| Ikona | Opis                                                                 | Slika                                                                                                    |
|-------|----------------------------------------------------------------------|----------------------------------------------------------------------------------------------------|
| G     | Odaberite ime/adresu iz<br>zapisnika poslanih/<br>primljenih poziva. | Helion I Demo OR       No Prest Assigned       A         Image: Secondary / Dr Doug Ross       Image: Secondary / Dr Doug Ross                                                                                                    |
| •••   | Ručno unesite IP adresu                                              | Helion I Demo OR No Preser Assigned                                                                                                    |
| •••   | primatelja s pomoću<br>brojčane tipkovnice.                          | John Smith-Endoscopy / Dr Doug Ross       Parket       12:23:47         Image: Strate State State S |
|       |                                                                      | Primary Channel - Truvidia       Secondary Channel - ACS Touchles         Image: Channel - Truvidia       Image: Channel - ACS Touchles         Image: Channel - Truvidia       Image: Channel - ACS Touchles         Image: Channel - Truvidia       Image: Channel - ACS Touchles         Image: Channel - Truvidia       Image: Channel - ACS Touchles         Image: Channel - Truvidia       Image: Channel - ACS Touchles         Image: Channel - Truvidia       Image: Channel - ACS Touchles         Image: Channel - Truvidia       Image: Channel - ACS Touchles         Image: Channel - Truvidia       Image: Channel - ACS Touchles         Image: Channel - Truvidia       Image: Channel - ACS Touchles         Image: Channel - ACS Touchles       Image: Channel - ACS Touchles         Image: Channel - ACS Touchles       Image: Channel - ACS Touchles         Image: Channel - ACS Touchles       Image: Channel - ACS Touchles         Image: Channel - ACS Touchles       Image: Channel - ACS Touchles         Image: Channel - ACS Touchles       Image: Channel - ACS Touchles         Image: Channel - ACS Touchles       Image: Channel - ACS Touchles         Image: Channel - ACS Touchles       Image: Channel - ACS Touchles         Image: Channel - ACS Touchles       Image: Channel - ACS Touchles         Image: Channel - ACS Touchles       Image: Channel - ACS Touchles                                                                                                    |
|       |                                                                      |                                                                                                    |

### 5.5.4 Početak poziva

Nakon što se odabere primatelj poziva, poziv može započeti. Kako biste započeli s pozivom, učinite sljedeće:

| Korak            |                                                                                                    | Sli | ka                                                                                                    |                                       |                                                                                                    |  |
|------------------|----------------------------------------------------------------------------------------------------|-----|----------------------------------------------------------------------------------------------------|---------------------------------------|----------------------------------------------------------------------------------------------------|--|
| <b>Kor</b><br>1. | ak<br>Pritisnite zelenu tipku za zvanje<br>Tipka za zvanje postat će<br>crvena 2 te označava<br>mogućnost prekida<br>poziva. |     | Ka<br>Helion J Demo OR<br>John Smith - Endosc<br>Truoda<br>Primary Channel - Truvida<br>Primary Channel - Truvida | No Prest Assynd<br>opy / Dr Doug Ross | Pare State         Image: State         Image: State |  |
|                  |                                                                                                    |     |                                                                                                    | ſ                                     | /                                                                                                    |  |

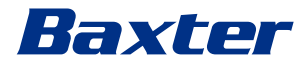

### 5.5.5 Primatelj poziva H.323/SIP

U sljedećim uputama nalaze se koraci potrebni za sljedeće:

- pristup adresaru sustava Helion
- poziv za sastanak H.323/SIP s pomoću sustava Helion.

| Korak                                                                                                    | Slika                                                              | -                                                             |
|----------------------------------------------------------------------------------------------------|--------------------------------------------------------------------|---------------------------------------------------------------|
| <ol> <li>Otvorite suvremeni internetski<br/>preglednik na računalu na<br/>kojem je sustav Helion<br/>dostupan mrežnim putem i<br/>upišite adresu sustava Helion<br/>koja se nalazi u adresaru:<br/>https://<ip-address>/address-<br/>book</ip-address></li> <li>Napomena: zamijenite <ip-<br>address&gt; s pravom IP adresom<br/>/ punim nazivom domene<br/>(FQDN) glavne jedinice Helion.</ip-<br></li> <li>Unesite iste korisničke<br/>vjerodajnice kako biste<br/>pristupili grafičkom<br/>korisničkom sučelju (GUI)<br/>sustava Holion</li> </ol>  | Pretion Address Book - Shown: X +                                  | <ul> <li>✓ - σ ×</li> <li>№ ☆ □ ▲ :</li> <li>LDQ.M</li> </ul> |
| <ul> <li>sustava Helion.</li> <li>Kliknite na  koji se nalazi u desnom donjem kutu stranice kako bi se pojavio obrazac za novi kontakt.</li> <li>Upišite ime kontakta u polje za ime.</li> <li>Odaberite tipku za odabir H.323 ili SIP u skladu s platformom koju upotrebljavate.</li> <li>Unesite adresu poveznice za H.323/SIP u polje za adresu H.323/SIP.</li> <li>Napomena: možete označiti kontakt kao omiljen kako bi se pojavio na vrhu popisa. Omiljeni kontakti pojavljuju se abecednim redoslijedom.</li> <li>Kliknite na CREATE</li> </ul> | Image: Precise Address Book - Shown: X       + <ul> <li></li></ul> | ○ ピ ☆ □ ▲ : CADY € Q South ●                                  |

| Korak           |                                                                                                    | Slika                                         |                                                                                                |       |                                                                                                    |  |  |
|-----------------|----------------------------------------------------------------------------------------------------|-----------------------------------------------|------------------------------------------------------------------------------------------------|-------|----------------------------------------------------------------------------------------------------|--|--|
| 8.<br>9.<br>10. | Prijavite se u korisničko sučelje<br>sustava Helion.<br>Idite na karticu Video<br>Conference<br>(Videokonferencija) te<br>pregledajte kontakte<br>spremljene u adresaru koji se<br>nalazi na desnoj strani zaslona<br>te ćete vidjeti kontakt koji ste<br>upravo izradili.<br>Odaberite kontakt koji ste<br>izradili te ga nazovite. | Helion   Der<br>John Sr<br>John Sr<br>Trovida | mo OR No Preser Assigned<br>mith - Endoscopy / Dr Doug Ross<br>PACS Touches<br>annel - Truvdia | A Sec | Area sature<br>Area sature<br>Area |  |  |
| 1               |                                                                                                    | 69                                            | VIDEO ROUTING                                                                                  |       | RECORDING                                                                                                    |  |  |

### 5.6 Lampica On Air (Emitiranje)

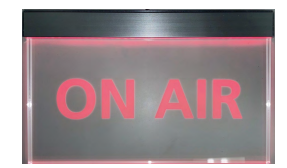

Lampica ON AIR (EMITIRANJE) uključuje se u sljedećim situacijama:

- pokrenuta je funkcija snimanja videozapisa
- počeo je konferencijski poziv
- pokrenuta je sesija prijenosa.

### 5.7 Dodatne funkcije

Sljedećim opcionalnim funkcijama možete pristupiti iz bočnog izbornika:

| Ikona | Opis                                                                                             |
|-------|--------------------------------------------------------------------------------------------------|
|       | Pristupite zaslonima povezanima s upravljanjem podacima o pacijentu.                             |
| •     | Pristupite zaslonima s provjernim popisom koji se<br>odnose na kirurški zahvat.                  |
|       | Pristupite zaslonima zadanih postavki i tijekova rada<br>konfiguracije dvorane.                  |
|       | Pristupite zaslonima postavki za višestruki prikaz.                                              |
| •••   | Pristupite zaslonima postavki za zvuk.                                                           |
|       | Pristupite zaslonu za upravljanje kirurškim svjetlima u operacijskoj dvorani.                    |
| v     | Ova funkcija može se upotrebljavati samo ako su prisutni<br>odgovarajući uređaji marke Baxter.   |
|       | Pristupite upravljačkom zaslonu za svjetla u operacijskoj<br>dvorani.                            |
|       | Ova funkcija može se upotrebljavati samo ako su prisutni<br>odgovarajući uređaji marke Operamed. |

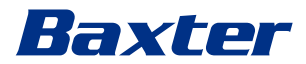

#### 5.7.1 Upravljanje podacima o pacijentu

Na bočnom izborniku pritisnite ikonu 💵 kako biste pristupili upravljanju podacima o pacijentu.

| _   |            |                    |              |                    |           |               | _               | Finalize |                    |
|-----|------------|--------------------|--------------|--------------------|-----------|---------------|-----------------|----------|--------------------|
|     |            | rocedures          | 1            | Worklist           |           | Emer          | nency Datients  | Only     | 12:25:33 Thu 9/1/2 |
| Loc | al Saved S | Studies: 24        |              |                    |           |               | geney r ditento | still    |                    |
| W   | Acc. No.   | Study Date         | Patient ID   | Name               | Procedure | Date of Birth | Sex             | -        | A New Patient      |
| w   | 00000706   | 1/14/2022 08:53:00 | pidP2342     | Generic Patient 86 | CSPINE    | 7/16/1980     | м               |          | @ -                |
| W   | 00000178   | 1/14/2022 08:53:00 | pidP3953     | Generic Patient 11 | CSPINE    | 7/16/1980     | м               |          | Emergency Patie    |
|     |            | 3/23/2021 14:32:10 | 123456789    | John Smith         | Endoscopy | 2/8/1983      | м               | 10       | Marklist Dafrash   |
| W   | 00000896   | 5/14/2019 11:35:00 | pidP6920     | Generic Patient 72 | CSPINE    | 7/16/1980     | М               | 10       | G Worklist Refresh |
|     |            | 3/15/2018 11:56:42 | tpx-anevrix  | anevrix            |           |               | м               | 12       |                    |
|     |            | 3/15/2018 11:55:34 | tpx-hybrid   | HYBRID             |           | 5/22/2008     | м               | 2        |                    |
|     |            | 3/15/2018 11:53:37 | tpx-cerebrix | CEREBRIX           |           |               | м               | 10       |                    |
| W   | 00000007   |                    | pidP8111     | Generic Patient 37 |           | 7/16/1980     | м               | 10       |                    |
| W   | 00000908   |                    | pidP3975     | Generic Patient 41 |           | 7/16/1980     | м               | 5        |                    |
| W   | 00000328   |                    | pidP5021     | Generic Patient 24 |           | 7/16/1980     | м               | 11       |                    |
| W   | 00000917   |                    | pidP7533     | Generic Patient 37 |           | 7/16/1980     | м               | 7        |                    |
| W   | 00000917   |                    | pidP7533     | Generic Patient 37 |           | 7/16/1980     | м               |          |                    |
| W   | 00000574   |                    | pidP4864     | Generic Patient 11 |           | 7/16/1980     | М               |          |                    |

Kada se ikona pritisne, na zaslonu će se prikazati popis prethodno unesenih pacijenata [A]. Popis je podijeljen na pacijente uvezene putem dijela Worklist (Radni popis) (ako je prisutan) i one pacijente koji su ručno odabrani ili uneseni.

#### 5.7.1.1 Odabir pacijenta s popisa

Kako biste odabrali pacijenta koji se već nalazi na popisu, učinite sljedeće:

| Korak                   | Slika            |                                |                                  |           |                            |                     |                                  |
|-------------------------|------------------|--------------------------------|----------------------------------|-----------|----------------------------|---------------------|----------------------------------|
| 1. Odaberite pacijenta. | Helion   Demo OR | No Preset Assigned             | 6                                | ﺎ,        |                            |                     |                                  |
|                         | John Smith-      | Endoscopy / Dr Doug Ross       |                                  |           |                            | Finalize.           | Baxter                           |
|                         | Pro              | edures                         | Worklist                         |           | Emer                       | gency Patients Only | 12:25:33 ты 9/1/2022<br>Q Search |
|                         | Local Saved Stur | lies: 24                       |                                  | -         |                            |                     | A* New Patient                   |
|                         | W 00000706 1     | 14/2022 08:53:00 pidP2342      | Generic Patient 86               | CSPINE    | Date of Birth<br>7/16/1980 | Sex 🖸               | Emernancy Datient                |
|                         | W 00000178 1.    | 14/2022 08:53:00 pidP3953      | Generic Patient 11               | CSPINE    | 7/16/1980                  | м                   |                                  |
|                         | 4) W 00000896 5  | 23/2021 14:32:10 123456789     | John Smith<br>Generic Patient 72 | Endoscopy | 2/8/1983                   | M 10                | O Worklist Refresh               |
|                         | <b>17</b> 3      | 15/2018 11:56:42 tpx-anevrix 😑 | anevrix                          |           |                            | M 12                |                                  |
|                         | У а              | 15/2018 11:55:34 tpx-hybrid    | HYBRID                           |           | 5/22/2008                  | M 2                 |                                  |
|                         | W 00000007       | 15/2018 11:53:37 tpx-c         | CEREBRIX<br>Generic Patient 37   |           | 7/16/1980                  | M 10<br>M 10        |                                  |
|                         | 80600000 W       | ć                              | eneric Patient 41                |           | 7/16/1980                  | M 5                 |                                  |
|                         | W 00000328       | 1                              | Seneric Patient 24               |           | 7/16/1980                  | M 11                |                                  |
|                         | W 00000917       | À                              | Generic Patient 37               |           | 7/16/1980                  | M 7                 |                                  |
|                         | W. 00000917      | pid                            | Generic Patient 37               |           | 7/16/1980                  | м                   |                                  |
|                         | W 00000574       | pidi                           | Generic Patient 11               |           | 7/16/1980                  | м                   |                                  |

| Ко | rak                                       | Slik     | Slika    |                 |                                          |                       |                                                  |           |                       |                     |                                  |  |  |
|----|-------------------------------------------|----------|----------|-----------------|------------------------------------------|-----------------------|--------------------------------------------------|-----------|-----------------------|---------------------|----------------------------------|--|--|
| 2. | Pritisnite 🖌 kako biste potvrdili odabir. |          | Helion J | Demo O<br>Smith | R<br>1 - Endoscopy /                     | No Preset Assigned    | 8                                                | لجر       |                       | Finalize            | Baxter                           |  |  |
|    |                                           | Ī        | _        | Р               | rocedures                                |                       | Worklist                                         |           | Emer                  | gency Patients Only | 12:27:00 ты 9/1/2022<br>Q Search |  |  |
|    |                                           | ď        | Local    | Saved S         | tudies: 25<br>Study Date                 | Patient ID            | Name                                             | Procedure | Date of Birth         | Sex 💼               | A New Patient                    |  |  |
|    |                                           | -        | w c      | 0000706         | 9/1/2022 12:25:47<br>1/14/2022 08:53:00  | P22155947<br>pidP2342 | Emergency Patient 22133847<br>Generic Patient 86 | CSPINE    | 7/16/1980             | M                   | Emergency Patient                |  |  |
|    |                                           | ••••     | w o      | 0000178         | 1/14/2022 08:53:00<br>3/23/2021 14:32:10 | pidP3953              | Generic Patient 11<br>John Smith                 | CSPINE    | 7/16/1980<br>2/8/1983 |                     | C Worklist Refresh               |  |  |
|    |                                           | $\nabla$ | w c      | 0000896         | 5/14/2019 11:35:00<br>3/15/2018 11:56:42 | pidP6920              | Generic Patient 72                               | CSPINE    | 7/16/1980             | M                   |                                  |  |  |
|    |                                           |          |          |                 | 3/15/2018 11:55:34                       | tpx-hybrid            | HYBRID                                           |           | 5/22/2008             | M                   |                                  |  |  |
|    |                                           | -        | w        | 0000007         | 3/10/2016 11:33.37                       | pidP8111              | Generic Patient 37                               |           | 7/16/1980             |                     |                                  |  |  |
|    |                                           |          | w c      | 0000908         |                                          | pidP3975<br>pidP5021  | Generic Patient 41<br>Generic Patient 24         |           | 7/16/1980 7/16/1980   | -(`                 |                                  |  |  |
|    |                                           |          | w o      | 0000917         |                                          | pidP7533<br>pidP7533  | Generic Patient 37<br>Generic Patient 37         |           | 7/16/1980             | M                   | /                                |  |  |
| 1  |                                           |          | [        | 59              | VIDEO ROUTING                            |                       | <b>1</b>                                         | RECORDING |                       |                     | CONFERENCE                       |  |  |

### 5.7.1.2 Unos novog pacijenta

### Kako biste unijeli novog pacijenta, učinite sljedeće:

| Kor | ak                                                                                  | Slika | a                                                                                                    |                                                                                                    |                                                                                                    |                                                     |                                                                                                    |                                                                                                    |                                                          |
|-----|-------------------------------------------------------------------------------------|-------|----------------------------------------------------------------------------------------------------|----------------------------------------------------------------------------------------------------|----------------------------------------------------------------------------------------------------|-----------------------------------------------------|----------------------------------------------------------------------------------------------------|----------------------------------------------------------------------------------------------------|----------------------------------------------------------|
| 1.  | Odaberite ikonu 🎤 New Patient ,<br>koja se nalazi na desnoj strani                  |       | Helion   Demo OR<br>John Smith - Endoscopy / I                                                                                                    | No Preset Assigned                                                                                                    | â                                                                                                    | 4,                                                  |                                                                                                    | Finalize                                                                                                    | Baxter<br>12:25:33 The 91/2022                           |
|     | zaslona.                                                                            | 2     | Procedures                                                                                                    |                                                                                                    | Worklist                                                                                                    |                                                     | Emergency i                                                                                                    | Patients Only                                                                                                    | Q Search                                                 |
|     | Prikazat će se prozor za<br>ispunjavanje podataka o<br>pacijentu.                   |       | Unitary Structures 24           No. 2000         No. 2000         No. | Patient ID<br>ped#2342<br>ped#2923<br>122456789<br>ped#9520<br>tp-ed#9520<br>tp-ed#9520<br>tp-ed#9521<br>ped#9375<br>ped#9523<br>ped#9523<br>ped#9523<br>ped#4864 | None<br>Generic Patient 80<br>Generic Patient 10<br>John Smith<br>Generic Patient 72<br>Generic Patient 72<br>Generic Patient 73<br>Generic Patient 73<br>Generic Patient 73<br>Generic Patient 73<br>Generic Patient 73<br>Generic Patient 73 | Procidure<br>COVINE<br>CSPINE<br>Endorcop<br>CSPINE | Date of Brmh           77.6/1980           77.6/1980           20/1983           77.6/1980           5/22/2008           77.6/1980           77.6/1980           77.6/1980           77.6/1980           77.6/1980           77.6/1980           77.6/1980           77.6/1980           77.6/1980 | Sex         Sex           M         -           M         10           M         12           M         2           M         12           M         5           M         5           M         5           M         7           M         -           M         7           M         - | Emergenc But                                             |
| 2.  | Unesite podatke o novom<br>pacijentu.<br>Polja označena zvjezdicom su<br>obvezatna. |       | Helon   Demo OR                                                                                                    | No Preset Assigned<br>Dr Doug Ross                                                                                                    | yr/1202     Acutoric     Acutoric                                                                                                    | 22 D 12.2<br>Normber<br>and<br>Region               | 27:14<br>V<br>Larrahy L                                                                                                    | R.                                                                                                    | Exter<br>12:27:15 he \$n/cc2<br>€ Gench<br>♪ New Patient |
|     |                                                                                     |       | VIDEO ROUTING                                                                                                    |                                                                                                    |                                                                                                    | RECORDING                                           |                                                                                                    | I VIDEC                                                                                                    | CONFERENCE                                               |

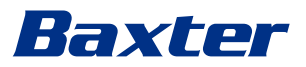

|                                                                                                | Slika                                                                                                    |                                                                                                    |  |  |  |  |  |  |  |  |  |
|------------------------------------------------------------------------------------------------|----------------------------------------------------------------------------------------------------|----------------------------------------------------------------------------------------------------|--|--|--|--|--|--|--|--|--|
| Nakon što ste upisali obvezne podatke, spremite novog                                          | Helion   Demo OR No Preset Assigned A                                                                                                    |                                                                                                    |  |  |  |  |  |  |  |  |  |
| pacijenta pritiskom na <b>OK</b> ili<br>odustanite od umetanja<br>pritiskom na <b>Cancel</b> . | Image: Control of the second second secon | 12:27:40 he knows<br>3/23/2021  14:32:10 Accession Number Cancel OK Cancel OK |  |  |  |  |  |  |  |  |  |

### 5.7.1.3 Unos hitnog pacijenta

Ako zbog uvjeta nije moguće u potpunosti ručno ispuniti podatke o novom pacijentu, s pomoću ove opcije možete brzo izraditi pacijenta s nazivom Emergency Patient (Hitni pacijent) uz nasumični ID.

Dostupne funkcije i upravljanje za značajku za hitne pacijente usporedive su s onima za bilo kojeg pacijenta koji je unesen ručno ili koji se nalazi u dijelu Worklist (Radni popis).

| Kaka histo | unitali hitnog | nagilanta  | učinita | diadaáa   |
|------------|----------------|------------|---------|-----------|
| rako biste | unijeli nitnog | pacijenta, | ucinite | sijeuece. |

|                                     |                                                                    | u                                                                                                    |                                                                                                    |                                                                                                    |                                                                                                    |                                                                       |                                                                                                    |                                                                                                    |                                                                                                    |                                                                                                    |
|-------------------------------------|--------------------------------------------------------------------|----------------------------------------------------------------------------------------------------|----------------------------------------------------------------------------------------------------|----------------------------------------------------------------------------------------------------|----------------------------------------------------------------------------------------------------|-----------------------------------------------------------------------|----------------------------------------------------------------------------------------------------|----------------------------------------------------------------------------------------------------|----------------------------------------------------------------------------------------------------|----------------------------------------------------------------------------------------------------|
| Odaberite ikonu                     |                                                                    | Helion   Demo (                                                                                                    | R                                                                                                    | No Preset Assigned                                                                                                    | A                                                                                                    | فر                                                                    |                                                                                                    |                                                                                                    | 10                                                                                                    | ( e > -) = =                                                                                                    |
| Emergency Patient koja se palazi pa |                                                                    | John Smit                                                                                                    | h - Endoscopy /                                                                                                    | Dr Doug Ross                                                                                                    |                                                                                                    |                                                                       |                                                                                                    |                                                                                                    | Einalize                                                                                                    | Baxte                                                                                                    |
|                                     | (7)                                                                |                                                                                                    |                                                                                                    |                                                                                                    |                                                                                                    |                                                                       |                                                                                                    |                                                                                                    |                                                                                                    | 12:25:33 Thu 9/                                                                                                    |
| desnoj strani zasiona.              |                                                                    |                                                                                                    | Procedures                                                                                                    |                                                                                                    | Worklist                                                                                                    |                                                                       | Eme                                                                                                    | rgency Patients (                                                                                         | Only                                                                                                    | Q Search                                                                                                    |
| Prikazat će se novi red s           | ď                                                                  | Local Saved                                                                                                    | Studies: 24<br>Study Date                                                                                                    | Patient (D                                                                                                    | Name                                                                                                    | Procedure                                                             | Date of Birth                                                                                                    | Sex                                                                                                    | -                                                                                                    | A* New Patient                                                                                                    |
| nazivom "Emergency Patient          | _                                                                  | W 00000706                                                                                                    | 1/14/2022 08:53:00                                                                                                    | pidP2342                                                                                                    | Generic Patient 86                                                                                                    | CSPINE                                                                | 7/16/1980                                                                                                    | м                                                                                                    |                                                                                                    |                                                                                                    |
| XXXX" (Hitni pacijent XXXX") a      |                                                                    | W 00000178                                                                                                    | 1/14/2022 08:53:00                                                                                                    | pidP3953                                                                                                    | Generic Patient 11                                                                                                    | CSPINE                                                                | 7/16/1980                                                                                                    | м                                                                                                    |                                                                                                    | Emergency P                                                                                                    |
|                                     | <b>u(</b> ))                                                       |                                                                                                    | 3/23/2021 14:32:10                                                                                                    | 123456789                                                                                                    | John Smith                                                                                                    | Endoscopy                                                             | 2/8/1983                                                                                                    | м                                                                                                    | 10                                                                                                    | G Worklist R                                                                                                    |
| XXXX oznacava identifikacijski      |                                                                    | W 00000896                                                                                                    | 5/14/2019 11:35:00<br>3/15/2018 11:56:42                                                                                                    | pidP6920                                                                                                    | Generic Patient 72                                                                                                    | CSPINE                                                                | 7/16/1980                                                                                                    | M                                                                                                    | 10                                                                                                    |                                                                                                    |
| broj.                               | $\nabla$                                                           |                                                                                                    | 3/15/2018 11:55:34                                                                                                    | tpx-hybrid                                                                                                    | HYBRID                                                                                                    |                                                                       | 5/22/2008                                                                                                    | M                                                                                                    | 2                                                                                                    | Ę Y                                                                                                    |
| -                                   |                                                                    |                                                                                                    | 3/15/2018 11:53:37                                                                                                    | tpx-cerebrix                                                                                                    | CEREBRIX                                                                                                    |                                                                       |                                                                                                    | м                                                                                                    | 10                                                                                                    | <u> </u>                                                                                                    |
|                                     | ra.                                                                | W 00000007                                                                                                    |                                                                                                    | pidP8111                                                                                                    | Generic Patient 37                                                                                                    |                                                                       | 7/16/1980                                                                                                    | м                                                                                                    | 10                                                                                                    | 6                                                                                                    |
|                                     |                                                                    | W 00000908                                                                                                    |                                                                                                    | pidP3975                                                                                                    | Generic Patient 41                                                                                                    |                                                                       | 7/16/1980                                                                                                    | м                                                                                                    | 5                                                                                                    |                                                                                                    |
|                                     |                                                                    | W 00000328                                                                                                    |                                                                                                    | pidP5021                                                                                                    | Generic Patient 24                                                                                                    |                                                                       | 7/16/1980                                                                                                    | M                                                                                                    | 11                                                                                                    |                                                                                                    |
|                                     |                                                                    | W 00000917                                                                                                    | _                                                                                                    | pidP7533                                                                                                    | Generic Patient 37                                                                                                    |                                                                       | 7/16/1980                                                                                                    | M                                                                                                    |                                                                                                    |                                                                                                    |
|                                     |                                                                    | W 00000574                                                                                                    |                                                                                                    | pidP4864                                                                                                    | Generic Patient 11                                                                                                    |                                                                       | 7/16/1980                                                                                                    | M                                                                                                    |                                                                                                    |                                                                                                    |
|                                     |                                                                    | Helion   Demo (                                                                                                    | VIDEO R                                                                                                    | No Preset Assigned                                                                                                    |                                                                                                    | RECORDING                                                             |                                                                                                    | 13                                                                                                    | VIDEO                                                                                                    | CONFERENCE                                                                                                    |
|                                     |                                                                    | Helion   Demo (<br>Emergenc                                                                                                    | VIDEO R<br>PR<br>y Patient 228                                                                                                    | No Preset Assigned                                                                                                    | <b>a</b>                                                                                                    | RECORDING                                                             |                                                                                                    | 13                                                                                                    | VIDEO                                                                                                    | CONFERENCE                                                                                                    |
|                                     |                                                                    | Helion   Demo C<br>Emergenc                                                                                                    | VIDEO R<br>DR<br>y Patient 228                                                                                                    | No Preset Assigned                                                                                                    | Worklist                                                                                                    | RECORDING                                                             | - Eme                                                                                                    | rgency Patients (                                                                                         | VIDEO                                                                                                    | CONFERENCE<br><b>Baxte</b><br>12:25:33 Thu 9<br>Search                                                                   |
|                                     |                                                                    | Helion   Demo C<br>Emergenc<br>Local Saved                                                                                                    | VIDEO RI<br>DR<br>y Patient 228<br>Procedures<br>Studies: 24                                                                                                    | No Preset Assigned<br>60028                                                                                                    | Worklist                                                                                                    | RECORDING                                                             | Eme                                                                                                    | rgency Patients 0                                                                                         | VIDEO                                                                                                    | СОЛFERENCE<br>Сол FERENCE<br>Вахне<br>12:25:33 ты б<br>Сол Search                                                        |
|                                     |                                                                    | Helion   Demo ()<br>Emergenc<br>Local Saved                                                                                                    | VIDEO RI<br>PR<br>y Patient 228<br>Procedures<br>Studies: 24<br>Study Date                                                                                                    | No Preset Assigned<br>60028<br>Patient ID                                                                                                    | Worklist<br>Name                                                                                                    | RECORDING                                                             | Eme<br>Date of Birth                                                                                                    | rgency Patients D<br>Sex                                                                                  | VIDEO                                                                                                    | CONFERENCE<br>CONFERENCE<br>Baxter<br>12:25:33 Tour<br>Conference<br>Search<br>Conference<br>Conference                  |
|                                     |                                                                    | Helion   Derro C<br>Emergenc<br>Local Saved                                                                                                    | VIDEO RI<br>DR<br>y Patient 228<br>Procedures<br>Studies: 24<br>Study Date<br>1/14/2022 08:53:00                                                                                                    | No Preset Assigned<br>60028<br>Patient ID<br>pidP2342                                                                                                    | Worklist Name Generic Patient 86                                                                                                    | RECORDING                                                             | Eme<br>Date of Birth<br>7/16/1980                                                                                                    | rgency Patients D<br>Sex<br>M                                                                             | VIDEO                                                                                                    | CONFERENCE<br>Baxte<br>12:25:33 mus<br>Casearch<br>New Patient<br>Emergency P                                            |
|                                     | E<br>Ø                                                             | Helion   Derror O<br>Emergence<br>Local Saved<br>W 00000708<br>W 00000708                                                                                                    | VIDEO R/<br>///////////////////////////////////                                                                                                    | No Preset Assigned<br>60028<br>Patient ID<br>pidP2342<br>pidP3953                                                                                                    | Worklist Name Generic Patient 86 Generic Patient 11                                                                                                    | RECORDING                                                             | Date of 97th<br>7/16/1980<br>7/16/1980                                                                                                    | rgency Patients (<br>Sex<br>M<br>M                                                                        | VIDEO                                                                                                    | CONFERENCE<br>CONFERENCE<br>CONFERENCE<br>Baxtee<br>12:25:33 The<br>CONFERENCE<br>CONFERENCE<br>CONFERENCE<br>CONFERENCE |
|                                     |                                                                    | Helion   Demo (<br>Emergenc<br>Local Saved<br>W Acc. No.<br>W 00000705<br>W 00000705                                                                                                    | VIDEO R/<br>PR<br>Patient 228<br>Procedures<br>Studies: 24<br>Study Date<br>1/14/2022 08:53:80<br>1/14/2022 08:53:80<br>3/23/2021 14:32:10<br>3/24/2021 14:32:10                                                                                                    | No Preset Assigned<br>60028<br>Patent ID<br>pidP2342<br>pidP2953<br>123455789<br>nidP4290                                                                                                    | Worklist<br>Worklist<br>Mere:<br>Genet: Patent 80<br>Genet: Patent 10<br>John Smith<br>Genet: Patent 27                                                                                                    | RECORDING                                                             | Date of 97th<br>7/16/1980<br>7/16/1980<br>2/6/1980                                                                                                    | rgency Patients (<br>Sex<br>M<br>M<br>M                                                                   | Finalize                                                                                                    | CONFERENCE                                                                                                    |
|                                     |                                                                    | Helion I Demo (<br>Emergenc<br>Local Saved<br>W Acc. No.<br>W 00000178<br>W 00000178                                                                                                    | VIDEO R<br>Patient 228<br>Procedures<br>Studies: 24<br>Study Date<br>1/14/2022 0853:00<br>3/23/2021 14:32:10<br>3/14/2019 11:35:00<br>2/15/2018 11:36:42                                                                                                    | No Preset Assigned<br>60028<br>Patent ID<br>pidP2342<br>pidP2933<br>123456789<br>pidP6920<br>tps-anevrix                                                                                                    | Worklist<br>Worklist<br>Geneic Patient 80<br>Generic Patient 11<br>John Smith<br>Generic Patient 72<br>Generic Patient 72                                                                                                    | RECORDING                                                             | Cate of Brit<br>7/16/1980<br>7/16/1980<br>2/8/1983<br>7/16/1980                                                                                                    | rrgency Patients C<br>Sex<br>M<br>M<br>M<br>M<br>M                                                        | Finalize                                                                                                    | CONFERENCE                                                                                                    |
|                                     |                                                                    | Helion   Demo C<br>Emergence<br>Local Saved<br>W Acc No.<br>W 000007678<br>W 000007678                                                                                                    | VIDEO RI<br>PATIENT 228<br>Procedures<br>Studies: 24<br>Study Date<br>1/14/2022 08:53:00<br>1/14/2022 08:53:00<br>1/15/2018 11:86:44<br>1/15/2018 11:86:44<br>1/15/2018 11:86:45<br>1/15/2018 11:86:44<br>1/15/2018 11:86:44<br>1/15/2018 11:86:44<br>1/15/2018 11:86:44<br>1/15/2018 11:86:44<br>1/15/2018 11:86:44<br>1/15/2018 11:86:44<br>1/15/2018 11:86:44<br>1/15/2018 11:86:44<br>1/15/2018 11:86:44<br>1/15/2018 11:86<br>1/15/2018 11:86<br>1/15/2018 11:86<br>1/15/2018 11:86<br>1/15/2018 11:86<br>1/15/2018 11:86<br>1/15/2018 11:86<br>1/15/2018 11:86<br>1/15/2018 11:86<br>1/15/2018 11:86<br>1/15/2018 11:86<br>1/15/2018 11:86<br>1/15/2018 11:86<br>1/15/2018 11:86<br>1/15/201                                                                                                    | No Preset Assigned<br>60028<br>Peters()<br>peter2342<br>peter3753<br>123456789<br>peter9202<br>tp:de94920<br>tp:de94920<br>tp:de94920                                                                                                    | Worklist<br>Worklist<br>Genet: Patient 86<br>Genet: Patient 11<br>John Smith<br>Genet: Patient 72<br>aner/ix                                                                                                    | Procedure<br>CSPINE<br>CSPINE<br>CSPINE<br>CSPINE<br>CSPINE           | Date of Brits<br>7/16/1980<br>7/16/1980<br>2/8/1983<br>7/16/1980<br>5/22/2009                                                                                                    | rgency Patients C<br>Sex<br>M<br>M<br>M<br>M<br>M<br>M                                                    | Finalize                                                                                                    | CONFERENCE                                                                                                    |
|                                     |                                                                    | Helion   Demo C<br>Emergence<br>Local Saved<br>W Acc No.<br>W 000007678<br>W 000007678                                                                                                    | VIDEO RI<br>R<br>Patient 228<br>Procedures<br>Studies: 24<br>Cady but<br>1/14/2020 645300<br>1/14/2020 645300<br>1/14/2020 645300<br>1/14/2020 615300<br>1/15/2011 1/15420<br>1/15/2011 1/15420<br>1/15/2011 1/15420                                                                                                    | No Prest Assigned<br>60028<br>Pattern 10<br>pattern 2242<br>pattern 2345<br>pattern 23455<br>pattern 23455<br>pattern 23455<br>pattern 234555<br>patt                                          | Worklist Worklist Worklist Worklist Manne Gener: Patient 80 Gener: Patient 72 anonti HYBR0 CEREINX                                                                                                    | Procedure<br>CSPINE<br>CSPINE<br>Endescopy<br>CSPINE                  | Enter<br>Date of Both<br>7/10/1980<br>7/10/1980<br>7/10/1980<br>5/22/2008                                                                                                    | rgency Patients C<br>Sex<br>M<br>M<br>M<br>M<br>M<br>M<br>M<br>M                                          | Finalize                                                                                                    | CONFERENCE                                                                                                    |
|                                     |                                                                    | Helion   Demo C<br>Emergenc<br>Local Saved<br>W Acc: No:<br>W 000000778<br>W 000000778<br>W 000000778                                                                                                    | VIDEO RI<br>Proceedures<br>Studies: 24<br>Case June<br>5/14/2020 663300<br>2/14/2020 663300<br>2/15/2016<br>2/15/2016<br>2/15/200<br>2/15/200    | No Preset Assigned<br>60028<br>Patient (0<br>pedP3242<br>pedP3553<br>123457789<br>pedP520<br>tp: alwrythol<br>tp: accentrals;<br>pedP9111                                                                                                    | Worklast Worklast Worklast Worklast Genetic Patient 11 John Smith Genetic Patient 72 anovik Genetic Patient 72 Genetic Patient 72 Genetic Patient 73 Genetic Patient 73 Genetic Patient | Procedure<br>CSPINE<br>CSPINE<br>CSPINE<br>CSPINE                     | Ener<br>Date of Brit<br>7/16/1980<br>2/4/1983<br>7/16/1980<br>5/22/2008<br>5/22/2008                                                                                                    | rgency Patients ()<br>Sex<br>M<br>M<br>M<br>M<br>M<br>M<br>M<br>M<br>M<br>M                               | VIDEO                                                                                                    | CONFERENCE                                                                                                    |
|                                     |                                                                    | Helion   Demo C      Emergenc      Local Saved      W Acc. No.      W 00000776      W 00000077      W 00000007      W 00000007      W 0000007      W 00000007      W 00000007      W 00000007      W 00000007      W 00000007      W 00000007      W 0000007      W 000000      W 0000007      W 000000      W 000000      W 000000      W 000000      W 000000      W 000000      W 00000      W 00000      W 00000      W 0000      W 00000      W 00000      W 00000      W 0000      W 0 | VIDEO RI<br>Procedures<br>Procedures<br>Evides: 24<br>Tr/4/2022 063300<br>2/32/2011 15642<br>2/32/2011 15642<br>2/15/2016 115642<br>2/15/2016 115642                                                                                                    | No Presel Assigned<br>60028<br>pr@92342<br>pr@9923<br>pr@9923<br>pr@9923<br>pr@9923<br>tps.engents<br>tps.engents | Worklist<br>Worklist<br>Mane<br>Generic Patient 85<br>Generic Patient 10<br>John Semit<br>Generic Patient 12<br>anerix<br>HiftiBio<br>CEREBRIX<br>Generic Patient 17<br>Generic Patient 17<br>Generic Patient 17                                                                                                    | Procedure<br>CSPINE<br>CSPINE<br>CSPINE<br>CSPINE<br>CSPINE<br>CSPINE | Desc of Barth           7/16/1980           7/16/1980           2/202008           7/16/1980           7/16/1980           7/16/1980           7/16/1980           7/16/1980           7/16/1980                                                            | rgency Patients C<br>M<br>M<br>M<br>M<br>M<br>M<br>M<br>M<br>M<br>M<br>M<br>M                             | VIDEO<br>Finalize<br>10<br>10<br>12<br>2<br>10<br>10<br>10<br>5                                                                                                 | CONFERENCE<br>Baxte<br>12:25:33 mor<br>Search<br>* New Patient<br>Emergency P<br>& Worklist Refr                         |
|                                     |                                                                    | Helion   Demo C           Emergence           W           Occal Saved           W           No           W           Occolerse           W           Occolerse           W           Occolerse           W           Occolerse           W           Occolerse           W           Occolerse                                                                                                    | VIDEO RI<br>JR<br>V Patient 228<br>Procedures<br>studies: 24<br>1/14/2022 06330<br>1/14/2022 06330<br>3/15/2018 115642<br>3/15/2018 115642                                                                                                    | No Presel Assigned<br>60028<br>Patient ID<br>prd#2242<br>pc#1923<br>1234579<br>pc#1923<br>tp: canoritix<br>tp: canoritix<br>tp: canoritix<br>tp: canoritix<br>tp: canoritix<br>tp: canoritix<br>tp: canoritix<br>tp: canoritix                                                                                                    | Worklist<br>Worklist<br>Orner: Patient 86<br>Generic Patient 80<br>Generic Patient 10<br>John Smith<br>Generic Patient 12<br>antwitz<br>HTBBO<br>CEREBICX<br>CEREBICX<br>Generic Patient 14<br>Generic Patient 14<br>Generic Patient 14                                                                                                    | RECORDING                                                             | Date of Birth           7/16/1980           2/8/1983           2/8/1983           5/22/2008           7/16/1980           7/16/1980           7/16/1980           7/16/1980           7/16/1980           7/16/1980           7/16/1980           7/16/1980 | rgency Patients C<br>M<br>M<br>M<br>M<br>M<br>M<br>M<br>M<br>M<br>M<br>M<br>M<br>M                        | VIDEO<br>Finalize<br>10<br>10<br>10<br>12<br>2<br>10<br>10<br>10<br>10<br>5<br>11                                                                               | CONFERENCE                                                                                                    |
|                                     |                                                                    | Helion J Demo C           Emergence           W           Occord Saved           W           Occord Saved           W           Occord Saved           W           Occord Saved           W           Occord Saved           W           Occord Saved           W           Occord Saved           W           Occord Saved           W           Occord Saved                                                                                                    | VIDEO RI<br>IR<br>V Patient 228<br>Procedures<br>Studies: 24<br>1/14/2022 06330<br>1/14/2022 06330<br>2/15/2019 115642<br>2/15/2019 115642<br>2/15/2019 115642                                                                                                    | No Preed Assigned<br>60028<br>Peterst 10<br>pdP2242<br>pdP3953<br>12345979<br>tpc-409471<br>tpc-409474<br>tpc-409474<br>tpc-409474<br>tpc-409474<br>pdP3973<br>pdP3973<br>pdP3973                                                                                                    | Worklist<br>Worklist<br>Mere<br>Generic Patient 85<br>Generic Patient 85<br>Generic Patient 82<br>anordi.<br>HYBBO<br>CIAEBIXX<br>Generic Patient 37<br>Generic Patient 37<br>Generic Patient 32<br>Generic Patient 32                                                                                                    | Procedure<br>CSPINE<br>CSPINE<br>CSPINE<br>CSPINE<br>CSPINE           | Date of Bark<br>7/16/1980<br>2/8/1983<br>2/8/1983<br>5/22/2008<br>5/22/2008<br>7/16/1980<br>7/16/1980<br>7/16/1980<br>7/16/1980                                                                                                    | rgency Patients of<br>Sex<br>M<br>M<br>M<br>M<br>M<br>M<br>M<br>M<br>M<br>M<br>M<br>M<br>M<br>M<br>M<br>M | VIDEO VIDEO                                                                                                    | CONFERENCE                                                                                                    |
|                                     | الا<br>الا<br>الا<br>الا<br>الا<br>الا<br>الا<br>الا<br>الا<br>الا | Helion J Demo C     Emergence     Corel Saved     w 0000076     w 00000778     w 00000077     w 00000007     w 00000007     w 00000007     w 00000007     w 00000007     w 00000007     w 00000007     w 00000007                                                                                                    | VIDEO RI<br>IR<br>V Patient 228<br>Procedures<br>Studies: 24<br>Studies: 24<br>Stu | No Preed Assigned<br>60028<br>Patterst 0<br>pdf2242<br>pdf9204<br>tpx 409402<br>tpx 409402<br>tpx 409402<br>tpx 409402<br>tpx 409411<br>pdf9202<br>pdf9202<br>pdf9202<br>pdf9202<br>pdf9203<br>pdf9203                                                                                                    | Worklist<br>Worklist<br>Mere<br>Genric Patient 80<br>Genric Patient 80<br>Genric Patient 10<br>Genric Patient 12<br>anorrit.<br>M1980<br>CrEBBIX<br>Genric Patient 24<br>Genric Patient 24<br>Genric Patient 24<br>Genric Patient 24<br>Genric Patient 24                                                                                                    | Procedure<br>CSPINE<br>CSPINE<br>CSPINE<br>CSPINE                     | Date of Date<br>7/16/1980<br>2/8/1983<br>7/16/1980<br>5/22/2008<br>5/22/2008<br>7/16/1980<br>7/16/1980<br>7/16/1980                                                                                                    | rgency Patients (<br>Sex<br>M<br>M<br>M<br>M<br>M<br>M<br>M<br>M<br>M<br>M<br>M<br>M<br>M                 | <ul> <li>VIDEO</li> <li>Finaliza</li> <li>Prinaliza</li> <li>Only</li> <li>10</li> <li>10</li> <li>10</li> <li>10</li> <li>10</li> <li>11</li> <li>7</li> </ul> | CONFERENCE                                                                                                    |

#### 5.7.1.4 Pretraživanje pacijenta s popisa

Kako biste pretražili pacijenta koji se već nalazi na popisu, učinite sljedeće:

| Κοι | ak                               | Slik   | a     |            |                    |                    |                    |           |               |                 |          |                                |
|-----|----------------------------------|--------|-------|------------|--------------------|--------------------|--------------------|-----------|---------------|-----------------|----------|--------------------------------|
| 1.  | Upišite prezime ili ID u polie   |        | Helio | n   Demo C | R                  | No Preset Assigned | A                  | 4.        |               |                 |          | L e +-) == 3                   |
|     | predviđeno za to, koje se nalazi | 2      | Joh   | in Smit    | 1 - Endoscopy /    | Dr Doug Ross       |                    |           |               |                 | Finalize | Baxter                         |
|     | s desne strane.                  | Ī      |       | F          | rocedures          |                    | Worklist           |           | Eme           | rgency Patients | Only     | 12:25:33 ты 9/1/20<br>Q Search |
|     |                                  | -P     | Loc   | al Saved S | Studies: 24        | _                  |                    |           |               |                 |          | 9+ New Patient                 |
|     |                                  | ШP     | W     | Acc. No.   | Study Date         | Patient ID         | Name               | Procedure | Date of Birth | Sex             | -        | -                              |
|     |                                  | -      | w     | 00000706   | 1/14/2022 08:53:00 | pidP2342           | Generic Patient 86 | CSPINE    | 7/16/1980     | м               |          | Emernency Patier               |
|     |                                  |        | w     | 00000178   | 1/14/2022 08:53:00 | pidP3953           | Generic Patient 11 | CSPINE    | 7/16/1980     | м               |          | <b>_</b>                       |
|     |                                  | e din  |       |            | 3/23/2021 14:32:10 | 123456789          | John Smith         | Endoscopy | 2/8/1983      | м               | 10       | Worklist Refresh               |
|     |                                  | ••••   | w     | 00000896   | 5/14/2019 11:35:00 | pidP6920           | Generic Patient 72 | CSPINE    | 7/16/1980     | м               | 10       | G Honda Hencar                 |
|     |                                  | 777    |       |            | 3/15/2018 11:56:42 | tpx-anevrix        | anevrix            |           |               | м               | 12       |                                |
|     |                                  | $\vee$ |       |            | 3/15/2018 11:55:34 | tpx-hybrid         | HYBRID             |           | 5/22/2008     | м               | 2        |                                |
|     |                                  | 3      |       |            | 3/15/2018 11:53:37 | tpx-cerebrix       | CEREBRIX           |           |               | м               | 10       |                                |
|     |                                  | Ta.    | W     | 00000007   |                    | pidP8111           | Generic Patient 37 |           | 7/16/1980     | м               | 10       |                                |
|     |                                  |        | w     | 00000908   |                    | pidP3975           | Generic Patient 41 |           | 7/16/1980     | м               | 5        |                                |
|     |                                  |        | w     | 00000328   |                    | pidP5021           | Generic Patient 24 |           | 7/16/1980     | м               | 11       |                                |
|     |                                  |        | w     | 00000917   |                    | pidP7533           | Generic Patient 37 |           | 7/16/1980     | м               | 7        |                                |
|     |                                  |        | w     | 00000917   |                    | pidP7533           | Generic Patient 37 |           | 7/16/1980     | м               |          |                                |
|     |                                  |        | w     | 00000574   |                    | pidP4864           | Generic Patient 11 |           | 7/16/1980     | м               |          |                                |

### 5.7.1.4.1 Filtar za hitnog pacijenta

Možete prikazati samo pacijente s nazivom "Emergency Patient" (Hitni pacijent) primjenom filtra Emergency Patients Only (Samo hitni pacijenti):

| Korak                                                                                                    | Slika                                                                                                    |           |  |  |  |  |  |  |  |
|----------------------------------------------------------------------------------------------------|----------------------------------------------------------------------------------------------------|-----------|--|--|--|--|--|--|--|
| <ol> <li>Odaberite ikonu koja se nalazi<br/>na vrhu zaslona.<br/>Sustav Helion zatim će prikazati<br/>samo popis hitnih pacijenata.</li> </ol> | Helion J Demo OR No Preset Assigned  Emergency Patient 22155947  Procedures Worklist  Decal Saved Studies: 1  Procedures Patient 0  Procedure Patient 0  Procedure Patient 0  Pro | A Sourcer |  |  |  |  |  |  |  |
|                                                                                                    | VIDEO ROUTING                                                                                                    | NFERENCE  |  |  |  |  |  |  |  |

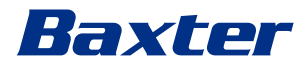

#### 5.7.1.5 Izmjenjivanje glavnih podataka o pacijentima

Kako biste izmijenili glavne podatke o pacijentu, učinite sljedeće:

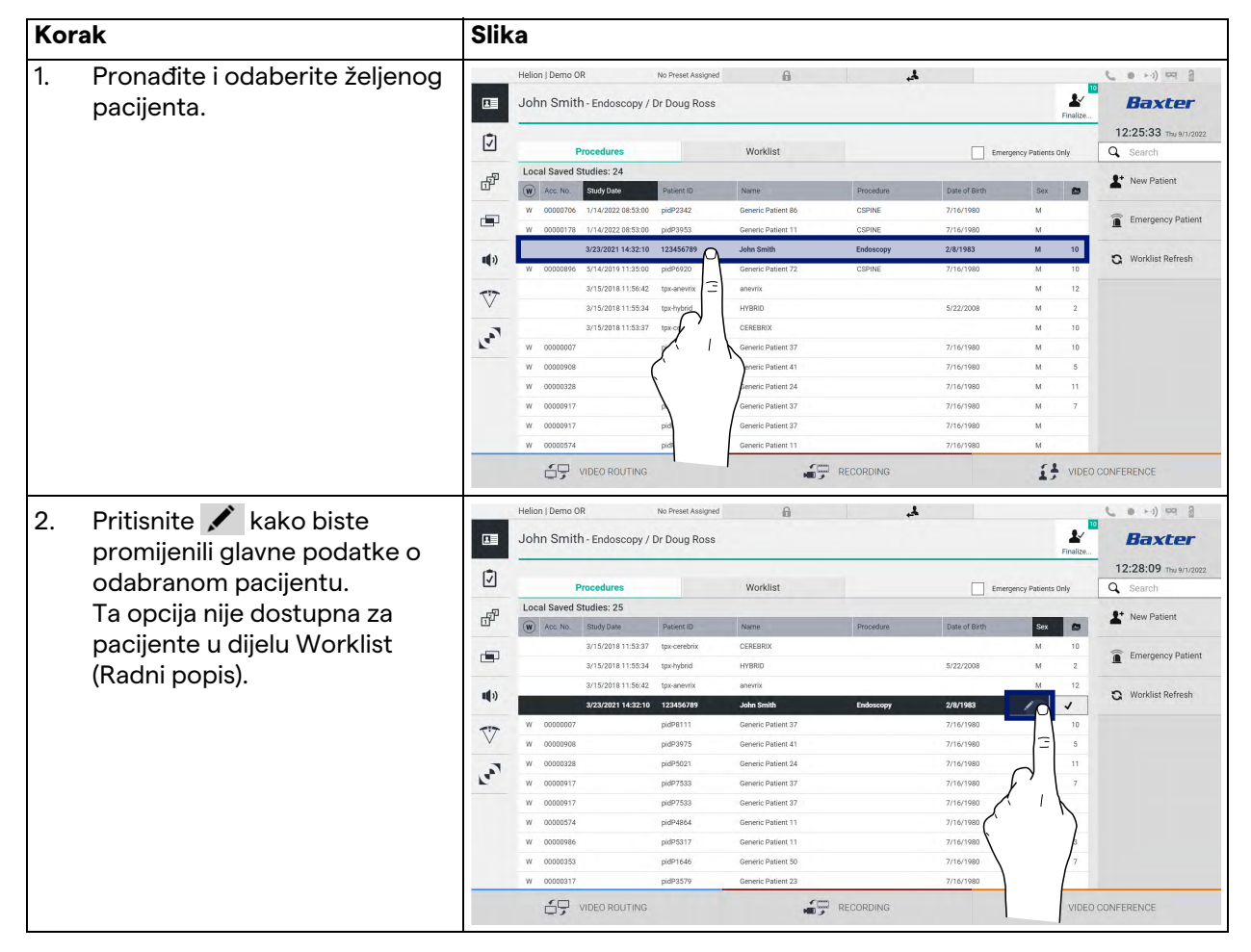

#### 5.7.1.6 Brisanje pacijenta

Kako biste izbrisali glavne podatke o pacijentu, učinite sljedeće:

| Κοι | rak                            | Slik         | (a                                                                                         |                                          |                     |                                 |                                 |
|-----|--------------------------------|--------------|--------------------------------------------------------------------------------------------|------------------------------------------|---------------------|---------------------------------|---------------------------------|
| 1.  | Pronađite i odaberite želienog |              | Helion   Demo OR No Preset As                                                              | isigned                                  | Ł,                  |                                 | ( e >-)) cq 8                   |
|     | pacijenta.                     | 1            | John Smith - Endoscopy / Dr Doug R                                                         | loss                                     |                     | Finaliz                         | Baxter                          |
|     |                                | Ī            | Procedures                                                                                 | Worklist                                 |                     | Emergency Patients Only         | 12:25:33 ты 9/1/202<br>Q Search |
|     |                                | ď            | Local Saved Studies: 24           W         Acc. No.         Study Date         Patient ID | Name                                     | Procedure           | Date of Birth Sex 🖨             | A New Patient                   |
|     |                                |              | W 00000706 1/14/2022 08:53:00 pidP2342<br>W 00000178 1/14/2022 08:53:00 pidP3953           | Generic Patient 86<br>Generic Patient 11 | CSPINE              | 7/16/1980 M<br>7/16/1980 M      | Emergency Patient               |
|     |                                | <b>u(</b> 1) | 3/23/2021 14:32:10 123456789<br>W 00000896 5/14/2019 11:35:00 pidP6920                     | John Smith<br>Generic Patient 72         | Endoscopy<br>CSPINE | 2/8/1983 M 10<br>7/16/1980 M 10 | C Worklist Refresh              |
|     |                                | $\nabla$     | 3/15/2018 11:56:42 tpx-anewrix<br>3/15/2018 11:55:34 tpx-hybrid                            | anevrix     HYBRID                       |                     | M 12<br>5/22/2008 M 2           |                                 |
|     |                                | 1. an        | 3/15/2018 11:53:37 tpx-cr                                                                  | CEREBRIX<br>Generic Patient 37           |                     | M 10<br>7/16/1980 M 10          |                                 |
|     |                                |              | W 00000908                                                                                 | eneric Patient 41                        |                     | 7/16/1980 M 5                   |                                 |
|     |                                |              | W 00000917 P                                                                               | Generic Patient 37                       |                     | 7/16/1980 M 7                   |                                 |
|     |                                |              | W 00000917 pid<br>W 00000574 pids                                                          | Generic Patient 37<br>Generic Patient 11 |                     | 7/16/1980 M<br>7/16/1980 M      |                                 |
|     |                                |              | VIDEO ROUTING                                                                              |                                          | RECORDING           | I VID                           | EO CONFERENCE                   |

| Kor | ak                                                                                                    | Slik | (a                                                                                                    |                                                                                                    |                                                                                                    |                                                                               |                                         |                                                                                      |
|-----|----------------------------------------------------------------------------------------------------|------|----------------------------------------------------------------------------------------------------|----------------------------------------------------------------------------------------------------|----------------------------------------------------------------------------------------------------|-------------------------------------------------------------------------------|-----------------------------------------|--------------------------------------------------------------------------------------|
| 2.  | Pritisnite 🗾 kako biste                                                                                                    |      | Helion   Demo OR<br>John Smith - Endoscopy /                                                                                                    | No Preset Assigned                                                                                                    | 6                                                                                                    | 4                                                                             | Eindire .                               | <b>Baxter</b>                                                                        |
|     | odabranom pacijentu.<br>Ta opcija nije dostupna za<br>pacijente u dijelu Worklist<br>(Radni popis).                                                                                                    |      | Procedures           Local Saved Studies: 25           W         Acc N           Studies: 25           W         Acc N           Studies: 25           Studies: 25           Studies: 25           Studies: 25           Strong Studies: 25           Strong Studies: 25           W           Concept           W           Concept | Palent ID<br>tps cerebit<br>tps heired<br>gat abenty<br>pdf8111<br>pdf9275<br>pdf8121<br>pdf9233<br>pdf9233<br>pdf923<br>pdf923<br>p | Worklist None CERSINX HYBRD CERSINX HYBRD Const: Patient 27 Genetic Patient 27 Genetic Patient 27 Genetic Patient 27 Genetic Patient 27 Genetic Patient 21 Genetic Patient 21 Genetic Patient 21 Genetic Patient 21 Genetic Patient 22 COMPARIANCE COMPARIANCE COM | Procedure 0<br>5<br>2000<br>2007<br>2007<br>2007<br>2007<br>2007<br>2007<br>2 | Energency Patients Only and of Binh.    | 12:28:09 me Vh/2022<br>Search<br>Vew Patient<br>Worklist Refresh<br>Vorklist Refresh |
| 3.  | Pritisnite Deter Patient i potvrdite<br>radnju pritiskom na ok kako<br>biste izbrisali pacijenta.<br><b>Napomena</b> : ako izbrišete<br>pacijenta, izbrisat ćete sve<br>medije povezane s tim<br>pacijentom. |      | Helion   Demo. NOT RELEASED!<br>Jeremy Leines - Cholecys<br>P1961201<br>Over Pasevet<br>Tage<br>Pert Name<br>Fren Name<br>17/1/970<br>Ser                                                                                                    | No Prest Assigned<br>treectomy / Dr.Ken                                                                                                    | ny Weaver                                                                                                    | 546 PM                                                                        | Cancel OK<br>Cancel OK<br>Leterator L R | Contractions                                                                         |
|     |                                                                                                    |      |                                                                                                    |                                                                                                    | <b>1</b> 7 R                                                                                                    | ECORDING                                                                      | I; VIDEO                                | CONTERENCE                                                                           |

### 5.7.1.7 Pristup radnom popisu

Ako je sustav za upravljanje videozapisima Helion konfiguriran tako da se povezuje na centralizirani sustav upravljanja glavnim podacima, popis pacijenata koji se odnose na datum / dvoranu / kirurga možete dobiti pritiskom tipke Worklist Refresh Kako biste pristupili radnom popisu, učinite sljedeće:

| Kor | ak                               | Slika  |              |                                      |                 |                    |           |                     |             |                                   |  |  |
|-----|----------------------------------|--------|--------------|--------------------------------------|-----------------|--------------------|-----------|---------------------|-------------|-----------------------------------|--|--|
| 1.  | Pritisnite tipku                 |        | Helion   Dem | 10 OR                                | No Preset Assig | ned 🔒              | 4         |                     | 1           | ( e >-)) == (                     |  |  |
|     | Worklist Refresh                 |        | John Sn      | nith - Endoscopy .                   | / Dr Doug Ros   | 38                 |           |                     | Finalize    | Baxter                            |  |  |
|     | Ta radnja pokrenut će            | Ī      |              | Procedures                           |                 | Worklist           |           |                     |             | 12:33:16 тыц 9/1/2022<br>Q Search |  |  |
|     | ažuriranje radnog popisa         | -21    | Location:    | Location: FILMDIGITIZE - Entries: 15 |                 |                    |           | Last update: 9/1/20 | 22 12:33:12 | A+                                |  |  |
|     | azuriranje radnog popisa.        | dr.    | Acc. No.     | Study Date                           | Patient ID      | Name               | Procedure | Date of Birth       | Sex         | . New Patient                     |  |  |
| 2   | Pričekaite da se na popisu       | -      | 00000529     | 1/14/2022 08:53:00                   | pidP1250        | Generic Patient 58 | CSPINE    | 7/16/1980           | м           | Emorranou Dationt                 |  |  |
| 2.  |                                  |        | 00000387     | 1/14/2022 08:53:00                   | pidP5114        | Generic Patient 71 | CSPINE    | 7/16/1980           | м           | Emergency Patient                 |  |  |
|     | pojave imena koja se odnose na   | -      | 00000195     | 1/14/2022 08:53:00                   | pidP4353        | Generic Patient 31 | CSPINE    | 7/16/1980           | м           | D Warklist Defresh                |  |  |
|     | odahrane kriterije               |        | 00000378     | 1/14/2022 08:53:00                   | pidP0596        | Generic Patient 15 | CSPINE    | 7/16/1980           | м           | G WORKIST Refresh                 |  |  |
|     |                                  | 717    | 00000647     | 1/14/2022 08:53:00                   | pidP8486        | Generic Patient 26 | CSPINE    | 7/16/1980           | м           |                                   |  |  |
|     |                                  | $\vee$ | 00000646     | 1/14/2022 08:53:00                   | pidP5754        | Generic Patient 96 | CSPINE    | 7/16/1980           | м           | (3)                               |  |  |
|     | Duuro moguién cotu               | 7      | 00000562     | 1/14/2022 08:53:00                   | pidP5062        | Generic Patient 38 | CSPINE    | 7/16/1980           | м           |                                   |  |  |
|     | Druga mogucnost:                 | r.     | 00000014     | 1/14/2022 08:53:00                   | pidP6236        | Generic Patient 12 | CSPINE    | 7/16/1980           | м           | F'                                |  |  |
|     | Pritisnite karticu "Worklist"    |        | 00000058     | 1/14/2022 08:53:00                   | pidP8184        | Generic Patient 70 | CSPINE    | 7/16/1980           | м           |                                   |  |  |
|     |                                  |        | 00000385     | 1/14/2022 08:53:00                   | pidP1242        | Generic Patient 26 | CSPINE    | 7/16/1980           | м           | (                                 |  |  |
|     | (Radni popis) na vrhu popisa (to |        | 00000876     | 1/14/2022 08:53:00                   | pidP5056        | Generic Patient 54 | CSPINE    | 7/16/1980           | м           |                                   |  |  |
|     | neće dovesti do ažurirania       |        | 00000348     | 1/14/2022 08:53:00                   | pidP2643        | Generic Patient 24 | CSPINE    | 7/16/1980           | м           |                                   |  |  |
|     |                                  |        | 00000312     | 1/14/2022 08:53:00                   | pidP1514        | Generic Patient 27 | CSPINE    | 7/16/1980           | м           |                                   |  |  |
|     | radnog popisa).                  |        | 65           | VIDEO ROUTING                        |                 |                    | RECORDING |                     | I VIDEC     | CONFEREN                          |  |  |
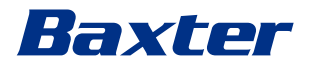

## 5.7.2 Kirurški provjerni popis

Na bočnom izborniku pritisnite ikonu 🗹 kako biste pristupili zaslonu Kirurški provjerni popis. Kirurški provjerni popis aktivira se samo nakon odabira pacijenta.

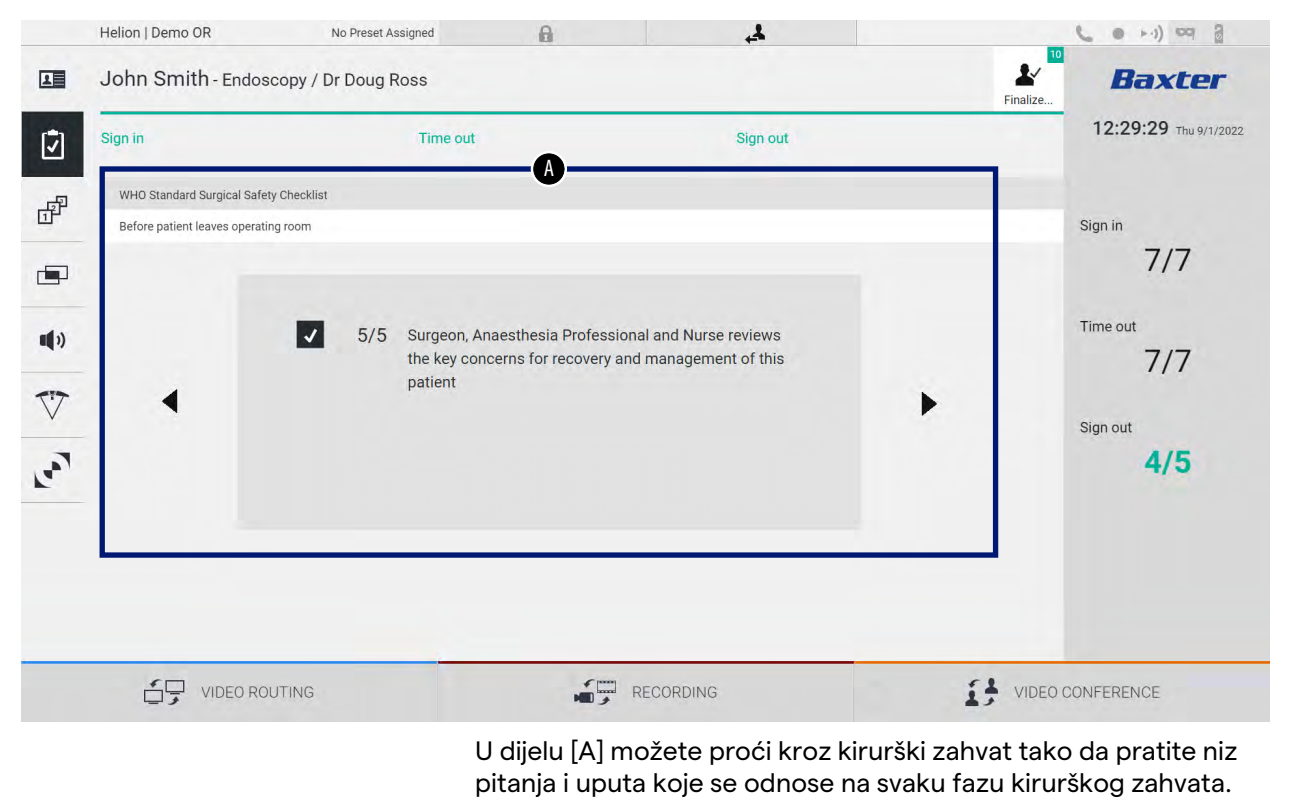

Pritisnite ikonu 🕨 kako biste vidjeli ostala pitanja.

Koraci se odnose na cijeli kirurški zahvat. Zatim ćete moći izići iz tog dijela i vratiti se na njega kako biste nastavili ispunjavati Surgical Checklist (Kirurški provjerni popis) kada je potrebno. U svakom trenutku možete provjeriti napredak popisa Surgical Checklist (Kirurški provjerni popis) na traci u traci stanja.

Kada do kraja ispunite provjerni popis, otvorit će se prozor koji će omogućiti rukovatelju da unese bilješke.

## 5.7.3 Zadana postavka

Na bočnom izborniku pritisnite ikonu 🗗 kako biste pristupili zaslonu sa zadanim postavkama.

Zadane postavke upotrebljavaju se za spremanje konfiguracije postavki operacijske dvorane. Uz zadane postavke moći ćete primijeniti konfiguracije pritiskom na odgovarajuće ikone. Glavni zaslon podijeljen je na sljedeći način:

| Preset li | st                        |      |                                       |   |    |          | Q Search     |
|-----------|---------------------------|------|---------------------------------------|---|----|----------|--------------|
| * 1       | Default Showroom          | - 6  | Conference Training                   | - | 11 | Dr Brown | ➡ New Preset |
|           | Default showroom setup    | 0    | lights in Endo, Multiview in 1\3      |   |    |          |              |
| 0         | Dr. Rossi                 |      | Routing Demo                          | - | 10 | Night    | t≡ Reorder   |
| 2         | Cardiology setup          | /    | Truelink 4 Introduction               |   | 12 |          |              |
| -         | Procedure start           | •    | Music                                 | - |    |          |              |
| 3         | Clears recording settings | 8    |                                       |   |    |          |              |
|           | Dr. White                 | •    | Start Video Conference                | • |    |          |              |
| 4         |                           | 9    | Ready to start with Nurse Workstation |   |    |          |              |
| -         | 4K Surgery                | - 10 | 4K endoscopic mode                    | • |    |          |              |
| 5         | dr. Rossi ~ Room 5        | 10   | lights in Endo Mode                   |   |    |          |              |

[A] Popis zadanih postavki

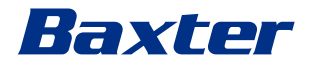

# 5.7.3.1 Postavljanje zadanih postavki

Kako biste postavili novu zadanu postavku, učinite sljedeće:

| Korak                                                         |                                                                                                    | Slika |                                                                                                    |                                                                                                    |                                                                                                    |                                                                                                    |                         |                                                                                                    |
|---------------------------------------------------------------|----------------------------------------------------------------------------------------------------|-------|----------------------------------------------------------------------------------------------------|----------------------------------------------------------------------------------------------------|----------------------------------------------------------------------------------------------------|----------------------------------------------------------------------------------------------------|-------------------------|----------------------------------------------------------------------------------------------------|
| 1. Postav<br>dvorar<br>videoz<br>Kanal z<br>Postav<br>kiruršk | ite željeni raspored<br>ne (Usmjeravanje<br>apisa, Kanal za snimanje,<br>za konferenciju,<br>ke zvuka, Postavke<br>rog svjetla). |       |                                                                                                    |                                                                                                    |                                                                                                    |                                                                                                    |                         |                                                                                                    |
| 2. Pritisni<br>Otvorit<br>konfigi                             | te tipku <u>New Preset</u> .<br>t će se prozor za<br>uraciju.                                                                    |       | ese like - Endoscopy //<br>reset like - Endoscopy //<br>reset like - Endoscopy //<br>reset like - Endoscopy //<br>Partial Showcom<br>a DF Autorson with<br>Charl Backward attemp<br>b White<br>b White<br>b White                                                                                                    | No Prest Assgred Dr Doug Ross                                                                                                    | Conference<br>gene a track.<br>7 Routing D<br>7 Routing D<br>7 Routing D<br>9 Start Vide<br>9 Start Vide<br>9 Start Vide<br>9 Start Vide<br>10 4K endos                                                                                                    | e Training -<br>difference 1933 control -<br>ento -<br>control -<br>control -<br>co | 11 Dr Brown<br>12 Night | Freitze                                                                                                    |
| 3. Unesite<br>postav<br>odgova<br>nalazi i                    | e naziv za novu zadanu<br>ku i dodajte opis u<br>arajuće polje koje se<br>spod (nije obvezno).                                   |       | VIDEO ROUTING     VIDEO ROUTING     VIDEO R                                                                                                    | No Prest Assigned<br>Dr Doug Ross<br>an end Valdence Surge Andre<br>and Surge Surge Sur                                                                     |                                                                                                    | Preset<br>el<br>VCP ~ ~                                                                                                    | 11 Dr Brown<br>12 Night | VIDEO CONFERENCE                                                                                                    |
|                                                               |                                                                                                    |       | VIDEO ROUTING                                                                                                    |                                                                                                    |                                                                                                    | RECORDING                                                                                                    |                         | VIDEO CONFERENCE                                                                                                    |
| 4. Odabe<br>postav<br>konfigi<br>njihovu<br>popisu            | rite / poništite odabir<br>ki koje će biti uključene u<br>uraciju pritiskom na<br>u ikonu među onima na                          |       | n J Demo OR<br>nn Smith - Endoscopy /<br>esset list<br>Unnamed Preset<br>Der desrptice less<br>Mich Cookees 44 Turkher<br>Der desrptice less<br>Mich Cookees 44 Turkher<br>Der desrptice less<br>Mich Cookees 44 Turkher<br>Der desrptice less<br>Mich Cookees 44 Turkher<br>Der desrptice less<br>Mich Cookees 44 Turkher<br>Der desrptice less<br>Mich Cookees 44 Turkher<br>Der desrptice less<br>Mich Cookees 44 Turkher<br>Der desrptice less<br>Mich Cookees 44 Turkher<br>Der desrptice less<br>Mich Cookees 44 Turkher<br>Der desrptice less<br>Der desrptice less<br>Der desrptice le | No Prest Assigned<br>Dr Doug Ross<br>and drawn and the second second<br>and the second second second second second<br>and the second second second second second<br>second second second second second second<br>second second second second second second<br>second second second second second second<br>second second second second second second<br>second second second second second second<br>second second second second second second<br>second second second second second second<br>second second second second second second<br>second second second second second second<br>second second second second second second<br>second second second second second second<br>second second second second second second second<br>second second second second second second second second<br>second second second second second second second second<br>second second second second second second second second<br>second second second second second second second second<br>second second second second second second second second<br>second second second second second second second second<br>second second second second second second second second<br>second second second second second second second second<br>second second second second second second second second second second<br>second second | Стан (1994) 2<br>Стан<br>(17 ан (1994) 2<br>(17 ан (1994) 2<br>(1994) (1994) 1<br>(1994) (1994) 1<br>(1994) 1<br>(1994) 1<br>( | A CE C                                                                                                    | 11 Dr Brown<br>12 Night | Peaker.      Peaker.      Peaker. |
|                                                               |                                                                                                    |       | VIDEO ROUTING                                                                                                    |                                                                                                    | -                                                                                                    | RECORDING                                                                                                    |                         | VIDEO CONFERENCE                                                                                                    |

| Korak                                                              | Slika                              |                          |
|--------------------------------------------------------------------|------------------------------------|--------------------------|
| <ol> <li>Pritisnite ✓ Save Preset kako biste potvrdili.</li> </ol> | Hellon J Demo OR No Preset Assgned | Q Search<br>+ New Preset |
|                                                                    | VIDEO ROUTING                      | DEO CONFERENCE           |

### 5.7.3.2 Omogućavanje zadanih postavki

Kako biste aktivirali zadanu postavku koja se nalazi na popisu, učinite sljedeće:

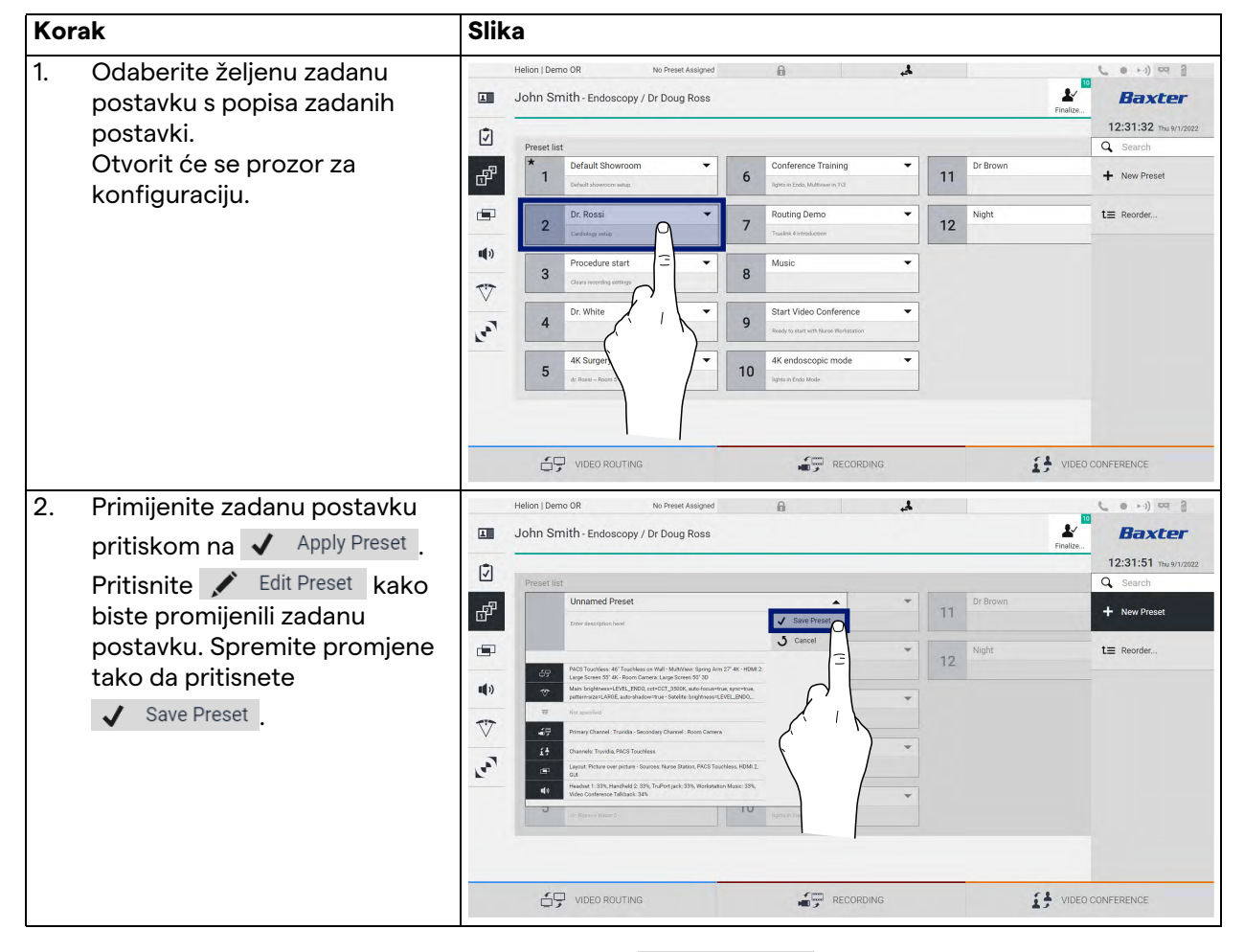

Pritisnite ikonu ★ Mark Favorite kako biste automatski aktivirali zadanu postavku svakog puta kada se sustav pokrene.

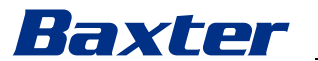

### 5.7.4 Višestruki prikaz

Na bočnom izborniku pritisnite ikonu 🔄 kako biste pristupili zaslonu Višestruki prikaz. Funkcija Višestruki prikaz kombinira nekoliko ulaza (maksimalno 4) u jedan izlazni signal. Glavni zaslon podijeljen je na sljedeći način:

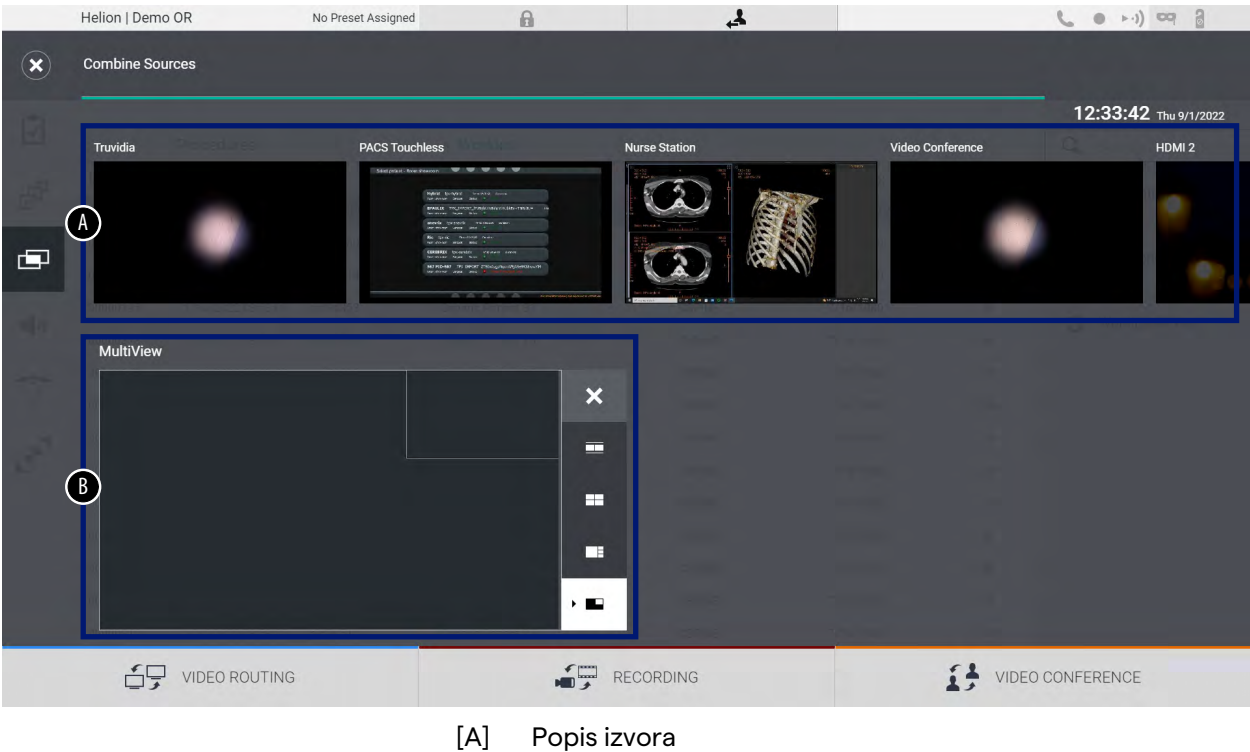

[B] Višestruki prikaz

## 5.7.4.1 Postavke funkcije Višestruki prikaz

Kako biste uključili funkciju Višestruki prikaz, učinite sljedeće:

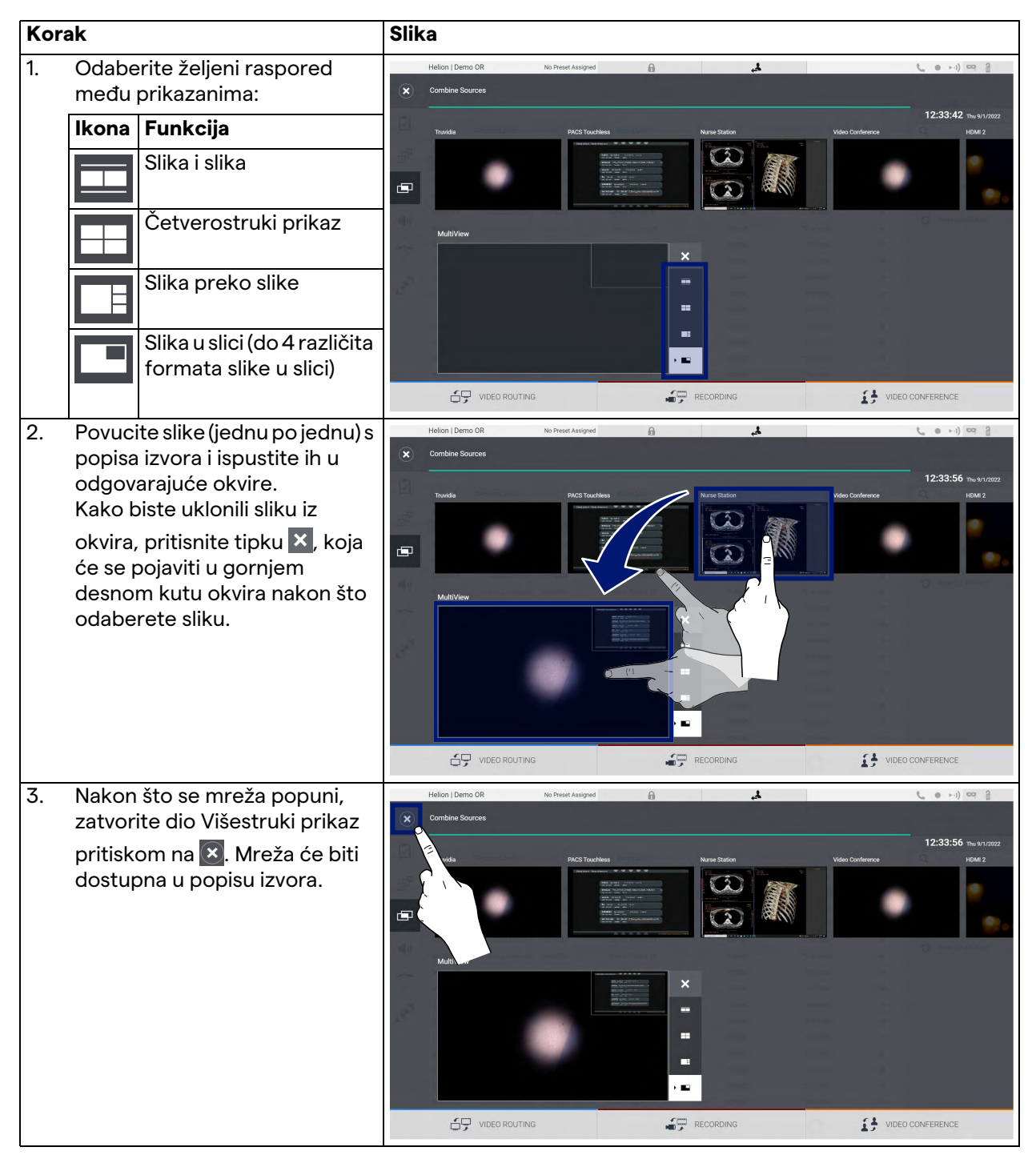

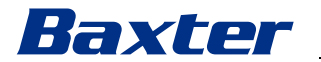

#### 5.7.5 Kontrola zvuka

Na bočnom izborniku pritisnite ikonu 📢 kako biste pristupili zaslonu Kontrola zvuka. U dijelu Kontrola zvuka možete postaviti razine glasnoće mikrofona i pomoćnih uređaja.

Postavka "Microphones" (Mikrofoni) utjecat će na zabilježenu razinu zvuka ili će je poslati na udaljenu lokaciju s pomoću funkcije Streaming (Prijenos uživo) ili Video Conference

(Videokonferencija) (imajte na umu da vanjski mikrofon radi samo tijekom uporabe funkcije Video Conference (Videokonferencija)). Postavka "Lines" (Uređaji) utjecat će na zvučni zapis koji se šalje na zvučnike u operacijskoj dvorani.

Glavni zaslon podijeljen je na sljedeći način:

| Helion   Demo                  | OR                                                                                                    | No Preset Assigned | 6                          | 4                                                                                                    | 10       | C • +-) == 3          |
|--------------------------------|----------------------------------------------------------------------------------------------------|--------------------|----------------------------|----------------------------------------------------------------------------------------------------|----------|-----------------------|
| John Smi                       | ith - Endoscopy / I                                                                                                    | Dr Doug Ross       |                            |                                                                                                    | Finalize | Baxter                |
| ✓   Microphone   ✓   ✓   ✓   ✓ | es<br>Headset 1<br>Lindheld 2<br>Lindheld 2<br>Lindheld 3<br>Lindheld 3<br>Lindheld |                    | Lines                      | TuPort jack         ●         ●         Workstation Music         ●         ●         Video Conference Talkback    System playback |          | 12:34:14 Thu 9/1/2022 |
| 67                             | VIDEO ROUTING                                                                                                    |                    | REC                        | CORDING                                                                                                    |          | CONFERENCE            |
|                                |                                                                                                    | [A<br>[B           | ] Ulazni mi<br>] Ulazni ur | ikrofoni<br>eđaji                                                                                                    |          |                       |

## 5.7.5.1 Prilagodba glasnoće

Kako biste prilagodili glasnoću mikrofona ili ulaznih uređaja, učinite sljedeće:

| Korak                                                                                                    | Slika                                                                                                    |
|----------------------------------------------------------------------------------------------------|----------------------------------------------------------------------------------------------------|
| <ol> <li>Upravljajte trakom glasnoće<br/>mikrofona ili ulaznih uređaja u<br/>skladu s glasnoćom koju želite<br/>prilagoditi.</li> </ol> | Helion J Demo 08       No Preset Assayed       Image: Comparison of the State Assayed       Image: Comparison of the State Assayed       Image:                                                                                                    |
|                                                                                                    |                                                                                                    |
| <ol> <li>Vucite po traci kako biste<br/>povećali ili smanjili glasnoću<br/>mikrofona ili ulaznih uređaja.</li> </ol>                    | Helion J Demo OR       No Preser Assayed       Image: Comparison of the service of the service of the servi |
|                                                                                                    | UIDEO ROUTING                                                                                                    |

Možete zasebno promijeniti audiokanal koji dolazi s ulaza AUX1, AUX2 i videokonferencije / prijenosa uživo.

U slučaju da sustav primi zahtjev za sudjelovanje u videokonferenciji, sustav će automatski utišati uređaje AUX1/AUX2 i aktivirati videokonferencijski uređaj.

Ova je mogućnost postavljena prema zadanim postavkama. Ako je želite onemogućiti, obratite se službi za pomoć društva Videomed S.r.l.

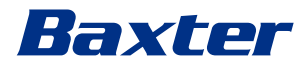

#### 5.7.5.2 Isključivanje mikrofona i zvuka

Kako biste isključili mikrofone ili ulazne uređaje, učinite sljedeće:

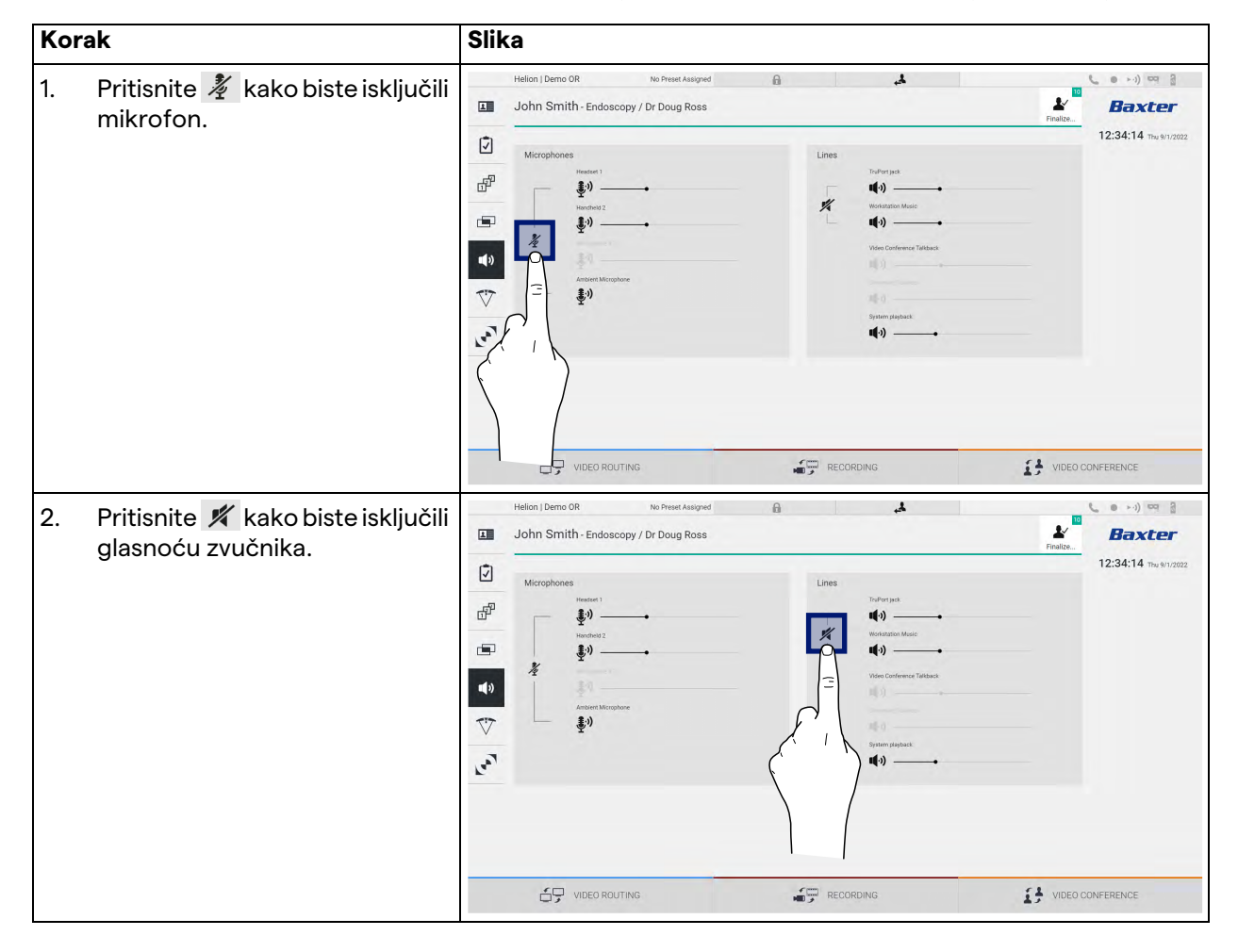

### 5.7.6 Upravljanje kirurškim svjetlima

Na bočnom izborniku pritisnite ikonu 🎲 kako biste pristupili zaslonu za upravljanje uređajima u operacijskoj dvorani. Glavni zaslon podijeljen je na dva potkontrolna područja za dva kirurška svjetla ugrađena u operacijskoj dvorani:

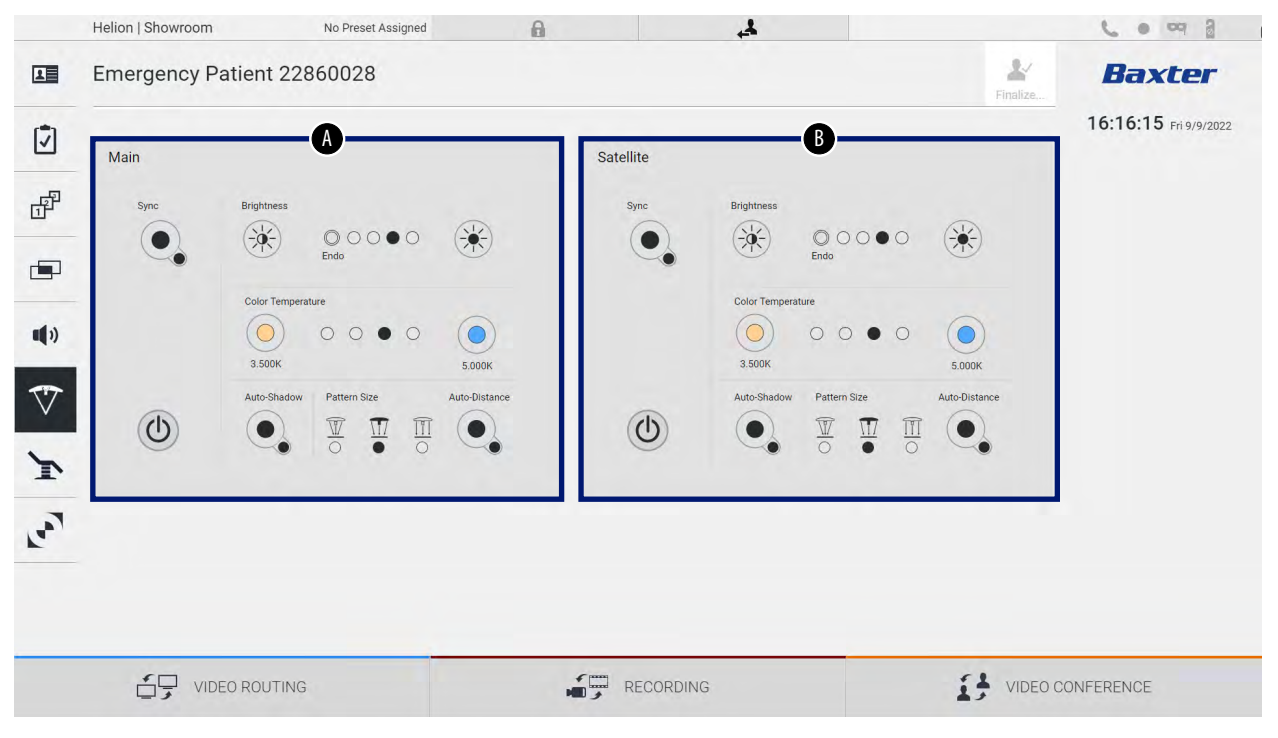

\* slika se može razlikovati ovisno o kirurškom svjetlu koje je ugrađeno

- [A] Svjetlo 1
- [B] Svjetlo 2

Na slici u nastavku prikazana je situacija u kojoj se ne može pristupiti sustavu za upravljanje kirurškim svjetlima.

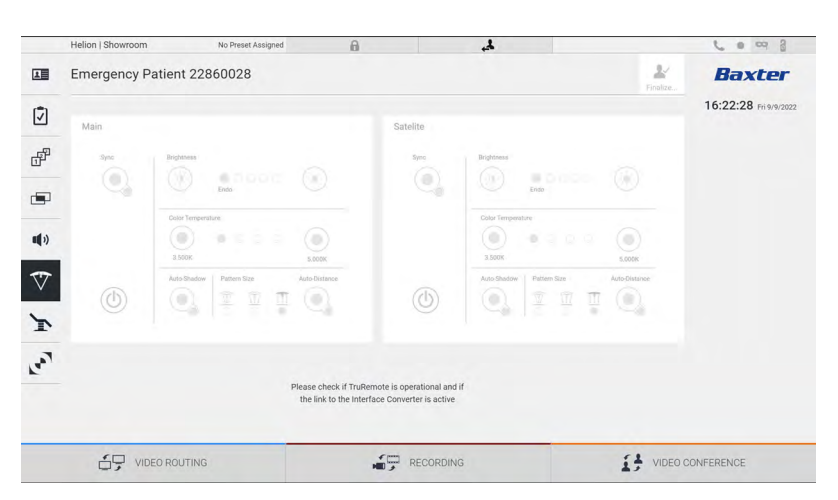

Sustav za upravljanje videozapisima Helion omogućuje upravljanje kirurškim svjetlima marke Baxter (pogledajte poglavlje 3.10.1) s pomoću konzole za upravljanje svjetlom preko grafičkog sučelja.

# Baxter

Slika prikazuje funkcije kojima se može pristupiti putem dodirnog zaslona, to su sljedeće:

- uključivanje/isključivanje svjetla
- omogućavanje funkcije sinkroniziranja (sinkroniziranje 2 svjetala)
- prilagođavanje razine svjetline svjetla
- prilagođavanje temperature boje svjetla
- postavka fokusa (može se aktivirati i automatska funkcija)\*
- veličina svjetlosnog snopa\*
- postavka sjene (može se aktivirati i automatska funkcija).\*
- \* Funkcija se može razlikovati ovisno o ugrađenom modelu svjetla.

### 5.7.7 Upravljanje upravljačkom pločom u prostoriji

Na bočnom izborniku pritisnite ikonu 💽 kako biste pristupili zaslonu za upravljanje upravljačkom pločom u operacijskoj dvorani.

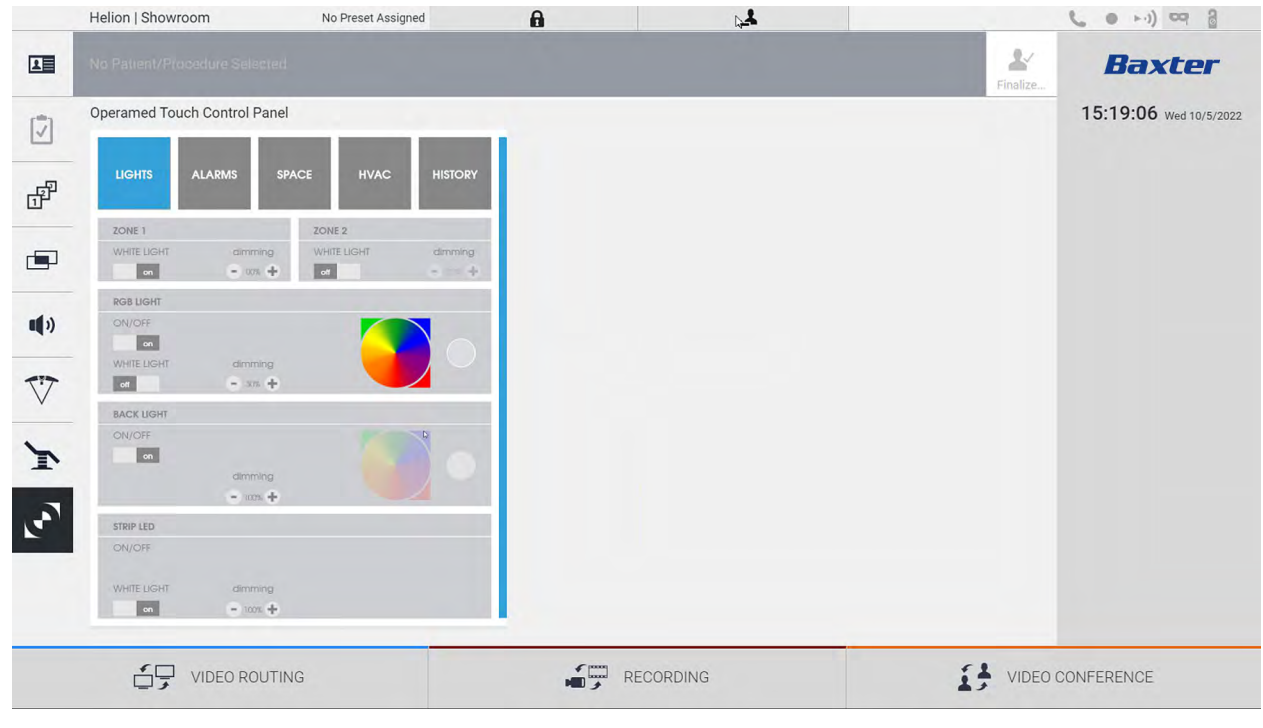

Zaslon za upravljanje upravljačkom pločom može se upotrebljavati samo ako se u operacijskoj dvorani nalaze uređaji marke Operamed.

Sustav za upravljanje videozapisima Helion društva Videomed S.r.l. omogućuje povezivanje samo upravljačkih ploča Operamed.

# 5.8 Funkcija "Lock with PIN" ("Zaključaj PIN lozinkom")

Sustav za upravljanje videozapisima Helion ima funkciju zaključavanja kojom se dodirni zaslon zaključava PIN lozinkom. Kako biste zaključali dodirni zaslon, učinite sljedeće:

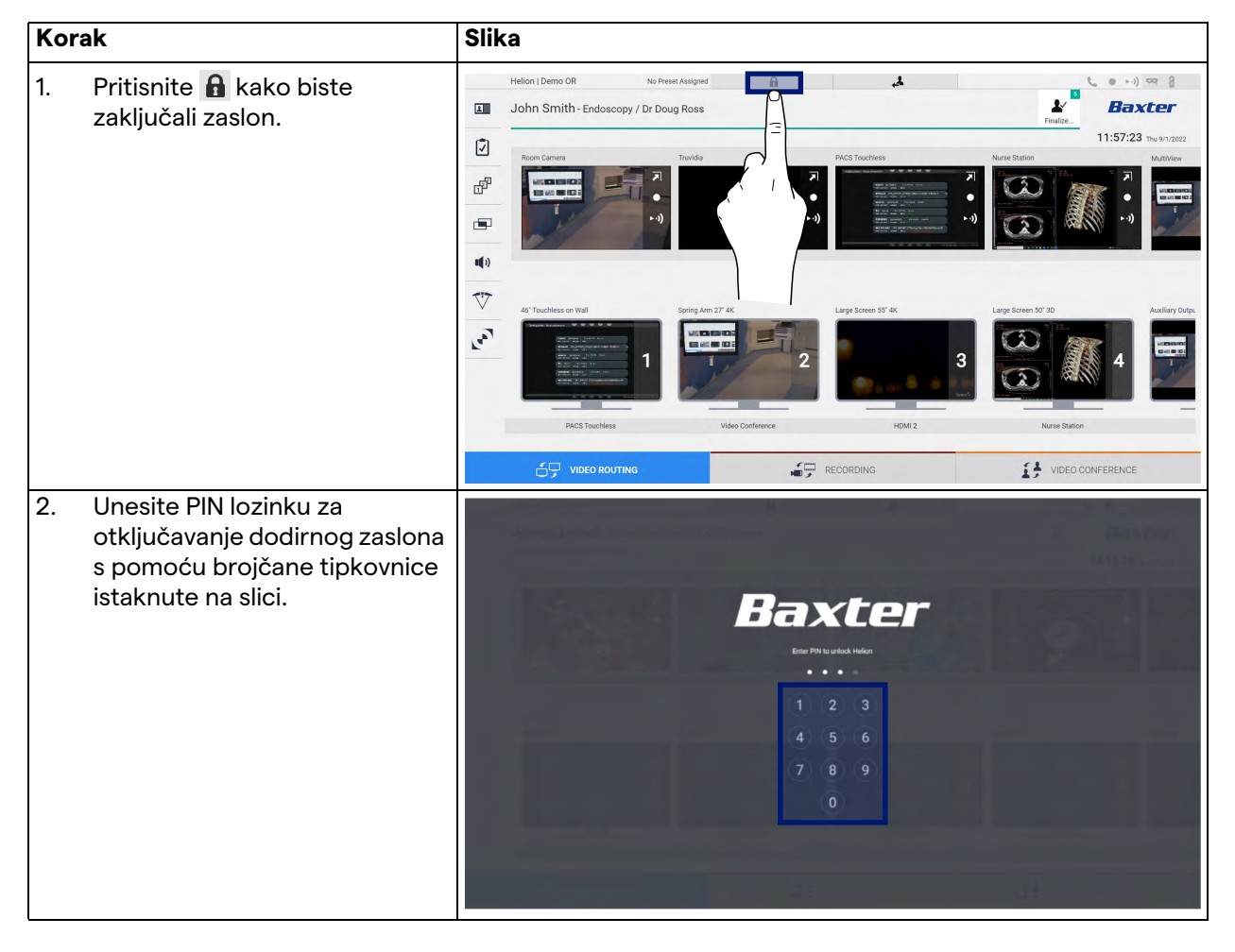

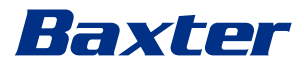

# 5.9 Funkcija "Login" ("Prijava")

Sustav za upravljanje videozapisima Helion ima funkciju Login/ Logout (Prijava/odjava) kako biste upravljali pristupom korisnika. Funkcija Login (Prijava) može biti aktivna prema zadanim postavkama pri uključivanju sustava ili tek nakon odjave. Na zaslonu Login (Prijava) potrebno je ispuniti dva obvezatna polja, Username (Korisničko ime) i Password (Lozinka) tim redoslijedom kako biste pristupili sustavu.

| Baxter   |                                                                                                    |
|----------|----------------------------------------------------------------------------------------------------|
| Connect  |                                                                                                    |
| ◆] Login |                                                                                                    |
|          |                                                                                                    |
|          | Baxter<br>Terms Terms Term |

Nakon unosa točnih vjerodajnica sustav će prikazati početno grafičko sučelje Helion (sučelje Video Routing (Usmjeravanje videozapisa)).

Pritisnite ikonu 🛃 kako biste se odjavili i kako bi se ponovno prikazao zaslon s vjerodajnicama.

# 6 Elektromagnetska kompatibilnost

Isporučeni sustav za upravljanje videozapisima Helion sadržava elektroničke komponente na koje se primjenjuju propisi o elektromagnetskoj kompatibilnosti, a na koje utječu emisije koje se šire vođenjem i zračene emisije.

Vrijednosti emisija u skladu su s regulativnim zahtjevima zbog uporabe komponenti koje su u skladu s Direktivom o elektromagnetskoj kompatibilnosti, odgovarajućih priključaka i ugradnje filtara kada je to potrebno.

Stoga je sustav za upravljanje videozapisima Helion u skladu s Direktivom o elektromagnetskoj kompatibilnosti.

## 

#### Bilo koja aktivnost održavanja električne opreme izvršena na neusklađen način ili nepravilna zamjena komponenti mogu ugroziti učinkovitost usvojenih rješenja.

Helion je prema normi IEC 60601-1-2 (CISPR 11) električni medicinski uređaj klase A te je prikladan za uporabu u određenom elektromagnetskom okružju. Kupac i/ili korisnik proizvoda moraju se pobrinuti da se proizvod upotrebljava u elektromagnetskom okružju opisanom u nastavku.

| Ispitivanje emisija                                            | Sukladnost        | Vodič za elektromagnetsko okružje                                                                                                    |
|----------------------------------------------------------------|-------------------|----------------------------------------------------------------------------------------------------|
| Zračene emisije i emisije koje se šire<br>vođenjem<br>CISPR 11 | Skupina 1         | Sustav Helion upotrebljava radiofrekvencijsku<br>(RF) energiju samo za unutarnji rad. Zbog toga<br>su radiofrekvencijske emisije vrlo niske i ne bi<br>trebalo doći do smetnji kod elektroničkih<br>uređaja koji se nalaze u blizini. |
|                                                                | Klasa A           | Sustav Helion može se upotrebljavati u svim                                                                                                    |
| Harmonijske emisije<br>IEC 61000-3-2                           | Ne primjenjuje se | zgradama osim u stambenim zgradama i<br>zgradama koje su izravno priključene na javnu<br>niskonaponsku mrežu kojom se napajaju                                                                                                    |
| Kolebanja napona / emisije<br>treperenja IEC 61000-3-3         | Ne primjenjuje se | stambene zgrade.                                                                                                    |

# Baxter

## Smjernice i izjava proizvođača – elektromagnetska otpornost

Proizvod je prikladan za uporabu u određenom elektromagnetskom okružju. Kupac i/ili korisnik proizvoda moraju se pobrinuti da se proizvod upotrebljava u elektromagnetskom okružju opisanom u nastavku:

| Ispitivanje OTPORNOSTI                                                                                                    | Razina ispitivanja                                                                                                    | Razina                                 | Elektromagnetsko okružje – vodič                                                                                                    |
|----------------------------------------------------------------------------------------------------|----------------------------------------------------------------------------------------------------|----------------------------------------|----------------------------------------------------------------------------------------------------|
|                                                                                                    | organizacije IEC                                                                                                    | sukladnosti                            |                                                                                                    |
| Elektrostatičko<br>pražnjenje<br>(engl. Electrostatic<br>Discharge, ESD)<br>IEC 61000-4-2                                 | ±8 kV u kontaktu<br>±2, ±4, ±8, ±15 kV u<br>zraku                                                                              | IEC 60601-1-2<br>Razina<br>ispitivanja | Pod mora biti drveni, betonski ili s<br>keramičkim pločicama. Ako su podovi<br>obloženi sintetičkim materijalom,<br>relativna vlažnost mora biti najmanje<br>30 %. Moguć je privremen gubitak<br>signala (na nekoliko sekundi).                                                                                                    |
| Ozračena<br>elektromagnetska polja<br>IEC 61000-4-3                                                                       | 3 V/m<br>od 80 MHz do<br>2,7 GHz                                                                                               | IEC 60601-1-2<br>Razina<br>ispitivanja | Ne smijete upotrebljavati prijenosnu i<br>mobilnu radiofrekvencijsku<br>komunikacijsku opremu blizu ijednog<br>dijela opreme koju ispitujete. To<br>uključuje kabele.<br>Minimalna udaljenost iznosi 30 cm.                                                                                                    |
| Brzi tranzijenti (rafal)<br>IEC 61000-4-4                                                                                 | ±2 kV za vodove za<br>napajanje<br>±1 kV za ulazne/<br>izlazne vodove<br>> 3 m                                                 | IEC 60601-1-2<br>Razina<br>ispitivanja | Kvaliteta mrežnog napona trebala bi biti<br>uobičajena za poslovno i/ili bolničko<br>okružje.                                                                                                    |
| Impulsi<br>IEC 61000-4-5                                                                                                  | ±0,5, ±1 kV,<br>diferencijalni način<br>rada<br>±0,5, ±1, ±2 kV,<br>uobičajeni način<br>rada                                   | IEC 60601-1-2<br>Razina<br>ispitivanja | Kvaliteta mrežnog napona trebala bi biti<br>uobičajena za poslovno i/ili bolničko<br>okružje.                                                                                                    |
| Vođene smetnje nastale<br>djelovanjem<br>radiofrekvencijskih polja<br>IEC 61000-4-6                                       | 3 V<br>od 150 kHz do<br>80 MHz<br>6V<br>ISM frekvencije                                                                        | IEC 60601-1-2<br>Razina<br>ispitivanja | Ne smijete upotrebljavati prijenosnu i<br>mobilnu radiofrekvencijsku<br>komunikacijsku opremu blizu ijednog<br>dijela opreme koju ispitujete. To<br>uključuje kabele.<br>Minimalna udaljenost iznosi 30 cm.                                                                                                    |
| Magnetsko polje mrežne<br>frekvencije (50/60 Hz)<br>IEC 61000-4-8                                                         | 30 A/m                                                                                                    | IEC 60601-1-2<br>Razina<br>ispitivanja | Magnetska polja energetske<br>frekvencije moraju imati uobičajene<br>razine uobičajene lokacije u<br>uobičajenom poslovnom ili bolničkom<br>okružju.                                                                                                    |
| Naponski propadi,<br>kratkotrajni prekidi i<br>naponske promjene na<br>ulaznim vodovima za<br>napajanje<br>IEC 61000-4-11 | 10 ms – 0 % pri 0°,<br>45°, 90°, 135°, 180°.<br>225°, 270°, 315°<br>20 ms – 0 % pri 0°<br>500 ms – 70 % pri<br>0°<br>5 s – 0 % | IEC 60601-1-2<br>Razina<br>ispitivanja | Kvaliteta mrežnog napona trebala bi biti<br>uobičajena za poslovno i/ili bolničko<br>okruženje. Ako korisnik uređaja<br>zahtijeva da uređaj nastavi raditi čak i<br>kada je prekinuto napajanje<br>električnom energijom, preporučuje se<br>napajanje uređaja besprekidnim<br>napajanjem (engl. Uninterruptible<br>Power Supply, UPS) ili baterijama. |

# Smjernice i izjava proizvođača – raspon i razina frekvencije: radiofrekvencijska bežična komunikacijska oprema

| Frekvencija<br>ispitivanja (MHz) | Modulacija                                                                                                    | Minimalna razina<br>OTPORNOSTI (V/m) | Primijenjena razina<br>OTPORNOSTI (V/m) |
|----------------------------------|----------------------------------------------------------------------------------------------------|--------------------------------------|-----------------------------------------|
| 385                              | ** Impulsna modulacija: 18 Hz                                                                                                    | 27                                   | 27                                      |
| 450                              | <ul> <li>Frekvencijska modulacija (FM)</li> <li>+ devijacija od 5 Hz: 1 kHz, sinus</li> <li>* Impulsna modulacija: 18 Hz</li> </ul> | 28                                   | 28                                      |
| 710                              | ** Impulsna modulacija: 217 Hz                                                                                                    | 9                                    | 9                                       |
| 745                              |                                                                                                    |                                      |                                         |
| 780                              |                                                                                                    |                                      |                                         |
| 810                              | ** Impulsna modulacija: 18 Hz                                                                                                    | 28                                   | 28                                      |
| 870                              |                                                                                                    |                                      |                                         |
| 930                              |                                                                                                    |                                      |                                         |
| 1720                             | ** Impulsna modulacija: 217 Hz                                                                                                    | 28                                   | 28                                      |
| 1845                             |                                                                                                    |                                      |                                         |
| 1970                             |                                                                                                    |                                      |                                         |
| 2450                             | ** Impulsna modulacija: 217 Hz                                                                                                    | 28                                   | 28                                      |
| 5240                             | ** Impulsna modulacija: 217 Hz                                                                                                    | 9                                    | 9                                       |
| 5500                             |                                                                                                    |                                      |                                         |
| 5785                             |                                                                                                    |                                      |                                         |

| Frekvencija<br>ispitivanja (KHz) | Modulacija                      | Minimalna razina<br>OTPORNOSTI (A/m) | Primijenjena razina<br>OTPORNOSTI (A/m) |
|----------------------------------|---------------------------------|--------------------------------------|-----------------------------------------|
| 134,2                            | lmpulsna modulacija:<br>2,1 kHz | 65                                   | 65                                      |
| 13560                            | lmpulsna modulacija:<br>50 kHz  | 7,5                                  | 7,5                                     |

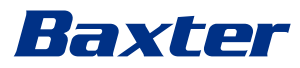

7

8

# Upute za odlaganje u otpad

Električnu opremu koju više ne upotrebljavate ne smijete odložiti kao komunalni otpad. Tvari i materijali sadržani u opremi moraju se odložiti u otpad zasebno i na odgovarajući način. Time se osigurava da se mogu reciklirati radi proizvodnje novih proizvoda. Društvo Videomed S.r.l. nudi uslugu prikupljanja otpada i ekološki održivog odlaganja otpada za sve proizvode društva Videomed S.r.l.

Recikliranje i odlaganje u otpad izvršava društvo Videomed S.r.l. bez dodatnog troška za rukovatelja.

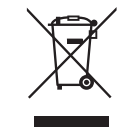

Za obavijest o slanju uređaja koji se više ne upotrebljavaju nazovite broj +39 049 9819113.

Pomoć je uvijek dostupna za razjašnjavanje bilo kakvih nedoumica u vezi s recikliranjem i odlaganjem proizvoda u otpad.

Otpadnu električnu i elektroničku opremu morate odložiti u otpad u skladu sa zakonima i propisima koji su na snazi u državi.

# SVHC (Posebno zabrinjavajuće tvari)

U skladu s člankom 33. Uredbe REACH (EZ) br. 1907/2006, proizvodi mogu sadržavati komponente s prijavljenim tvarima u koncentracijama koje prelaze 0,1 masenog udjela. Društvo Videomed S.r.l. dostavit će na zahtjev popis komponenti na koje se to odnosi. Popis se može pogledati i putem interneta na stranici hillrom.com.

# 9 Dodatak I. – Kratki priručnik

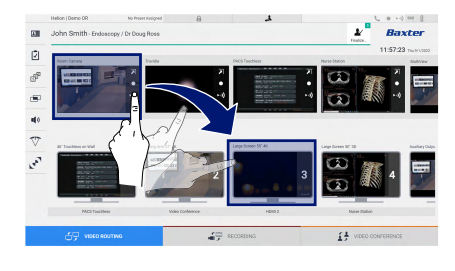

## Video Routing (Usmjeravanje videozapisa)

Kako biste poslali videosignal na monitor, povucite odgovarajuću sliku s popisa dostupnih izvora i ispustite je na jedan od omogućenih monitora. Pretpregled poslanog videosignala bit će prikazan unutar odgovarajuće ikone za monitor te će povremeno biti ažuriran.

Kako biste uklonili signal s monitora, odaberite ga s popisa monitora i pritisnite x.

#### Višestruki prikaz

U dijelu Višestruki prikaz možete izraditi kompoziciju od 2 ili 4 slike od slika dostupnih na popisu izvora.

Odaberite željeni raspored: Slika u slici, Slika i slika, Slika preko slike ili Četverostruki prikaz. Zatim nastavite s popunjavanjem ovog rasporeda tako da povučete slike izvora i ispustite ih u odgovarajuće okvire, jednu po jednu.

Kako biste uklonili sliku iz okvira, pritisnite tipku 🗙, koja će se pojaviti u gornjem desnom kutu okvira nakon odabira slike. Nakon što postavite mrežu, vratite se na dio Video Routing (Usmjeravanje videozapisa) pritiskom na odgovarajuću plavu ikonu.

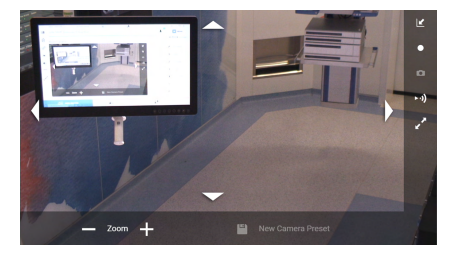

#### Upravljanje PTZ kamerom

Pritisnite u pretpregledu sobne kamere kako biste otvorili pretpregled uživo. Pojavit će se tipke za upravljanje kamerom. Sustav vam omogućuje da promijenite položaj i razinu zumiranja kamere.

#### Snimanje

Kako biste snimili videozapis ili fotografiju, morate odabrati/unijeti pacijenta u odgovarajući dio.

| Helo<br>Joh | n (Demo O  | R<br>h - Endoscopy / | No Prest Assigned | 8                   | د         |               |                 | ¥<br>Fedor | L  | e en er i<br>Baxter                   |
|-------------|------------|----------------------|-------------------|---------------------|-----------|---------------|-----------------|------------|----|---------------------------------------|
|             |            | recedures            |                   | Worklast            |           | _ 0mm         | ercy Patients ( | Hy         | 1: | 2:25:33 million                       |
| Loc         | al Saved S | Pudies: 24           |                   |                     |           |               |                 |            |    | Name October                          |
| ۲           | Act, Ho.   | Dady Date            | Patient D         | Hanta               | Procedure | Cube of Birth | (ini            |            | -  | New Pases                             |
| v           | 000885709  | 1/16/2022 06:50:08   | pi092342          | Ceneric Patient Bh  | CUPPE     | 2/16/1980     | м.              |            | -  | · · · · · · · · · · · · · · · · · · · |
| v           | 00088179   | 1/14/2022 08:50:08   | pidP0950          | Generic Patient 11  | COPPE     | 7161900       | -               |            |    | Considerations                        |
|             |            | 312312021 14 02 10   | 123496799         | John Smith          | Endeacopp | 2/9/1993      | м               | - 14       | ~  | Manhood Parchasele                    |
| v           | 0000020996 | 514/2019 11:35:08    | pidPettop         | Genetic Publicit 72 | CEPINE    | 2/16/1980     | м               | 10         | 4  | that that has had a                   |
|             |            | 015/2018 11 56/62    | Spiraneuris.      | aneurix             |           |               | м               | 12         |    |                                       |
|             |            | 015/2218 11:55:34    | speltybrid        | HIDRO               |           | 5/22/2008     | 54              | 2          |    |                                       |
|             |            | 3/15/2018 11:53:37   | to centric        | CEREBROX            |           |               | M               | 14         |    |                                       |
| v           | 00080007   |                      | pidPR111          | Generic Palleri 32  |           | 7/16/1980     | м               | 10         |    |                                       |
| v           | 000029408  |                      | pidPatts          | Onteric Patient 41  |           | 316180        | м.              | 5          |    |                                       |
| v           | 00090228   |                      | pidP5821          | Cameric Patient 24  |           | 7/16/1900     | м               | - 99       |    |                                       |
| v           | 00080917   |                      | pid27535          | Generic Patient 37  |           | 7/16/1980     | м               |            |    |                                       |
| w.          | 00000917   |                      | pair/2013         | Centers Palant 37   |           | 71161980      | м               |            |    |                                       |
|             | 000005174  |                      | simulat           | Ceneric Patient 11  |           | 316,1885      |                 |            |    |                                       |

#### Podaci o pacijentu

Popis prethodno izrađenih pacijenata prikazan je na glavnom zaslonu. Kako biste unijeli novog pacijenta, odaberite jednu od opcija u dijelu koji se nalazi desno:

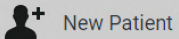

#### Ručno dodavanje

Unesite podatke koji se odnose na novog pacijenta (polja označena zvjezdicom su obvezna).

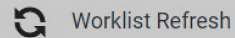

#### Pristup radnom popisu

Pritisnite Worklist Refresh (Osvježi radni popis) kako biste preuzeli popis pacijenata u automatskom načinu rada.

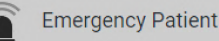

#### Umetanje hitnog pacijenta

S pomoću ove opcije možete izraditi studiju s nasumičnim ID-jem naziva Emergency Patient (Hitni pacijent).

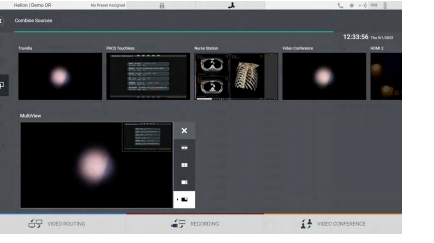

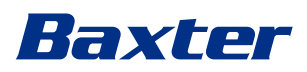

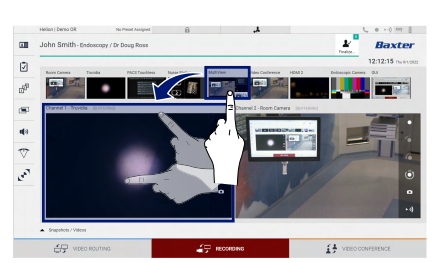

## Odabir signala koji će se snimati

Povucite željeni izvor u okvir kanala za snimanje kako biste omogućili osnovne funkcije snimanja:

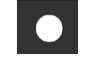

## Pokretanje/zaustavljanje snimanja

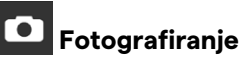

A definite tectory of Departs

Pritisnite i zatim i zatim (ili jednostavno pritisnite i ako funkcija ispisa nije omogućena) za zatvaranje evidencije pacijenta i izvoz datoteka. Odaberite elemente za izvoz, zatim izvezite send, izbrišite i Delete ili odaberite izvoz odabranih podataka i zatim izbrišite pacijenta s popisa pacijenata send & Send & Remove All. Ova stranica namjerno je ostavljena praznom.

Ova stranica namjerno je ostavljena praznom.

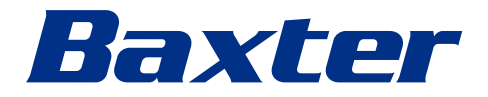